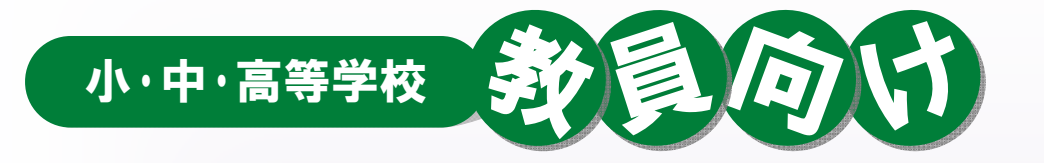

# 初等中等教育における 地理情報システム(GS)活用の手引き

- GISを活用した授業ができる!初めての方への基本ガイドー

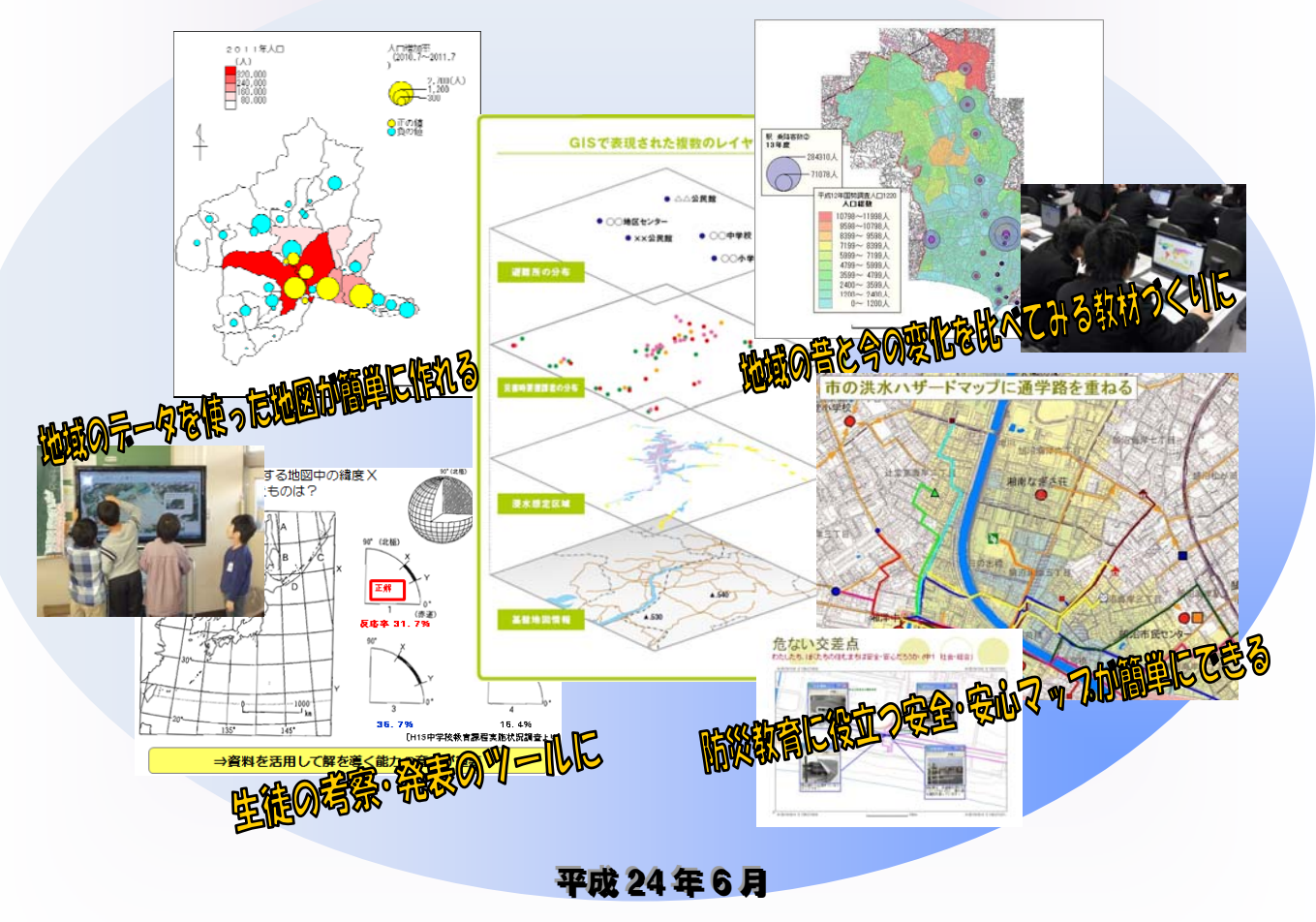

国土交通省国土政策局

# 本手引きの目的と使い方

本手引きは、初等中等教育現場において、教員の方々に地理情報システム(GIS)の活用 に対して関心を持っていただくとともに、GIS を活用した授業計画を作成する際に使用し ていただくことを目的に作成しています。

国土交通省では、平成19年に成立した「地理空間情報活用推進基本法」や平成24年 3月に閣議決定された新たな「地理空間情報活用推進基本計画」に基づき、地理空間情報 を高度に活用した社会の実現に向けて、初等中等教育分野における地理空間情報及び GIS の活用を推進しています。このたび、文部科学省や教員の方々の協力の下、授業における GIS の活用方策を学ぶための「GIS 研修プログラム」を取りまとめ、その中で本手引きを 作成しました。

本編は、「導入編」と「実施編」の2部構成となっています。

「導入編」では、GIS の良さを知っていただき、授業への活用方法を考えていただくよう、学習指導要領における位置付けなども参照し、GIS とはどのようなものか、GIS を活用すると授業計画の作成や生徒の学習活動にどのような効果があるのか、教科に応じてどのようなテーマの時に活用が可能なのかを具体的に紹介します。

「実施編」では、実際に GIS を活用した授業を実施するための準備として、必要なソフトウェアや地図データとその使い方、GIS 活用のために参考となる情報、さらには GIS を活用した授業・学習活動の紹介をします。

初めて「地理情報システム(GIS)」という言葉を耳にした教員の方々にも、GIS を授業 で活用してみようと思っていただけるよう、できるだけ基本的な内容で、わかりやすい構 成となるように配慮しています。また、実際に小中高の授業で活用した事例も多く紹介し ています。

教育現場の教員の方々が、本手引きを参照して GIS を活用した実り豊かな授業を行って いただけることを、心から期待しています。

# 本手引きの構成

I. 教育現場における GIS 活用の基本的な考え方〜導入編〜

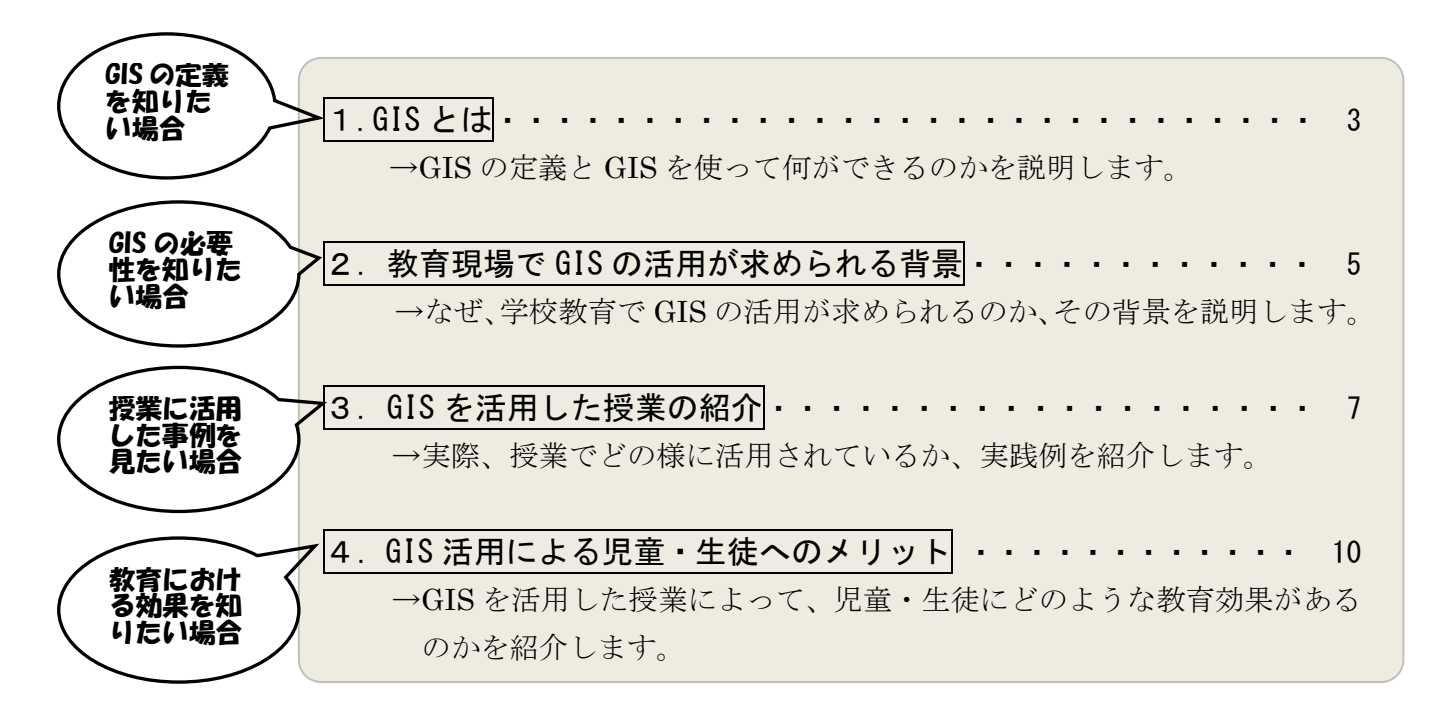

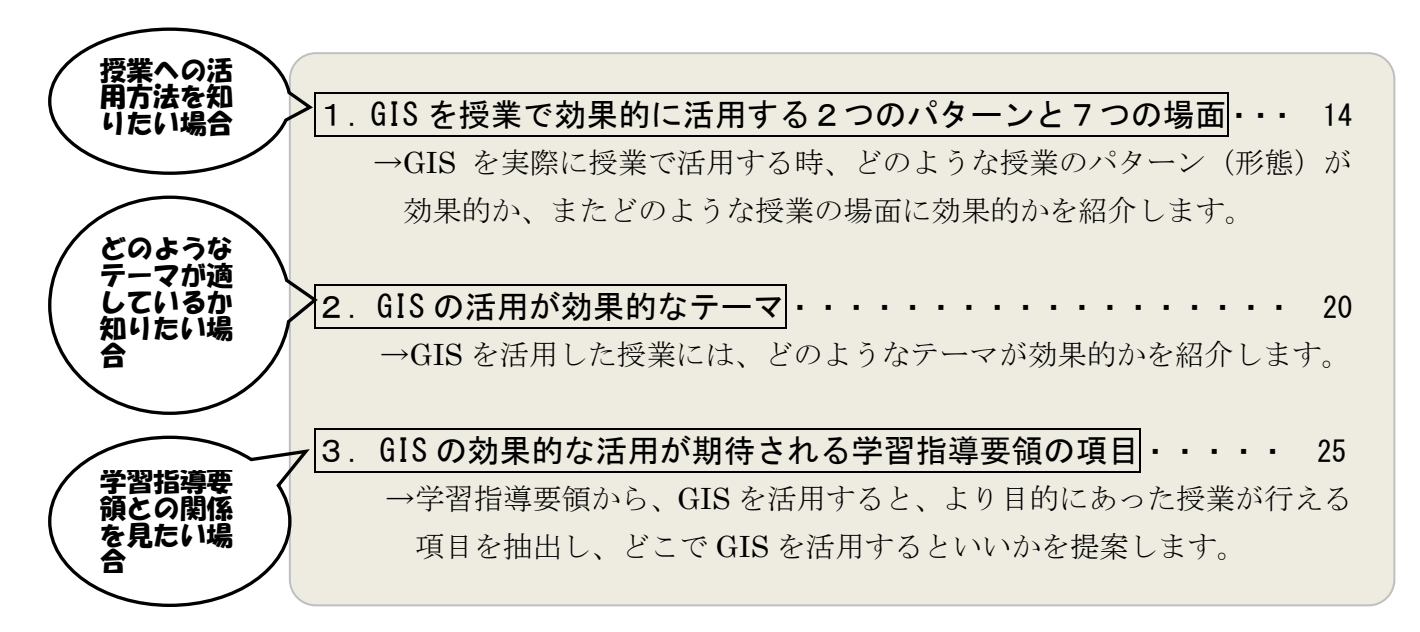

# I. 授業への GIS 活用の準備 ~実施編~

GIS を活用した授業づくりに向けて・・・・・・・・・・・・・・・ 35

本章では、導入編での内容を踏まえて、具体的に GIS を授業の教材とし て活用してみようと思ったとき、どのようなことを準備すればよいか、 説明をします。

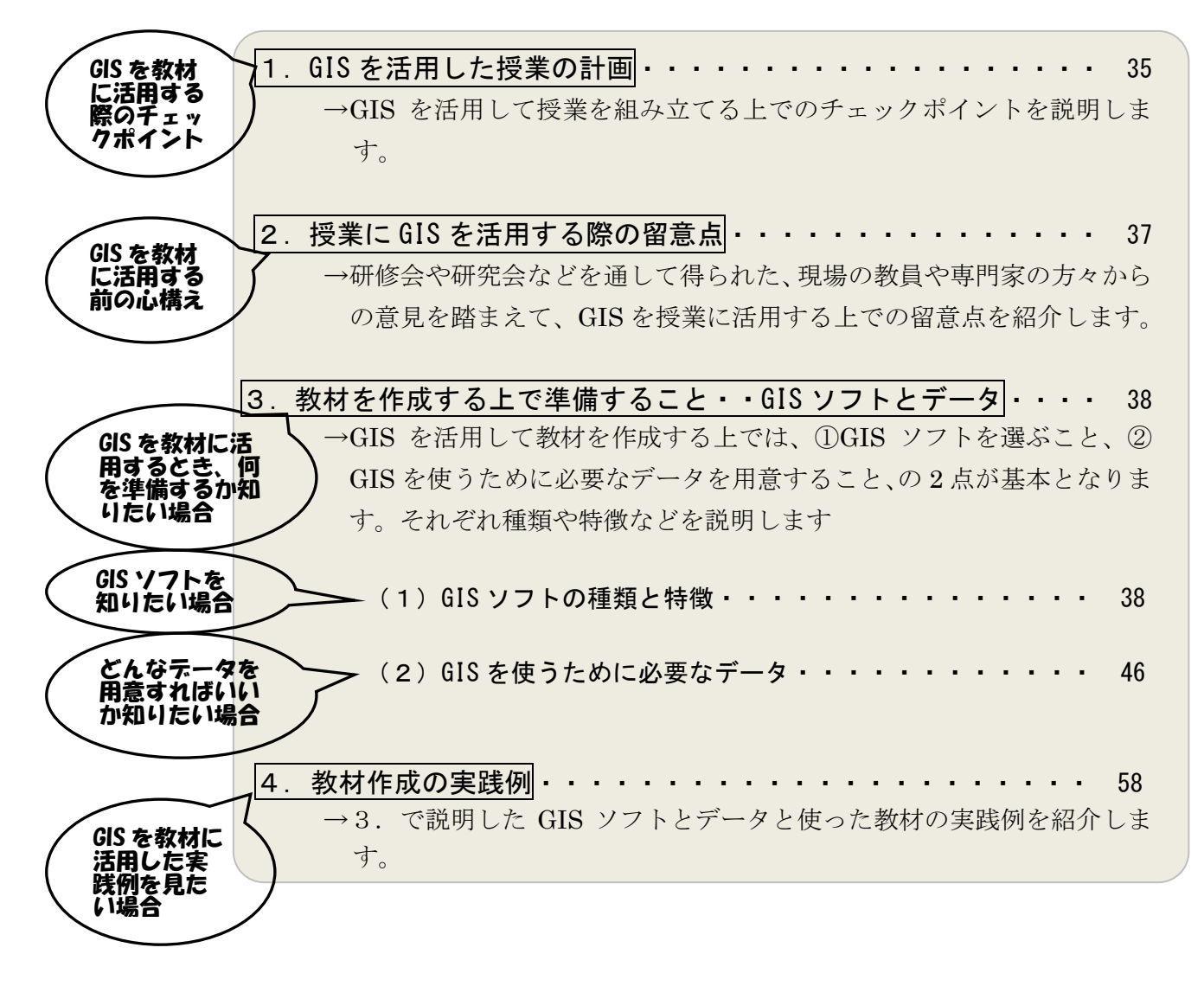

【参考】GIS を効果的に活用した学習指導計画(例示)・・・・・・・・ 65 本章では、導入編、実施編での説明を踏まえ、最後に GIS を活用した学 習指導計画の作成に向けて、参考となる具体的な学習指導案(例)を紹 介します。

# GISを活用すると 効果的な授業を行うことができます

現在の授業や教材に物足りなさを感じている先生方がいます。 先生方の切実な思いとして

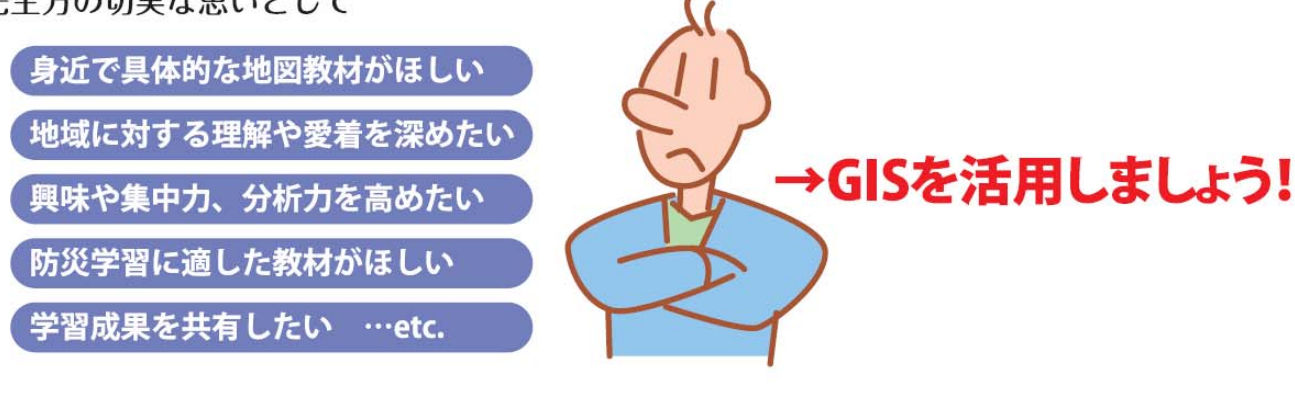

# GIS (Geographic Information System:地理情報システム)とは

地図上にさまざまな情報を重ね合わせて表示したり、編集、検索、分析 などができたりする多様な機能をもったシステムです。

現在ではカーナビゲーションなどをはじめ、位置情報などを活用する場 面で社会に広く浸透しています。

いっけん難しいと思われがちですが、操作は意外に簡単で使いやすく、 授業に利用することで効果的な学習の可能性が大きく広がります。

⇒新しい学習指導要領でもGISを活用した授業が推進されています。

# GISを授業に活用することで期待できる効果

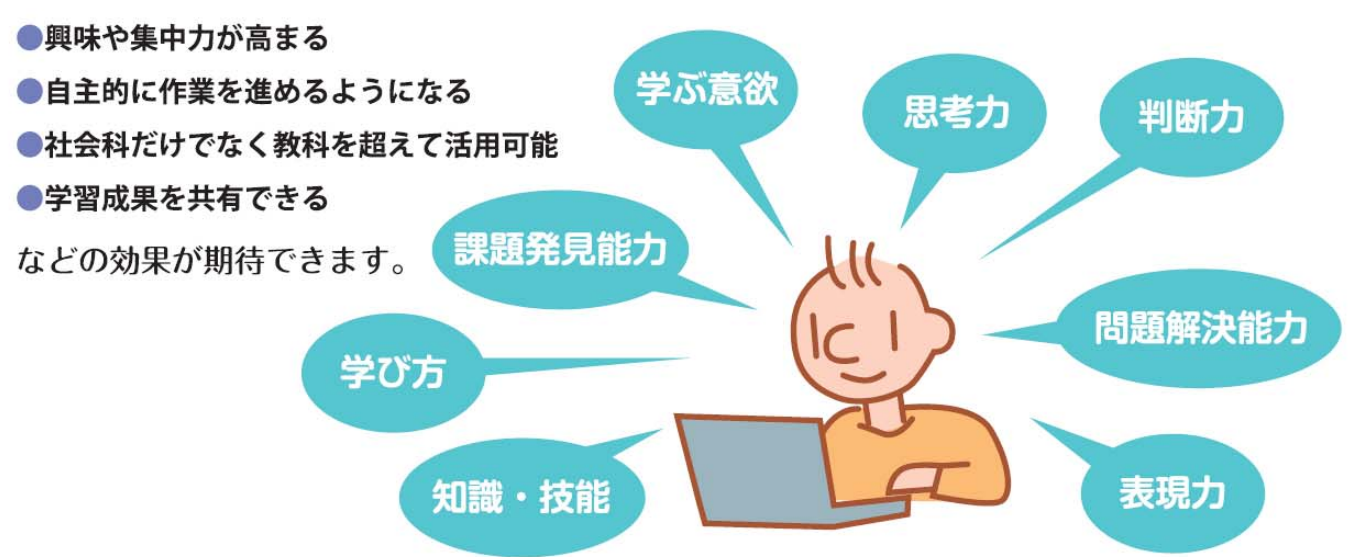

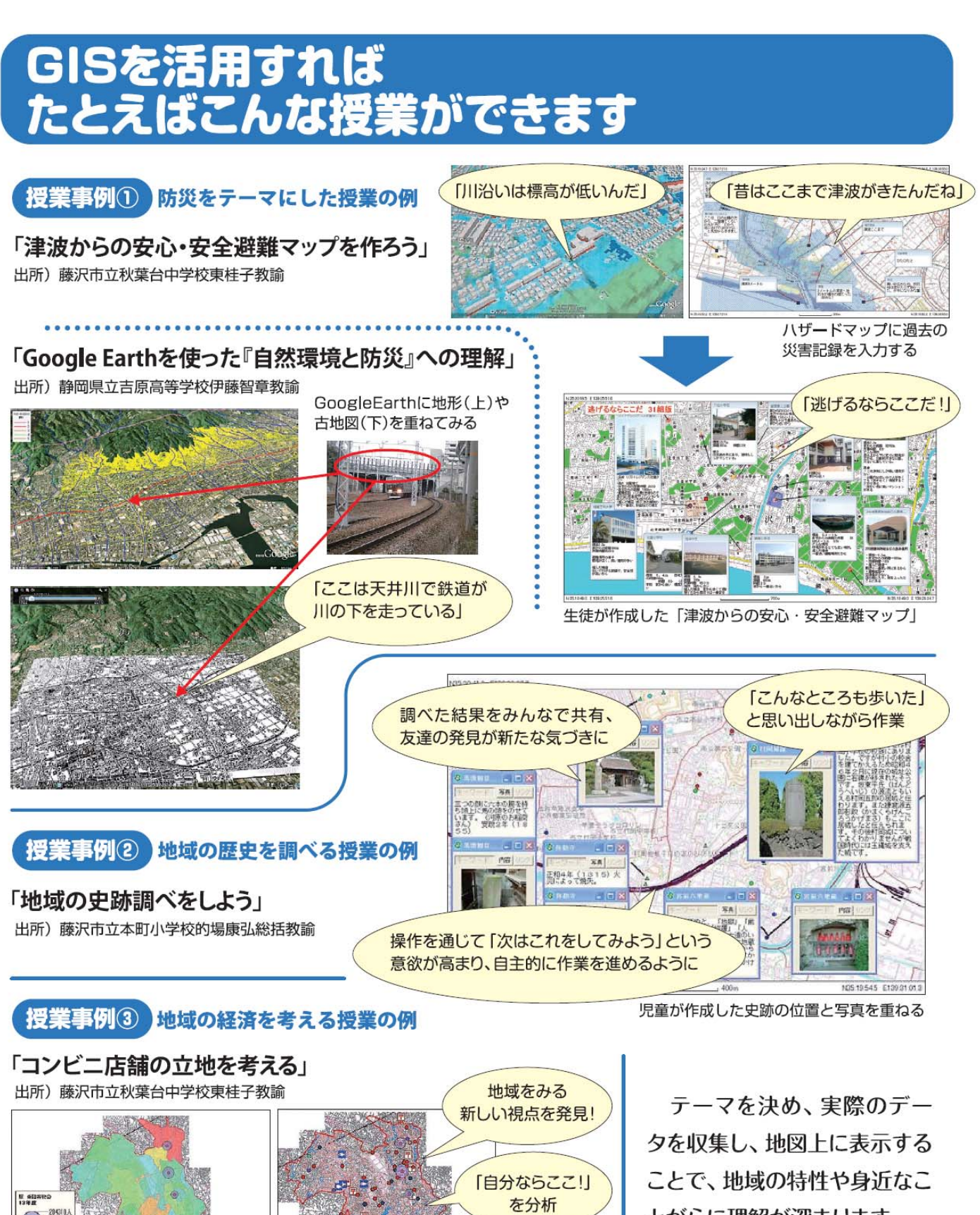

自分たちの

出店計画を 立案

コンビニエンスストアと駅、ポスト

等の分布図を重ね合わせ

地域の人口と駅の乗降数を重ね合わせ

とがらに理解が深まります。

GISを用いて児童生徒とテー マ設定から一緒に考える授業 展開にすれば、さらに学習効果 が高まります。

# I.教育現場における GIS 活用の基本的な考え方

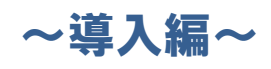

## 第1章 教育現場で活用が期待される GIS

本章では、GIS とは何か、教育現場でどのようなことに使え、何に役立つの かを理解していただけるよう、順序立てて紹介します。

# 1. GIS とは?

#### →GISの定義とGISを使って何ができるのかを説明します

GIS (Geographic Information System:地理情報システム)とは、位置や空間に関す る様々な情報を、コンピュータを用いて重ね合わせ、情報の分析・解析を行ったり、情 報を視覚的に表示させるシステムの総称です。

元々は専門的な分野での利用が一般的でしたが、最近では、私たちの生活の中での身 近な利用へと、その活用範囲が広がってきています。例えば、インターネットで簡単に 地図サービスを検索できるようになるとともに、カーナビや携帯電話の GPS 機能を使っ た位置情報サービス、まちの中では GIS を駆使した市内の地図案内サービスなども提供 されています。

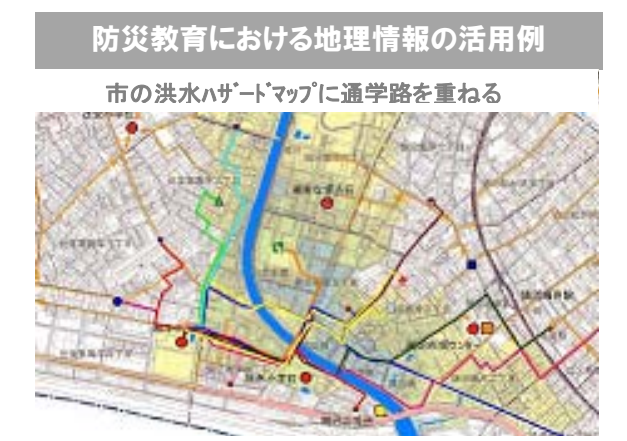

ハザードマップに過去の災害記録を入力する

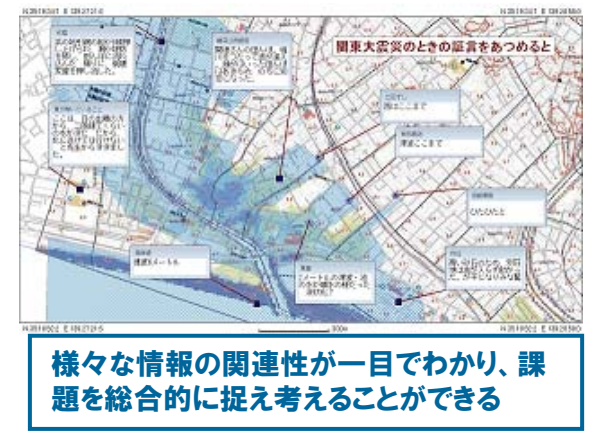

(出典)藤沢市立秋葉台中学校·東桂子教諭

左の図は、防災教育における地理 情報の活用例を示したものです。防 災教育・災害時の安全確保のための 教育には、様々な情報が必要となり ます。

例えば、どこにどのような避難施 設があるのかや、河川の流れ、避難 ルートの標高などは重要な情報です。

これまでこのような情報は、それ ぞれ別々の紙の地図や台帳等にまと められており、その情報の関連性を 知ることは大変困難でした。

しかし、避難施設や道路・交差点 等の情報はすべて「場所」「位置」に 関係する情報(「位置情報」)をもっ ています。この位置情報をキーとし て、これらの情報をまとめることが できます。

さらに、地図や航空写真の上にそ の情報を重ね合わせることで、様々

な情報の関連性が一目でわかるようになります。このように、複数の情報から分析した結

果、新しい発見ができたり、結果の管理等にも効果的に活用できたりするツールが GIS です。このような GIS の特徴は、学校教育においても有効なツールになると考えられます。 例えば、OHP を利用して作成した地図や情報のシートを重ねて問題を発見したり、課題 解決を考えるといった学習シーンでは、GIS の導入でより多彩な情報が重ね合わせられる ことにより、さらに効果的な授業が可能になると思われます。

GIS は、IT 社会を支える重要な技術の1つであり、21 世紀の高度情報通信社会の重要 なツールとして、ますます注目されています。

(国土地理院 HP を参考に作成)

# 2. 教育現場で GIS 活用が求められる背景

## →なぜ、学校教育で GIS の活用が求められるのか、その背景を説明します

GIS がなぜ、いま、教育現場で必要とされているのでしょうか。私達の生活や国の動きなど、次の4つの観点から説明します。

#### 1) 生活の中での身近な存在となっています

かつて GIS は、限られた人が限られた目的で活用する、専門的なシステムでした。 しかし、現在では、インターネットやスマートフォンの普及により、地図や位置情報 を使ったサービスがいつでもどこでも利用できるようになりました。日常生活の様々 な場面で GIS や位置情報サービスを使う機会が増えています。次世代を担う子ども達 が、GIS に対する正しい理解と操作方法を学ぶことの重要性が高まっています。

#### 2) 学界や教育現場からも GIS の活用の有効性が指摘されています

教育現場では、既に地理教育や総合的な学習の時間等において GIS を活用した授業 が実践されており、教育面での有効性が指摘されています。GIS を活用した授業例に は、地域や修学旅行先で撮影した写真をメモとともに地図上に書き込んでクラスで共 有する、様々な情報を重ね合わせて地図上でビジュアルに表現して見せるなどがあり ます。それにより、学習の定着度が高まることに加え、発見力や分析力が高まるなど の効果が見られます。さらに、コンピュータや GIS を使うことにより、児童生徒の授 業への集中度や取組姿勢が変わるといった効果が挙げられています。

また、学界からも、地理教育をはじめ、地理空間情報や GIS を活用した教育の重要 性が今日的課題として提言されています。

#### 3)教育における情報化が、教科を超えて重視されています。

急速な社会の情報化により、ICT を活用して誰でも膨大な情報を収集することが可 能となり、様々な情報の編集や表現、発信などが容易にできるようになりました。教 育現場においては、ICT は調べ学習や発表など多様な学習のための重要な手段の一つ として活用されており、ICT を効果的に、また正しく活用することが、教科を超えて 重視されています。

小学校段階では、各教科等において、コンピュータや情報通信ネットワークなどの 積極的な活用を通じて、その基本的な操作の習得が重視されています。

中学校段階では、各教科等において、小学校段階の基礎の上に、コンピュータや情 報通信ネットワークなどを主体的に活用することが重視されています。

高等学校段階では、各教科等において、小学校及び中学校段階での学習を踏まえ、 コンピュータや情報通信ネットワークなどを実践的に活用することが重視されていま す。

さらに、全校全学年を通して、情報モラル等についての指導の充実を図ることが重

視されています。

#### 4) 学習指導要領においても重要な位置付けになってきています

平成7年に発生した阪神淡路大震災において GIS の有効性が広く認識されたことを きっかけに、政府全体で地理空間情報及び GIS の活用の取組が進められており、教育 現場においても、GIS を広く普及させていくことが求められています。

初等中等教育における GIS の活用については、これまで学習指導要領に関して高等 学校地理歴史科「地理 B」の解説部分に記載が限られていましたが、新学習指導要領で は、高等学校地理歴史科「地理A」及び中学校の地理的分野でも記載され、平成 24 年 度から使用される中学校社会科の教科書にもそれが反映されています(下表「学習指 導要領上の記載の変化」参照)。また、小学校においても中央教育審議会答申(平成 20 年1月17日)で、GIS の活用が望まれる旨の内容が盛り込まれています(下記答申の 記述参照)。

さらに、3.11 の東日本大震災の経験から、教育現場においては、ますます災害や防 災に関わることを教えることが重視されています。学習指導要領においても、小学校 5年生の目標に「自然災害の防止」が追加されるとともに、高等学校地理歴史科「地 理A」では「自然環境と防災」という項目が新設されました。GISの重ね合わせなど の機能は防災分野で効果的に活用できることから、防災教育での活用が期待されます。

| 学習指導要領上の「地理情報システム(GIS)」の語の記載の変化 |    |           |                                                |  |
|---------------------------------|----|-----------|------------------------------------------------|--|
|                                 |    | 旧学習指導要領   | 現行学習指導要領                                       |  |
| 中学校                             | 本文 | ×         | ×                                              |  |
| 地理的分野                           | 解説 | ×         | [3内容の取扱い(2)ア]                                  |  |
| 高等学校                            | 本文 | ×         | [3内容の取扱い(1)イ]                                  |  |
| 地理歴史科「地理A」                      | 解説 | ×         | [2内容(2)ア] [3内容の取扱い(1)イ]                        |  |
| 高等学校                            | 本文 | ×         | [3内容の取扱い(1)イ]                                  |  |
| 地理歴史科「地理B」                      | 解説 | [2内容(3)ア] | [2内容(1)ア] [2内容(1)イ] [2内容(3)ウ]<br>[3内容の取扱い(1)イ] |  |

#### 学習指導要領における読図や作図の重視 中央教育審議会答申(H20.1.17)の記述

◎改善の基本方針(社会、地理歴史、公民)

「…コンピュータなども活用しながら、地図や統計など各種の資料から必要な情報を集め て読み取ること、…を一層重視する方向で改善を図る。」

◎改善の具体的事項

(小学校)

「広い視野から地域社会や我が国の国土に対する理解を一層深め、…基盤となる知識・技能を身に付けること…。例えば、地図帳や地球儀の活用を一層重視する…。」

#### (中学校 地理的分野)

「内容の全体を通して、地図の読図や作図などの地理的技能を身に付けさせることを一層 重視する。」

#### (高等学校 地理歴史科)

「地理歴史科については、…各科目で専門的な知識、概念や技能を習得、定着させ、それ らを活用できるよう改善を図る。その際、地図を活用した学習を一層重視する。」

# 3. GIS を活用した授業の紹介

# →実際、授業でどのように活用されているか、実践例を紹介します

実践例1:小学校の社会科及び総合的な学習の時間の授業【事例集1-(5)】

| 学校種                                                                                                    | 小学校(第6学年)                            |                                |  |  |  |
|----------------------------------------------------------------------------------------------------|--------------------------------------|--------------------------------|--|--|--|
| 教科等                                                                                                    | 社会科及び総合的な学習の時間                       |                                |  |  |  |
| 利用 GIS アプリケーション                                                                                                    | 地図太郎                                 |                                |  |  |  |
| 利用データ                                                                                                    | 教員が作成した地域のデータ(昔の<br>フィールドワークで収集したデータ | )村境、昔の道)<br>?(史跡の位置、写真等)       |  |  |  |
| 取組の概要                                                                                                    |                                      |                                |  |  |  |
| <ol> <li>目的:テーマ「歴史文化」</li> <li>身近な地域に残されている史跡の調査を通して、現在と江戸時代の地域の様子の関連<br/>に気づき、歴史をより身近に捉えることができるようにする。</li> <li>2 授業の進め方</li> </ol>                                                                                                    |                                      |                                |  |  |  |
|                                                                                                    | 生徒の活動                                | 教員の支援・工夫                       |  |  |  |
| <ul> <li>(1)計画:地域に残る文化財(史跡)を調べる(2時数)</li> <li>(2)調査:グループ毎の地域の史跡を調べる(4時数)</li> <li>(3)発表準備(3時数):</li> <li>OGISを用いて調査結果を入力する。</li> <li>〇地域調査結果に他のデータ(史跡の分布、昔の村境、<br/>昔の道、他グループの担当地域の史跡)を重ね合わせ、<br/>グループで話し合う。</li> <li>(4)発表:GISを使って発表する(1時数)</li> </ul> |                                      |                                |  |  |  |
| 3. 作成した図表等                                                                                                    |                                      |                                |  |  |  |
| <complex-block></complex-block>                                                                                                    |                                      |                                |  |  |  |
| ※ 地図を重ね合わせる<br>跡の位置との関係な                                                                                                    | らことで、                                | 2140 N 25 19 03 4 E 139 32 240 |  |  |  |

実践例2:中学校の社会科地理的分野と総合的な学習の時間の授業【事例集2-(5)】

| 学校種                   | 中学校(第3学年)                    |  |  |
|-----------------------|------------------------------|--|--|
| 教科等                   | 社会科「地理的分野」「公民的分野」及び総合的な学習の時間 |  |  |
| 利用 GIS アプリケーション       | 地図太郎、Google Earth™           |  |  |
|                       | 数値地図 5m メッシュ(標高)データ          |  |  |
| <sub>利用</sub> ナータ<br> | 中学校周辺の写真                     |  |  |

取組の概要

## 1. 目的:テーマ「防災」

津波から生き延びるために「どこに逃げたら安心・安全か」を課題として取り組む中 で、地域に対する多面的・多角的な理解と関心を深め地域の課題を見出し、地域社会の 形成に参画し、その改善に努力しようとする態度を養う。

2. 授業の進め方

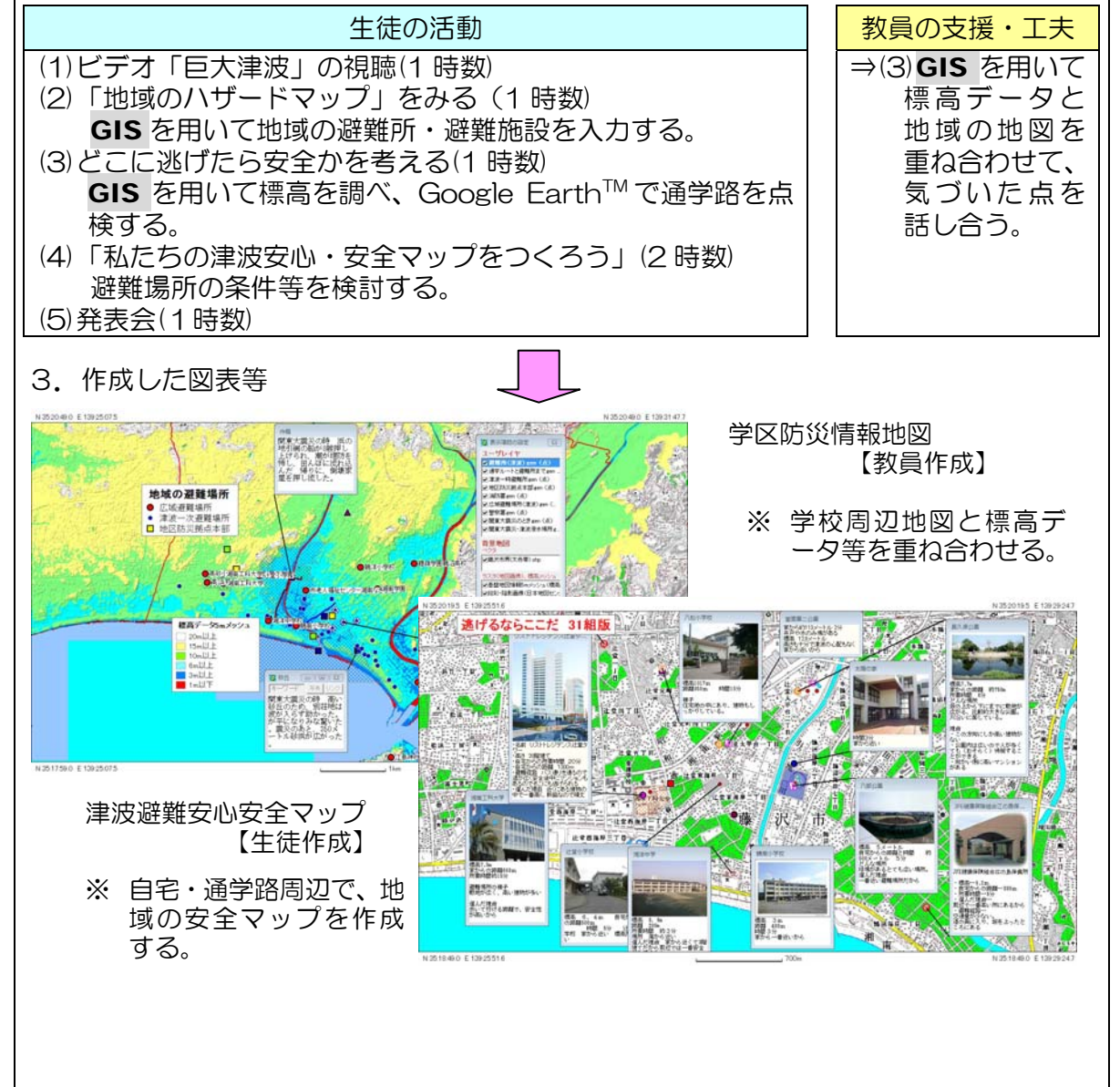

実践例3:高等学校の地理歴史科「地理B」の授業【事例集3-(5)】

| 学校種                                                                          | 高等学校                                               |  |  |  |  |
|------------------------------------------------------------------------------|----------------------------------------------------|--|--|--|--|
| 教科等                                                                          | 地理歴史科「地理 B」(第2学年)                                  |  |  |  |  |
| 利用 GIS アプリケーション                                                              | MANDARA、地図太郎、Google Earth™ など                      |  |  |  |  |
|                                                                              | 地域の住宅地図                                            |  |  |  |  |
| 利用テーダ                                                                        | 地域の統計データ(人口、市町村別出生率等)                              |  |  |  |  |
| 取組の概要                                                                        |                                                    |  |  |  |  |
| -<br>1. 目的:テーマ「人                                                             | 口動向し                                               |  |  |  |  |
| 自分たちが住ん                                                                      | でいる市町村単位の統計から人口問題を捉える教材を作る。ミクロ                     |  |  |  |  |
| な視点からの発見                                                                     | と、探求活動を通じて、地域が抱える人口問題について考える。                      |  |  |  |  |
| 2. 授業の進め方:                                                                   |                                                    |  |  |  |  |
|                                                                              | 注徒の活動   注意の活動   、                                  |  |  |  |  |
| (1)テータ収集:人口(<br>   成(1時数)                                                    | の統計テータを基に王題図を作     ⇒(1)GIS を用いて、生徒がま   とぬた統計を取り込んで |  |  |  |  |
| Oインターネットで                                                                    | で出生率の地域差に関係ありそ 主題図を作成する。                           |  |  |  |  |
| うなデータを検索                                                                     | し、表計算にまとめる。                                        |  |  |  |  |
| (2) 万柄・元表・(1)<br>〇主題図より、GIS                                                  | (2)分析・発表:(1時数)<br>〇主題図より、 <b>GIS</b> の「地図の重ね合わせ」機能 |  |  |  |  |
| を使い、市町村別                                                                     | の出生率の地域差と、それぞれ                                     |  |  |  |  |
| の指標(入口増加<br>   する。                                                           | の指標(人口増加率等)との関連性を考え、発表                             |  |  |  |  |
|                                                                              |                                                    |  |  |  |  |
| <br>  3. 作成した図表等                                                             |                                                    |  |  |  |  |
|                                                                              |                                                    |  |  |  |  |
| 4                                                                            | {<br>}<br>最高:長泉町12.6                               |  |  |  |  |
| 最低:水窪町(現:浜松市)3.6                                                             |                                                    |  |  |  |  |
|                                                                              |                                                    |  |  |  |  |
| 2-5                                                                          |                                                    |  |  |  |  |
| K                                                                            |                                                    |  |  |  |  |
| GEN S                                                                        |                                                    |  |  |  |  |
| Lee bails                                                                    |                                                    |  |  |  |  |
| (旧)浜松市<br>10-6                                                               |                                                    |  |  |  |  |
| └────────────────────────────────────                                        |                                                    |  |  |  |  |
| ったが、検討を重ねるうちに「仮説」を立てて議論を始めるようになった。                                           |                                                    |  |  |  |  |
| 参考 Web サイト                                                                   |                                                    |  |  |  |  |
| O 教育 GIS の「いとちり」ポータル( <u>http://www.itochiri.jp/</u> )                       |                                                    |  |  |  |  |
| 月刊「地理」(古今書院)に連載された「いとちり式地理歴史科「地理B」の授業にGIS」は、①原則無料、                           |                                                    |  |  |  |  |
| ②50分で元結、③機材に負担をかけない、④やさしく学べて教科書準拠、をコンセノトに、高校地理Bのカ<br>  リキュラムに沿った教材作りを提案している。 |                                                    |  |  |  |  |

# 4. GIS 活用による児童生徒へのメリット

# →GIS を活用した授業によって、児童生徒にどのような教育効果があるの かを紹介します

前節までの GIS の定義、必要とされている背景、授業での実践例を踏まえ、以下では、 GIS を活用することによる児童生徒へのメリットについて、3つの観点(主に機能面、授 業構成面、データの提供・共有面での効果)から整理するとともに、実際に GIS を授業 で活用された教員や研修に参加された教員の感想などを整理・紹介します。

# GIS の主な効果

#### イ)位置や空間に関する様々な情報を重ね合わせることができます

①地図の縮尺を変えたり、表示箇所を移動したり、複数の地図を切り替えたり、様々な地図を自由に表示することができます。

②様々な地図や情報の重ね合わせができます。

③統計データを地図上に表現できます。

④写真の貼り付けができます(GPS機能付カメラでは、自動的に地図上の撮影場 所に貼り付けられます)。

## ロ)授業の構成に役立ちます

⑤説明や議論の流れに応じて、柔軟に地図表示の切り替えができます。

⑥授業のテーマに即した独自の地図を作ることができます。

- ⑦フィールドワーク等で児童生徒が調べたことを簡単に地図に表現することができます。
- ⑧授業で活用した諸資料を随時印刷することができるので、作業の成果を並べて議論したり、各自が同じ成果を持ち帰ったりすることができます。

#### ハ)データの提供・共有に役立ちます

- ⑨児童生徒が作業した成果をデータで保存することができます。また保存したデー タは、他の授業で活用できます。
- ⑩児童生徒は保存したデータを基に、パワーポイント等で自由に発表資料を作ることができます。保護者との共有も可能です。

# GIS を授業に活用した場面の効果

GIS を授業に活用することで、児童生徒には、多くの教育上の効果が現れています。 研修等に参加された教員からの声も紹介しながら、GIS 活用による児童生徒へのメリッ トについて、主に授業における「関心・意欲」、「発見力(気づき力)」、「分析力」、「創造 力」、「応用力」、「協調」の6つの向上の観点から整理・紹介します。

#### 1) 社会に対する「関心」と授業への「意欲」が高まります

GIS は、調べたことを書き込んだり、調査の際に撮ってきた写真などを貼り付け、 データとして見ることができます。自分で作業をしたりクラスメートの"発見"を同じ 地図上で共有したりすることで、地域社会への関心も高くなり、授業に対する意欲も 向上します。

さらに、パソコンやカメラなどの機器を使ったり、情報をビジュアルに表現したり することにより、生徒の興味が一層高まります。

# ◆教員の方々からの声(参考)

- ・調査したことを書きこみ、皆と同時に見ることができるため、同じ場所でも、
   異なる見方があることを実感したり、自分が住んでいる地域に対する関心が
   高まると思います(藤沢市小学校教員)。
- ・予測を確かめる現地調査を行い、その時撮影した写真を地図上で見ることが できるため、地図に対する理解と関心も高まると思います(越谷市公立小学 校教員)。

#### 2)「発見力(気づき力)」が高まります

GIS では、様々な地図を重ね合わせたり、衛星写真や統計を地図に表したりするこ とで、今まで見たことがない世界を見ることができたり、様々な視点から物事を見た りすることができます。そこから児童生徒は今まで気がつかなかったことに気づいた り、新たなことを発見したりすることができます。

例えば、「Google Earth™」を活用すると、空を飛ぶように検索場所まで飛んでいく ことができるため、地域を一望することができ、様々な発見ができるので、児童生徒 に「なんでだろう」と考える機会をより多く提供することができます。

さらに、いろいろな発見をすることで、授業への参画意欲が増したり、発言が増え たり、活発な議論が行われることが期待できます。

# ◆教員の方々からの声(参考)

・GIS を活用した授業を通して、普段見過ごしていたことへの(児童生徒自身の)気づきがあると思います(藤沢市公立中学校教員)。

## 3)物事に対する「分析力」がついてきます

現地観察やまち歩きなどのフィールドワークを行う前に、様々な情報(関連するデ ータ、他の地域の状況など)を児童生徒に提供し、地図と関連させて、仮説を立てた り、気になることなどを整理したりしておきます。それを踏まえ、現地観察やまち歩 きなどを行った結果と照合させることで、分析力が高まります。

#### ◆教員の方々からの声(参考)

- ・テーマや課題に関する統計データをグラフ化して書き込んだり、複数の地図
   を重ね、比較したりすることで、地域社会の様々なできごとを分析する力が
   高まると思います(藤沢市公立小学校教員)。
- ・GIS は理科で言う顕微鏡的なツール。そのツールを用いて児童自身が自分たちで調べたいことに焦点を合わせていくことができるようになりました(横浜市私立小学校教員)。

#### 4)「創造力」が高まります

集めてきたデータ(写真、インタビュー結果など)を地図に貼り付けることができ るため、教科書にはない、独自の地図をつくることができ、創造力が高まります。ま た、記号や点、線、面などの図形を、自分で工夫して書き込めるため、自分の考えを わかりやすく説明する力がついてきます。

## ◆教員の方々からの声(参考)

- ・GIS の表す地図の大きさや高さなどを自由に変えることができるため、視覚 的にも訴えることができ、児童の授業への集中度が高まり、生き生きと自発 的に取り組むようになりました(横浜市私立小学校教員)。
- ・(データを)可視化しやすいので、社会の動きなどをイメージしやすくなると 思います(大阪府私立高等学校教員)。

#### 5)「応用力」が付いてきます

覚える授業であれば紙地図でも対応できますが、児童生徒の反応に応じて、様々な 情報を見せ、その結果こう変わってきたといったプロセス重視の授業をする場合、重 ね合わせにより変遷を見せたり、データとして経過を残したりできるという点で GIS は有効です。様々なデータを地図で表現する学習活動を積み重ねることで、他の教科 や別のテーマの時にも地図を使って考えるといった応用力が身に付きます。

## ◆教員の方々からの声(参考)

・文字から画像、紙地図からデジタルと、ものごとを読み取る力を増すには GIS 的な考えが今後大切になってくると思います(大阪府私立高等学校教員)。

# 6)仲間との「協調」、「コミュニケーション」が深まります

地図への書き込みが自由にできるため、仲間で考えて解決する、仲間で協力して仕 上げるなど、協調性や仲間との一体感が高まります。

# ◆教員の方々からの声(参考)

- ・他者との関係の中で自分自身の考えが深まり、根拠に基づく考えが深化し、 根拠に基づく話し合いが充実すると思います(藤沢市公立中学校教員)。
- ・GIS の教材を使って生徒同士のグループ学習での気づきや再発見などの成果 への発展がみられると思います(高崎市公立中学校教員)。

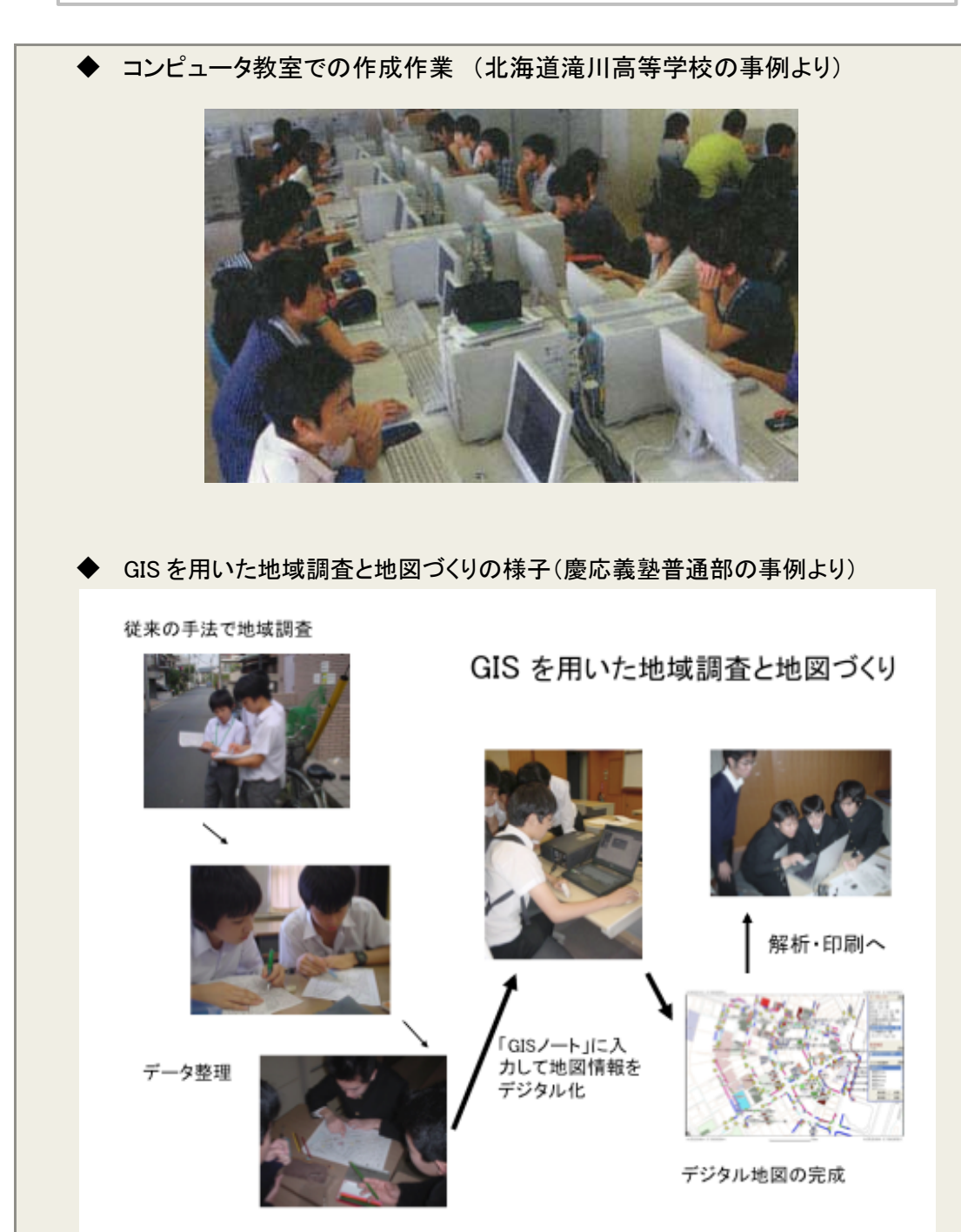

# 第2章 教育現場での GIS の効果的な活用

本章では、初めて GIS を使う教員へ、どのようにしたら GIS を授業に活用 できるか、授業での活用パターン、テーマ設定、教科の選定などの概略を 紹介します。

# 1. GIS を授業で効果的に活用する2つのパターンと7つの場面

# →GIS を実際に授業で活用する時、どのような授業のパターン(形態)が 効果的か、またどのような授業の場面に効果的かを紹介します

GIS を授業で実際に活用する場合、教員が予め GIS で作成した授業教材を使用する場合と、児童生徒が授業中に GIS を操作する場合と、大きく2つのパターンがあります。 また、授業の中で効果的に活用するには、GIS の活用が適している場面を知ることが重要です。ここでは2つのパターンの特徴と効果的に活用できる場面の紹介を通して、どのような授業を行う時に GIS の活用が有効かを例示します。

## 1)GIS を使った授業の2つのパターン

GIS を活用した授業を行う場合、教員が操作する「GIS 提示型」と、児童生徒に操作 をさせる「GIS 実践型」の大きく2つのパターンがあります。

## パターン1:GIS 提示型授業

教員が GIS ソフトで作成した教材などをパソコン上で操作しながら、地図 やそれに関連するデータなどを画面やスクリーン上に表示し、児童生徒に一斉 に見せながら授業を行います。

GIS 提示型授業の場合は、内容や児童生徒の反応に応じて、画面を操作・調整できるため、児童生徒への理解のペースに合わせて授業を行うことができます。また、児童生徒の読解力を高めることもできます。

このパターンでは、授業を始める導入部分で地図に表現した教材を見せたり (プレゼンテーション)、ある程度生徒の学習が進み、他の地域のことやデー タを紹介して考察を深めたり、学習内容を振り返るきっかけをつくる時などに 効果的な使い方ができると思われます。

# パターン2:GIS 実践型授業

教員が児童生徒に GIS ソフトの操作方法を教えてから行います。児童生徒 が自分たちの調べてきた情報を書き込むといった操作をしながら、児童生徒自 身が発見したり、考えたり、話し合ったり、といった活動的な授業を展開でき ます。

GIS 実践型授業の場合、教室やパソコンのネットワーク環境の事前確認といった準備や児童生徒からの操作に関する質問への対応などが必要となります。しかし、児童生徒が自ら作業することで、授業に対する理解度が高まることが 期待されます。

このパターンでは、児童生徒が自主的に分析したり、理解を深めたり、新た な発見・気づきに繋げたり、仮説を検証したりできるだけでなく調べたことを 児童生徒が工夫した地図として作成し、その結果を発表し合って共有化を図る 時などに効果的です。

# 2)GISを授業で効果的に活用する7つの場面

授業を行う際、どのような場面で GIS の活用は有効でしょうか。

前頁の授業のパターンを踏まえ、以下のような学習指導計画に沿って、どのような場面で GIS の活用が有効か、「中学校2学年 社会科地理的分野 店舗の立地を考える」(時間数:4時間想定)という単元の授業を例にして紹介します。

| 学習活動   | 場面                | 主な学習活動例                  |
|--------|-------------------|--------------------------|
| 導入     | 場面1:見せる           | ・地域の商店の分布図を見せる。どのようなと    |
| (1時間)  | (GIS 提示型)         | ころに店が多く出店しているか、自分はどこ     |
|        |                   | に出店したいかなどを書き出させる(仮説を     |
|        |                   | 立てる)。                    |
|        |                   | ・店舗の立地要因を探ることが目的であること    |
|        |                   | を確認する。                   |
| 展開     | 場面2:考えさせる         | ・何が出店に関連するか考え、関連するデー     |
| (2 時間) | (GIS 実践型)         | タ(人口、地形、公共施設、道路、バス路線     |
|        |                   | など)を調べ、地図に書き込む。          |
|        | 場面3:理解を促す         | ・初めに教員が出店に関係ありそうなデータ     |
|        | (GIS 提示型+GIS 実践型) | (地図)を重ね合わせる操作を行う。        |
|        |                   | ・その後、生徒にもデータ(地図)の重ね合わ    |
|        |                   | せを実践させる。                 |
|        | 場面4:発見させる         | ・生徒自身で現地調査を行い、実際に店舗が     |
|        | (GIS 実践型)         | 多い地域の写真を撮ったり、感じたことをメモ    |
|        |                   | したりする。                   |
|        |                   | ・その結果を、重ね合わせた地図に書き込      |
|        |                   | み、店舗立地マップを作成する。そこから、店    |
|        |                   | 舗立地に関連がありそうなことを発見させ      |
|        |                   | る。                       |
|        | 場面5:分析させる         | ・なぜその地域に店舗が立地したのか、要因     |
|        | (GIS 実践型+GIS 提示型) | を分析する。                   |
|        |                   | ・教員は、ヒントとなるデータを提供したり、GIS |
|        |                   | を操作したりして、ヒントを与える。        |
| まとめ    | 場面6:振り返って次に繋げる    | ・教員は、生徒と店舗の立地要因を確認し合     |
| (1 時間) | (GIS 提示型)         | った上で、生徒の作業プロセスを画面で確認     |
|        |                   | し、振り返りをさせる。              |
|        |                   | ・さらに、「店舗の立地から地域経済の構造を    |
|        |                   | 考える」という次のステップに繋げるため、関    |
|        |                   | 連データや他の地域の状況等を見せる。       |
|        | 場面7:調べたことを表現させる   | ・生徒は作成した店舗の立地マップを発表す     |
|        | (GIS 実践型)         | る。印刷をして家庭にも持ち帰る。         |

学習指導計画に基づく GIS の活用が効果的な場面

# ■各場面の解説とポイント

前頁で例として紹介した GIS の活用が効果的な場面を以下に整理します。ただし、教 え方は教員で異なると思われ、1つの授業の中で、「見せる場面」や、「考えさせる場面」 が交互に出てくることもありますので、ここでは各場面の解説とポイントを紹介します。

#### 場面1:見せる

授業の導入部分や事前学習、動機付けを行いたい時などに GIS を活用すると、伝えたい ところだけ画面を拡大したり、広域的な視点からの位置付けを見せるために画面を縮小した り、教員が操作しながら様々な角度から教えることができます。また、様々な種類の地図も 紹介できます。

#### **◆ポイント**

この場面では、教員がパソコンを操作して、児童生徒に地図そのものや自分 たちの周辺のことについて興味をもってもらうことが目的です。しかし、児童 生徒に自分も動かしてみたい、と思わせるようなプレゼンテーションを行うこ とも大切です。

#### 場面2:考えさせる

地図を使って、地域や社会の実態(例えば、人口、産業構造、歴史、文化、自然、動植物 の生態など)などの複数のデータを扱うことで、複数のデータに基づいて論理的に考えるとい った空間的思考(見たことや観測したデータに基づいて論理的に考え、それを可視化す る一連のプロセス)も養われます。教員は予め用意した地図に、児童生徒が調べたことを 書き込んでいきます。紙地図と異なり、書き込んだことがデータとしてパソコンに保存できるた め、次回の授業を行う際に、前の授業の終わった状態から始めることができます。パソコン 環境さえ整えば、保護者への報告として印刷して渡すこともできます。

## ◆ポイント

小学校低学年では、教員が操作して、同じ画面を児童皆で見る GIS 提示型授業が有効です。小学校高学年から中学校、高等学校で、パソコン環境が整っている授業環境であれば、グループに分けて児童生徒自身で操作させることも効果的です。教員は、「なぜそうなっているのかな」といった投げかけを行い、児童生徒にたくさんの疑問や課題を提示していくとよいと思われます。

#### 場面3:理解を促す

ー歩踏み込んで、その仕組みや関係性を理解する力を付ける場面に活用するのが効果 的です。関連する他の地図との重ね合わせや、関連するデータ等も用意して、児童生徒の反 応を見ながら活用することができます。また、インターネット上で関連情報が入手でき、その データを地図に表し、データ上の数値を立体的に示すことができるため、より理解の幅が広 がります。

#### **◆ポイント**

児童生徒に「難しい」、「わかりにくい」という印象を与えないよう、教員は 言葉かけなどで工夫して下さい。コンピュータは1人に1台ではなく、少人 数のグループで使う方が、児童生徒同士で意見を出し合い、教え合うことがで きるので、理解力を高めるのにより効果的です。

## 場面4:発見させる

各単元にあったテーマを絞って、児童生徒が自分で調べたいことを決め、現地調査等で実際に調べたことを書き込んだりすることで、地域特有の課題や法則性など新たな発見を促す 場面に活用できます。

# ◆ポイント

児童生徒が調べたことが発見に繋がるよう、ヒントとなるデータや情報を用 意しておくと、児童生徒の「気づき」の機会がさらに多くなります。この場合 も、1 台のコンピュータを数人のグループで操作させる方が、児童生徒同士で 意見を出し合い、教え合うことができるので、より多くの発見が期待できます。

## 場面5:分析させる

「発見させる場面」で見出した課題をさらに分析したり、どうすればよいか課題解決に繋げ る力をつける場面に活用することが効果的です。児童生徒が考えた提案を画面上でシミュレ ーション(分析)することが可能です。また、新たな発見があったら、それを反映して別の視点 から分析させることもできます。

# ◆ポイント

この場合は、グループに分けて児童生徒同士が自由な発想で操作しながら分 析してもよいですが、教員が、関連するデータや事例などを提示して比較検討 などを行い、全員で考えるような授業展開がより効果的です。

# 場面6:振り返って次に繋げる

地域や世界の様々な人との関わりを把握し、違いや共通点を分析したり、自分の問題とし て振り返ったり、そのとき自分はどうすればいいか、どのように関われるか、社会に対して自 ら参加する力を付ける場面に活用すると効果的です。

#### ◆ポイント

教員は実際に訪れることができない国や地域のことや体験できないことなどの情報も用意し、様々な視点から児童生徒が自分たちで参加できる可能性を見いだせるように準備します。この場合も、教員がGISを操作して、全員で考え、 意見を出し合うような授業展開が考えられます。

## 場面7:調べたことを表現させる

児童生徒がまち探検や現地調査などで調べたこと、伝えたいことを発信する手段として、 GIS を活用します。模造紙に地図を描いて情報を貼り付けるというマップづくりの技法を、GIS を用いてパソコンの画面上で行う際には、言葉かけやグループ編成等を工夫する必要があ ります。発表の際も GIS を活用して、最終的な姿に至るまでのプロセスを見せたり、発表しな がら他の地図やデータと重ね合わせて児童生徒が伝えたいことを効果的に表現できることを 実感させることができます。

# ◆ポイント

画像で伝える分、文字で表現することが限られます。その場合、どの様に表 現すればわかりやすいか、また、画像の使い方や発表のルールなどをこの機会 を通じて学ばせることが重要です。

# 2. GIS の活用が効果的なテーマ

## →GIS を活用した授業には、どのようなテーマが効果的かを紹介します

実際に授業に GIS を活用してみようと思った時、どこでどのように活用するか、どの ような視点からアプローチすればよいでしょうか。

1つはテーマから考える方法と、もう1つは学習指導要領の中から GIS を活用すると より効果的な授業が展開できると判断できる項目を抽出する方法との、2つのアプロー チが考えられます。

まず、テーマから考える方法について、これまで GIS を効果的に活用した学習活動の 事例(全 20 事例、事例集参照)から、GIS がどのような身近なテーマで主に活用されて いるかを整理(11 分野抽出)します。これらの身近なテーマと小学校から高等学校まで の学習指導要領の各項目との関係性や位置付けを確認する観点から、学習指導要領の項 目の中で、各テーマに関係する用語(例えば、「防災」など)が記述されている内容をチ ェックし、該当する項目について参考として整理・紹介します。また、教科以外でも取 り上げることが効果的なテーマについては、「その他」として紹介します。

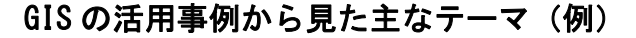

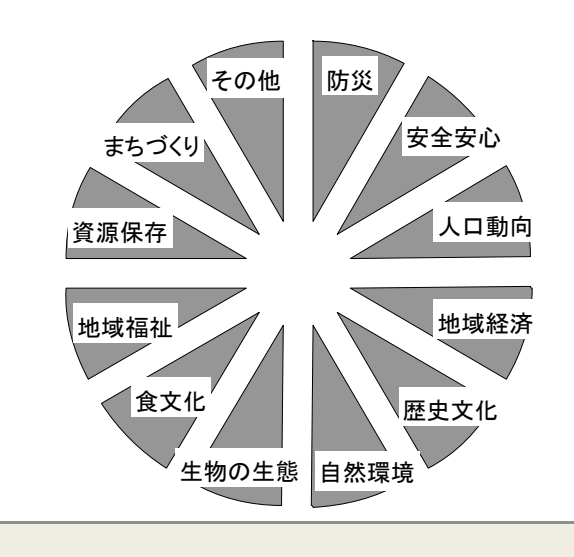

# ①防災

「わたしたちの津波安心・安全マップをつくろう」<事例集 2-(5)> 地域の地震や津波の特色を理解し、関連するデータ等も取り入れ GIS を活用して生徒が「災害時のマップ」を作成します。 (中学校社会科、総合的な学習の時間の授業の例)

◆(参考)該当する学習指導要領の項目例
 小学校社会科 3・4 学年(4)、中学校社会科地理的分野(2)-イ・ウ、
 高等学校地理歴史科「地理 A」(2)-イ

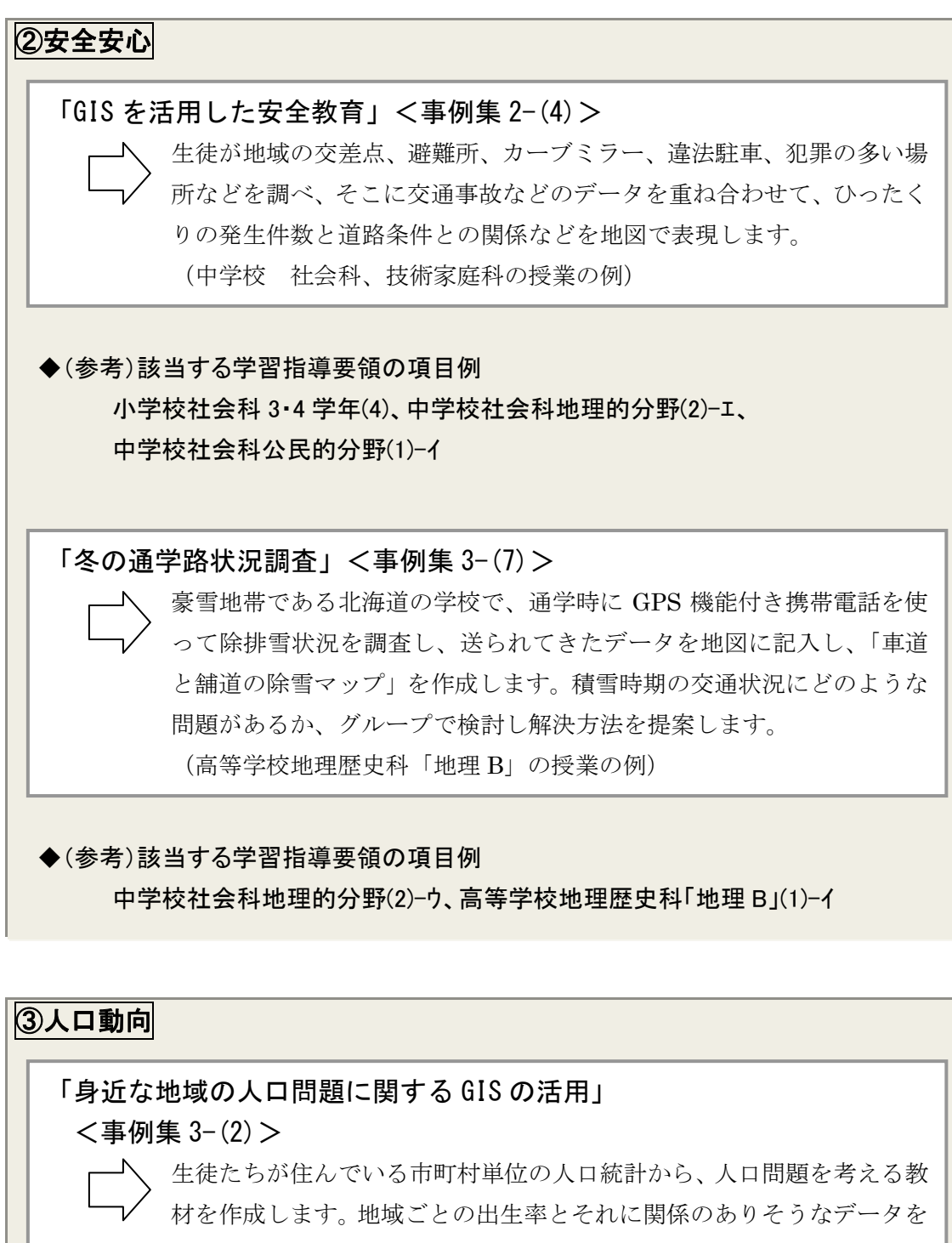

表計算ソフトにまとめ、地図の重ね合わせで仮説を検証します。

(高等学校地理歴史科「地理 B」の授業の例)

◆(参考)該当する学習指導要領の項目例
中学校社会科地理的分野(2)-1、高等学校地理歴史科「地理 A」(2)-ウ

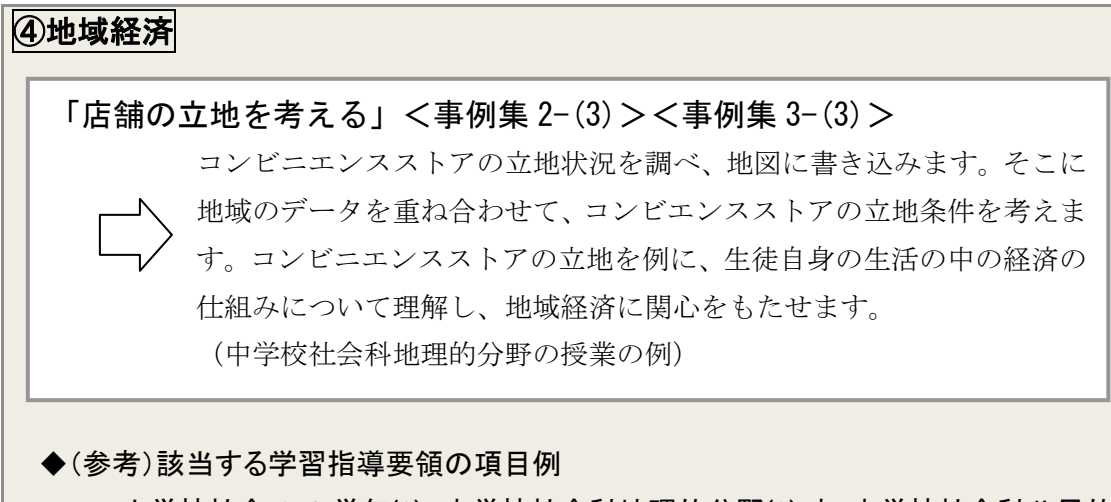

小学校社会 3·4 学年(2)、中学校社会科地理的分野(2)-ウ、中学校社会科公民的 分野(2)-エ、高等学校公民科「政治・経済」(3)-7

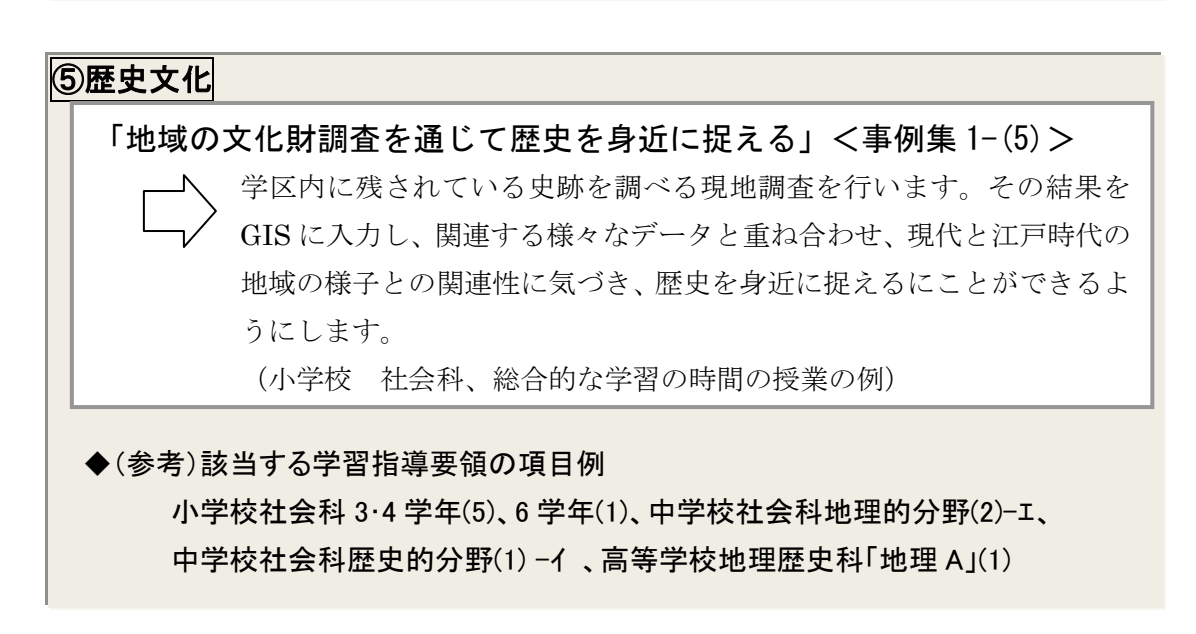

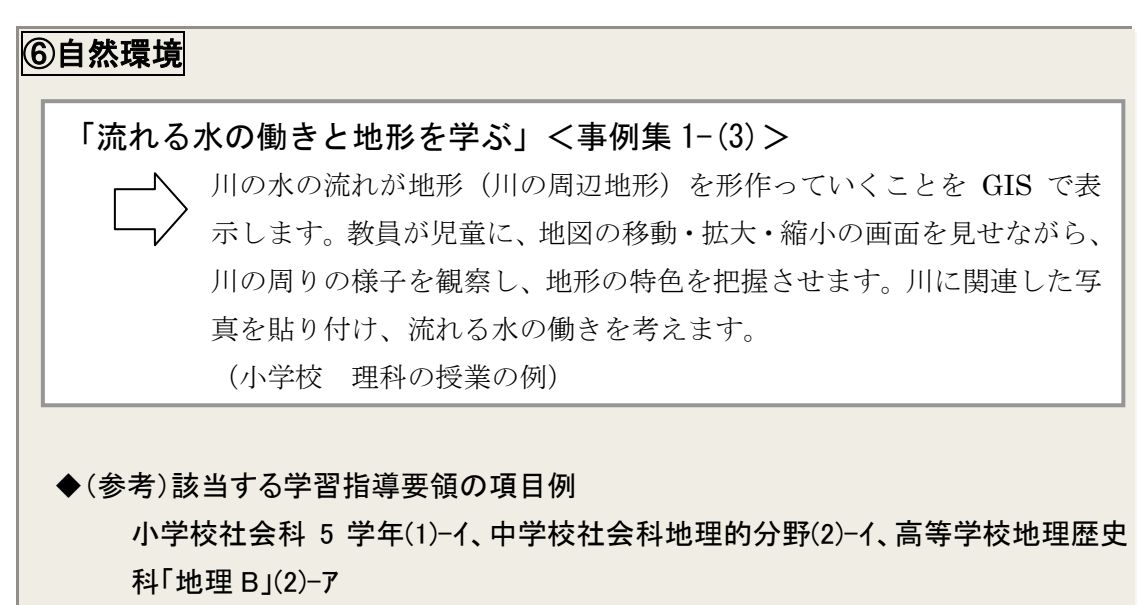

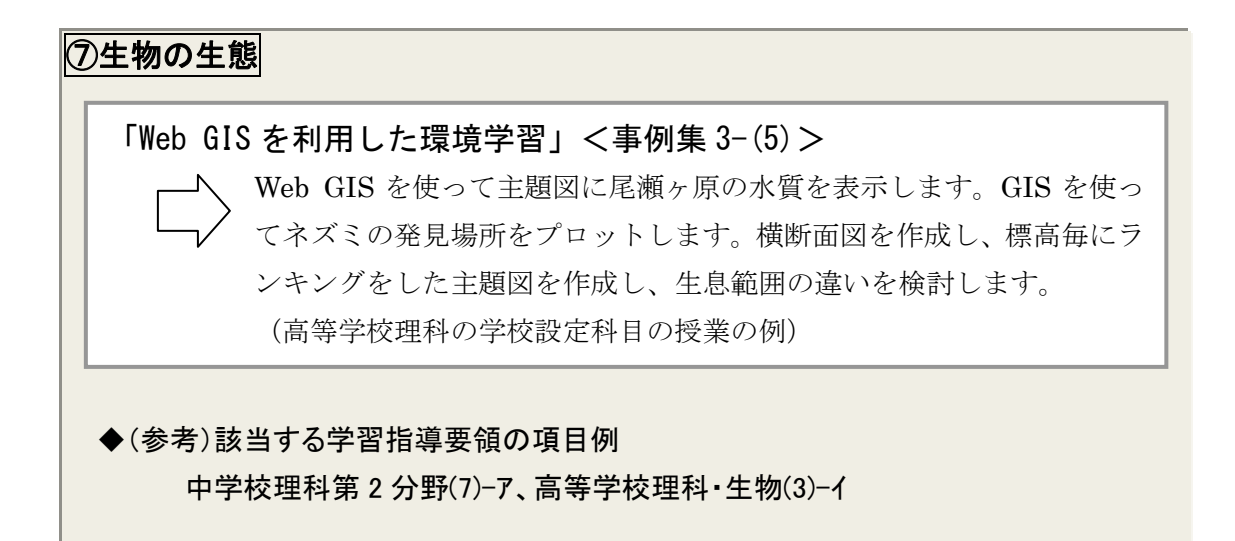

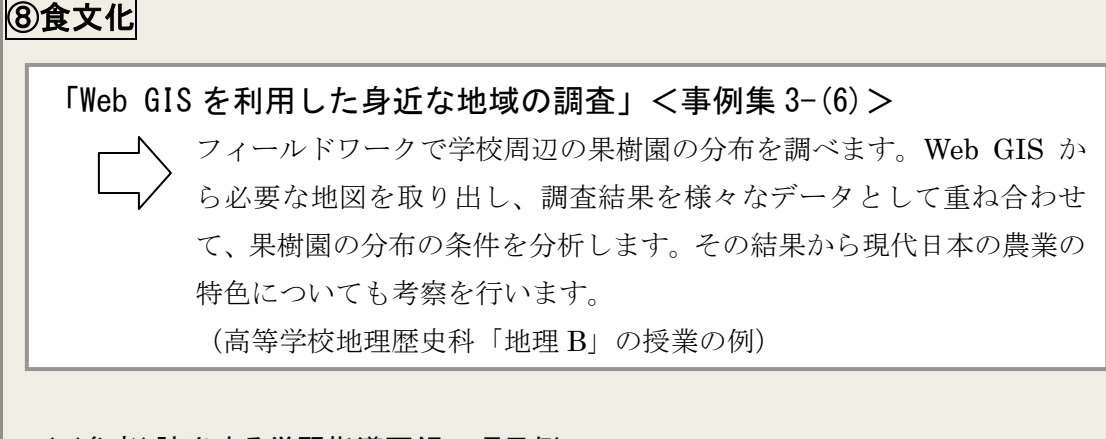

◆(参考)該当する学習指導要領の項目例 高等学校地理歴史科「地理 B」(1)-イ

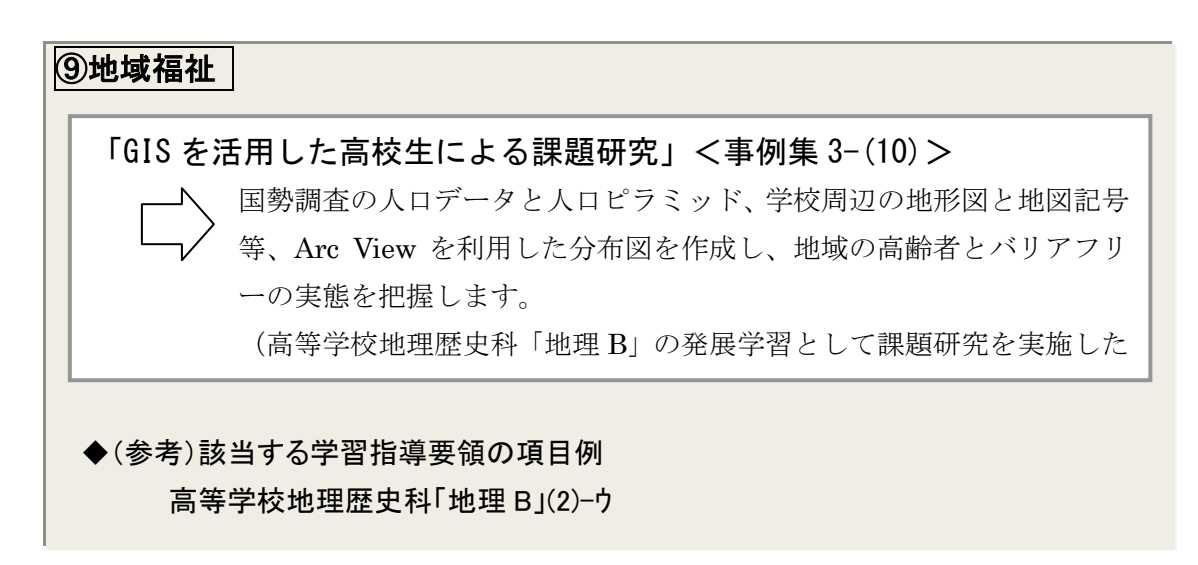

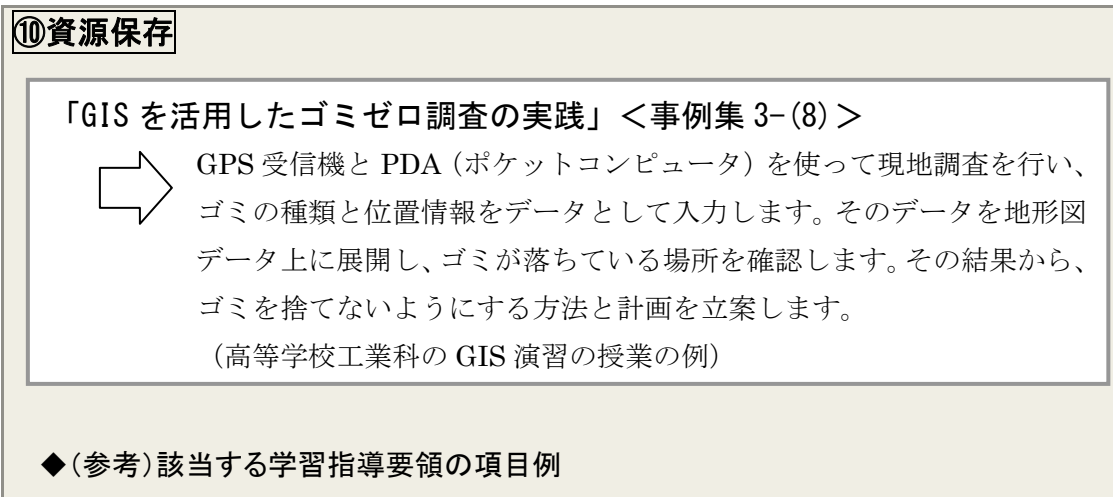

中学校社会科地理的分野(2)-エ、高等学校地理歴史科「地理 A」(2)-ウ、 高等学校地理歴史科「地理 B」(1)-イ

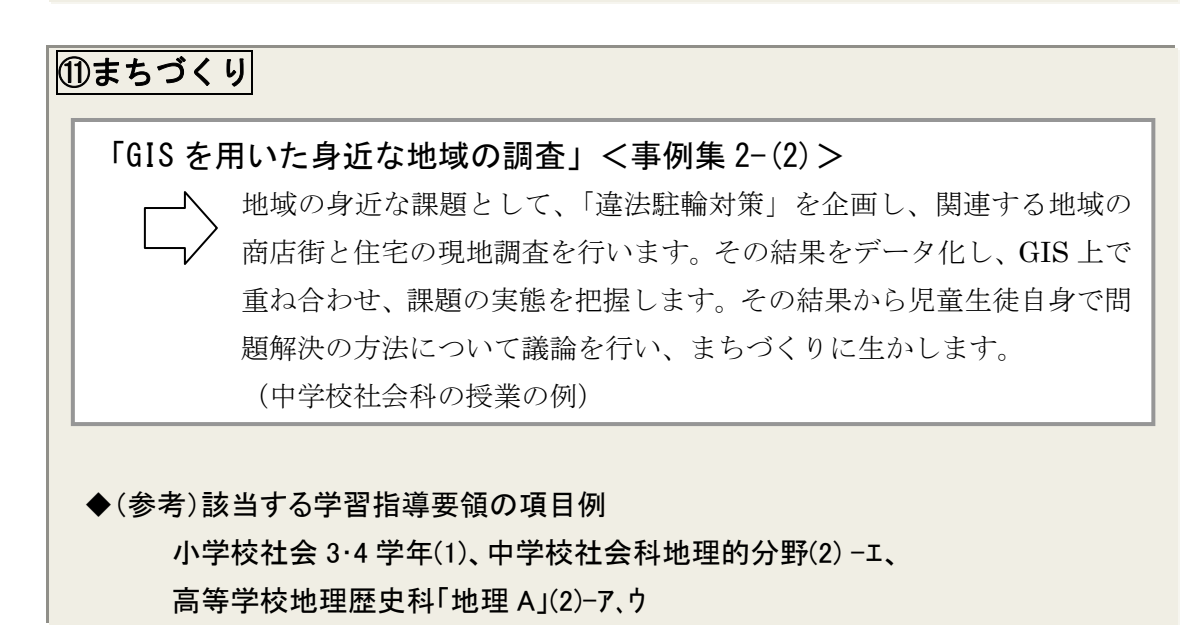

# ⑦その他(教科以外で取り上げることが効果的なテーマ)

○児童生徒指導のための資料作成、通学路の状況把握による登下校の指導等のフィ ールドワーク(写真と GIS の活用)、家庭訪問のマップづくり、災害時の緊急連絡 網の作成と避難マニュアルの作成、修学・見学旅行の記録など

「GIS を活用した高校生による課題研究」<事例集 3−(10)>

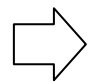

生徒自身が課題を掲げ、研究計画を立て、GIS を活用して成果をまとめ たり、発表の資料を作成します。

(高等学校地理歴史科「地理 B」の発展学習として課題研究を実施した例)

なお、これらのテーマに沿って授業を計画する際に、どのような GIS のソフトが適し ているか、詳しくは実施編で説明します。

# 3. GIS の効果的な活用が期待される学習指導要領の項目

# →学習指導要領から、GIS の活用でより目的にあった授業が行える項目を 抽出し、どの場面で GIS を活用すると効果的かを提案します

学習指導要領の中には、GIS を活用するとより効果的な授業が行えると考えられる項目があります。

以下では、学習指導要領に照らし合わせて、GIS の効果的な活用が可能な項目を選び 出し、それに基づいてどのようなテーマの授業ができるかを提示しています(下記の手 順)。

| ◆学習指導要領から GIS の効果的な活用が可能な項目を選定・整理し、授業計画を作成する手順 |
|------------------------------------------------|
| ①教科ごとの学習指導要領の中から、GIS 活用が効果的な項目を選び出します          |
|                                                |
| ②学習指導要領におけるねらいを確認します                           |
|                                                |
| ③学習指導要領におけるねらいに則して、GIS の活用が可能と考えられる「テーマ」を設定します |
|                                                |
| ④授業計画を作成する際に、どうすれば効果的に GIS が活用できるかを考えます        |
|                                                |

上記の手順を理解していただくために、次頁以降に、小学校の社会科、中学校の社会 科地理的分野、高等学校地理歴史科「地理 A」について一連の作業手順を例示します。

# ■小学校社会科の学習指導要領

小学校3・4年生では地域の地理的環境や人々の生活の変化について理解をし、地域社 会に対する誇りと愛着をもつことを目標としています。特に自分たちのまちや地域につい て関心を高める項目やフィールドワークを行う授業にGIS は効果的と考えられます。

# <u>小学校3・4年の社会科:自分たちが住む「まち」を知る(例示:まちづくり)</u>

| ①教科ごとの学習指導要領の中選び出します(学習指導要領中)                                                                                                    | ②学習指導要領におけ<br>るねらいを確認します                                                                                                    |                                                                                           |  |
|----------------------------------------------------------------------------------------------------|----------------------------------------------------------------------------------------------------|-------------------------------------------------------------------------------------------|--|
| 内容(1)<br>自分たちの住んでいる身<br>近な地域や市(区、町、村)に<br>ついて、次のことを、観察、調<br>査したり白地図にまとめたり<br>して調べ、地域の様子は場<br>所によって違いがあることを<br>考えるようにする。<br>内容(6)<br>県(都、道、府)の様子につ<br>いて、次のことを、資料を活<br>用したり白地図にまとめたり<br>して調べ、県(都、道、府)の<br>特色を考えるようにする。 | ア<br>身近な地域や市(区、町、村)<br>の特色ある地形、土地利用の<br>様子、主な公共施設などの場所<br>と働き、交通の様子、古くから残<br>る建造物など<br>イ<br>県(都、道、府)全体の地形や<br>主な産業の概要、交通網の様<br>子や主な都市の位置<br>ウ<br>県(都、道、府)内の特色ある<br>地域の人々の生活 | <ul> <li>・自分が住むまちについて関心(愛着)をもつ</li> <li>・自分たちで地域を調べる、まとめる</li> <li>・自分で地図を作成する</li> </ul> |  |
| ③学習指導要領におけるねらいに則して、GISの活用が可能と考えられ<br>るテーマを設定します                                                                                                    |                                                                                                    |                                                                                           |  |
| 関連する学習指導要領の項目→GIS の活用が考えられるテーマ                                                                                                    |                                                                                                    |                                                                                           |  |

◇内容(2):地域の人々の生産や販売→地域経済
 ◇内容(4):地域社会における災害、関係機関と連携した緊急時の体制→防災
 ◇内容(4):地域社会における事故防止、関係機関と地域との協力→安心安全
 ◇内容(5):地域の人々の生活、受け継いできた文化財や年中行事→歴史文化

| ④ ④授業計画を作成する際に、どうすれば効果的に GIS が活用できるかを |                                         |                                                                                                    |                                                                                                    |  |  |  |
|---------------------------------------|-----------------------------------------|----------------------------------------------------------------------------------------------------|----------------------------------------------------------------------------------------------------|--|--|--|
| 考えます                                  |                                         |                                                                                                    |                                                                                                    |  |  |  |
| :                                     | 授業での GIS の活用方法:                         |                                                                                                    |                                                                                                    |  |  |  |
|                                       | 学習活動                                    | GIS 提示型(教員が講義)                                                                                                    | GIS 実践型(児童が操作)                                                                                                    |  |  |  |
|                                       | i ) 事前学習に<br>おけるコースづ<br>くりのシミュレー<br>ション | GIS を活用して、事前に学校周<br>辺の地形図を見せ、コースどり<br>を示します。                                                                                         | 児童は GIS 上でコースどりを確<br>認した上で、コースの距離を測<br>り、所要時間を計算します。                                                                    |  |  |  |
|                                       | ii )調べたことを<br>画面上に書き込<br>む              |                                                                                                    | 共通の画面上に、児童が調べた調査結果を書き込みます。書き込む情報が多くなっても、GISを使うと画面上の整理や編集が容易に行えます。また、ソフトによっては、まちの様子を表す地図記号に絵文字などが用意されているので、楽しみながら作成できます。 |  |  |  |
|                                       | iii ) 写真を貼り<br>付ける                      | GIS では、教員が予め撮ってき<br>た写真を保存して、画面上の地<br>図に貼り付けることができるの<br>で、そのやり方を見せます。<br>GPS 機能付きカメラを使えば、<br>生徒が撮った写真を教員が貼り<br>付けてみんなで見ることもでき<br>ます。 | 児童が自分で撮ってきた写真を<br>貼り付けます。同じ場所でも写<br>真の撮り方によって異なる場面<br>が映し出されるため、児童が何<br>に着目しているかを確認するこ<br>とができます。                       |  |  |  |
|                                       | iv)地図の重ね<br>合わせで比較検<br>討                | 児童が作成した地図に、他の地<br>図を重ね合わせることで、今ま<br>で気がつかなかったことが分か<br>ることを見せます。また児童が<br>調べた道筋を画面上でたどるこ<br>とができるため、調査時の振り<br>返りにもつながります。              | 自分たちで作成した地図に他の<br>地図を重ね合わせ、どこが同じ<br>で、どこが異なっているか、比較<br>検討を行います。自分たちのま<br>ちの様子に対する理解が深まる<br>とともに、地図への関心も高まり<br>ます。       |  |  |  |

「まちづくり」をテーマにしたときに参考となる地図 (出典)「やさしいデジタル地図」慶応義塾大学・大島英幹非常勤講師

現地調査の結果を地図にする

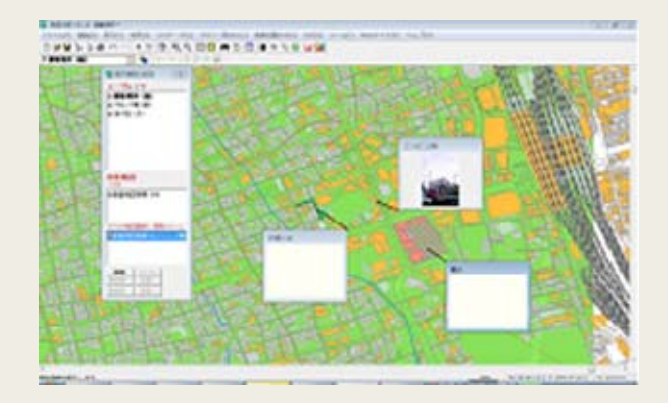

小学校 5 年生では我が国土と国民生活、我が国の産業、さらには社会的事象を地図や 統計を使って分析することが目標となっていますので、世界の中の我が国の位置付けを 理解する項目に GIS は効果的と考えられます。

# 小学校5年の社会科:世界の中の日本を理解する(例示:自然環境)

| ①教科ごとの学習指導要領の「<br>を選び出します(学習指導要領中                                                                                   | ②学習指導要領にお<br>けるねらいを確認しま<br>す                  |                                                                                              |  |
|----------------------------------------------------------------------------------------------------|-----------------------------------------------|----------------------------------------------------------------------------------------------|--|
| 内容(1)<br>我が国の国土の自然など<br>の様子について、次のこと<br>を、地図や地球儀、資料など<br>を活用して調べ、国土の環境<br>が人々の生活や産業と密接<br>な関連をもっていることを考<br>えるようにする。 | イ<br>国土の地形や気候の概要、<br>自然条件から見て特色ある地<br>域の人々の生活 | <ul> <li>・世界全体の中での<br/>日本の位置付けを<br/>理解する。</li> <li>・地理的環境と国民<br/>生活との関連を調<br/>べる。</li> </ul> |  |
| ③学習指導要領におけるねらいに則して、GIS の活用が可能と考えられる<br>テーマを設定します                                                                    |                                               |                                                                                              |  |
| 関連する学習指導要領の項目→GIS の活用が考えられるテーマ<br>◇内容(1):国土の保全のための森林資源、自然災害の防止→防災                                                   |                                               |                                                                                              |  |
| │ ◇内容(2):我が国の農業や水産業、主な食料生産物の分布→食文化<br>◇内容(3):我が国の工業生産や工業地域の分布→地域経済                                                  |                                               |                                                                                              |  |

◇内容(4):情報化社会と国民生活とのかかわり→まちづくり

28

④授業計画を作成する際に、どうすれば効果的に GIS が活用できるかを 考えます

授業での GIS の活用方法:

| 項目                   | GIS 提示型(教員が講義)                                                                                                    | GIS 実践型(児童が操作)                                                                                                    |
|----------------------|----------------------------------------------------------------------------------------------------|----------------------------------------------------------------------------------------------------|
| i )データの収<br>集と分析     | 関連する地域の平均気温や降水量などのデータを予め用意し、地図に書き込む操作方法を見せます。                                                                     | 画面上の地図に平均気温や降<br>水量などのデータを取り入れ<br>て、地形と気候の関係の把握に<br>活用し、気づいたことを書き込<br>んでいきます。                                      |
| ii ) 地図の重ね<br>合わせ    | 画面上にその地域の気候や産<br>業にかかわるデータや特徴的な<br>暮らしが分かる写真を重ねる操<br>作方法を見せます。地形と気候<br>とが暮らし方や産業構造にどの<br>ように関係しているか、課題を<br>提示します。 | 画面上にその地域の気候や産<br>業にかかわるデータや特徴的な<br>暮らしが分かる写真を重ねてい<br>きます。地形と気候とが暮らし<br>方や産業構造にどのように関係<br>しているか、気づいたことを書き<br>込みます。  |
| iii)条件の設定<br>で多面的な分析 |                                                                                                    | 自然条件(位置や気候)などの<br>違いによる産業や人々の生活<br>の違い(豪雪地帯の住居形態の<br>分布、気温が0度以上の地域で<br>穫れる野菜の種類など)につい<br>て様々な条件を想定して画面上<br>で確認します。 |

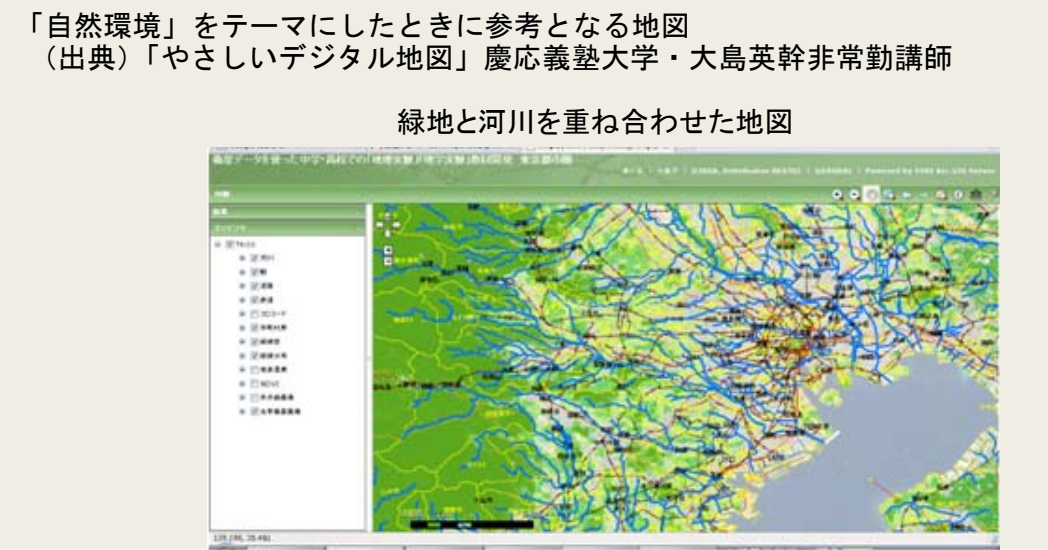

# ■中学校社会科地理的分野の学習指導要領

中学校では、小学校社会科の学習を踏まえ、我が国や世界の地理や歴史などの基礎的・ 基本的な知識や概念や技能を習得し、社会的事象の意味、意義を考え、社会的な見方や 考え方を養うことを一層重視しています。従って、地域社会の課題を取り上げ、地理と の関係から分析することで、地域を知り、そこで暮らす自分たちの役割を考える項目に GIS は効果的と考えられます。

# <u>中学校:地域社会の実態や課題を地理的な視点から理解し考える(例示:地域経済)</u>

| ①教科ごとの学習指導要領の中から、GIS活用が効果的な項目<br>を選び出します(学習指導要領中項目より抜粋)  ②学習指導要領におり るねらいを確認します |                  |             |  |  |
|--------------------------------------------------------------------------------|------------------|-------------|--|--|
| 地理的分野                                                                          | I                |             |  |  |
| 内容(2)                                                                          | 身近な地域の調査見        | ・観察や調査を行い地理 |  |  |
| 日本の様々な地域                                                                       | 身近な地域における諸事象を    | 的なまとめ方や発表方  |  |  |
|                                                                                | 取り上げ、観察や調査などの活   | 法の基礎を身に付ける  |  |  |
|                                                                                | 動を行い、生徒が生活している   |             |  |  |
|                                                                                | 土地に対する理解と関心を深め   |             |  |  |
|                                                                                | て地域の課題を見いだし、地域   |             |  |  |
|                                                                                | 社会の形成に参画しその発展    |             |  |  |
|                                                                                | に努力しようとする態度を養うと  |             |  |  |
|                                                                                | ともに、市町村規模の地域の調   |             |  |  |
|                                                                                | 査を行う際の視点や方法、地理   |             |  |  |
|                                                                                | 的なまとめ方や発表の方法の    |             |  |  |
|                                                                                | 基礎を身に付けさせる。      |             |  |  |
|                                                                                |                  |             |  |  |
| ③学習指導要領におけるねらいに則して、GIS の活用が可能と考えられる<br>テーマを設定します                               |                  |             |  |  |
| 関連する学習指導要領の項目→GIS の活用が考えられるテーマ                                                 |                  |             |  |  |
| ◇地理的分野 内容(2)                                                                   | イ:日本の人口と人口密度、少子化 | の課題→人口動向    |  |  |
| ◇地理的分野 内容(2)1:日本の地形や気候の特色→自然環境                                                 |                  |             |  |  |
| ◇地理的分野 内容(2)ウ:地域の自然災害に応じた防災対策→防災                                               |                  |             |  |  |
| ◇地理的分野 内容(2)ウ:都市・農村の立地と過疎・過密問題の解決→安心安                                          |                  | 問題の解決→安心安全  |  |  |
| │ ◇地理的分野 内容(2)ウ:地域の伝統や生活・文化の特色と変容→歴史文化                                         |                  |             |  |  |
|                                                                                |                  |             |  |  |
| Γ |               |
|---|---------------|
| - | $\overline{}$ |
|   | /             |

④授業計画を作成する際に、どうすれば効果的に GIS が活用できるかを 考えます

| 項目                                     | GIS 提示型(教員が講義)                                                                                                   | GIS 実践型(生徒が操作)                                                                                                    |  |  |
|----------------------------------------|----------------------------------------------------------------------------------------------------|----------------------------------------------------------------------------------------------------|--|--|
| i ) 地域 データ<br>から仮説の設定                  | 課題を設定し、その課題に対す<br>る現状を把握するために、例え<br>ば、GIS を活用してコンビニの立<br>地の分布図、駐輪場の立地の<br>分布図などを作成し、その図を<br>見せながら、仮説を立てさせま<br>す。 |                                                                                                    |  |  |
| ii ) 地図の重ね<br>合わせから、自<br>分の意見をまと<br>める | 生徒が地図の重ね合わせを行<br>う状況をみながら、なぜそうなっ<br>ているか、質問を投げかけま<br>す。                                                          | 仮説の関連のあるデータや分<br>布図などを作成し、GISを使って<br>いくつか重ね合わせを行いま<br>す。教員の質問に対する回答や<br>意見を地図に書き込んでいきま<br>す。GIS は画面上での書き込も<br>情報として保存されるので、考<br>えを整理することにも効果的で<br>す。 |  |  |
| iii ) 仮説の検証<br>と話合い                    | 生徒の報告を受けて、どうやっ<br>てこの結論にたどりついたか、<br>そのプロセスたどり、振り返りを<br>行います。GISはこれまで行って<br>きたことの軌跡を残せるので、こ<br>うした振り返るにも効果的です。    | 各自または各グループで作成し<br>た地図をもとに、仮説の検証に<br>ついて話し合い、地域に対する<br>理解を深め合います。                                                                                     |  |  |

「地域経済」をテーマにしたときに参考となる地図 (出典)「やさしいデジタル地図」慶応義塾大学・大島英幹非常勤講師

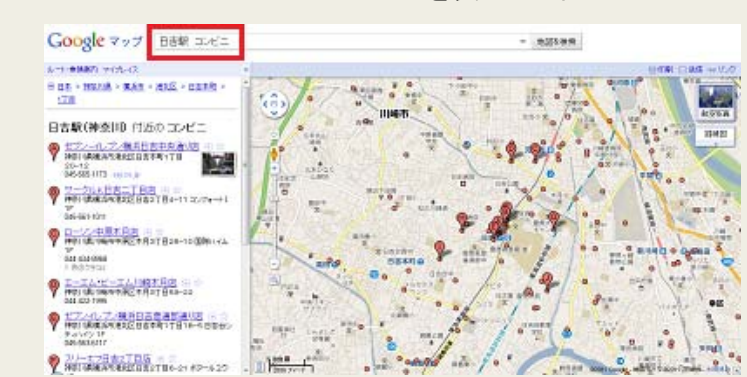

## コンビニの立地を表した地図

## ■高等学校地理歴史科「地理A」学習指導要領

高等学校では、小学校及び中学校の社会科における学習の成果に立脚して、習得した 知識、概念や技能を活用して課題を探究する力を更に高め、国際社会に主体的に生きる 資質を培うことを目指しています。地理的課題に関する地図の読図や作図及び地域調査 などの作業や体験的な学習を充実し、実生活と結び付いた地理的技能を身に付ける授業 に GIS は効果的であると考えられます。

## <u>高等学校地理歴史科「地理A」:地域の課題(ゴミ問題)を調査し解析する</u> (例示:資源保存)

| ①教科ごとの学習指導要行<br>項目を選び出します(学習)                                                                                                    | 領の中から、GIS 活用が効果的な<br>皆導要領中項目より抜粋) | ②学習指導要領における<br>ねらいを確認します |  |  |
|----------------------------------------------------------------------------------------------------|-----------------------------------|--------------------------|--|--|
| 内容(2)                                                                                                    | ウ 生活圏の地理的な諸課題と                    |                          |  |  |
| 生活圏の諸課題の地理                                                                                                    | 地域調査                              | ・作業的、体験的な学習              |  |  |
| 的考察                                                                                                    | 生活圏の地理的な諸課題を地                     | によって、地理的な諸課              |  |  |
|                                                                                                    | 域調査やその結果の地図化など                    | 題を見いださせるとも               |  |  |
|                                                                                                    | によってとらえ、その解決に向け                   | に、その件課題の解決               |  |  |
|                                                                                                    | た取組などについて探究する活                    | に向けて探究的な学習               |  |  |
|                                                                                                    | 動を通して、日常生活と結び付                    | を行わせる。                   |  |  |
|                                                                                                    | いた地理的技能及び地理的な見                    |                          |  |  |
|                                                                                                    | 方や考え方を身に付けさせる。                    |                          |  |  |
| 関連する学習指導要領の項目→GIS の活用が考えられるテーマ<br>◇地理 A(1):世界の生活・文化の多様性と異文化理解→歴史文化<br>◇地理 A(2):自然環境と防災とのかかわり→防災<br>◇地理 B(2):世界の地形、気候、植生の分布と人間生活のかかわり→自然環境 |                                   |                          |  |  |
| ◇地理 B(2):世界の人口、都市・村落の分布と現在世界の都市問題→人口動向                                                                                                    |                                   |                          |  |  |
| 「資源保存」をテーマにし<br>(出典)「やさしいデジタ<br>町丁目別の人口分布                                                                                                 | こたときに参考となる地図<br>マル地図」慶応義塾大学・大島英朝  |                          |  |  |

|                                | 〕授業計画を作成する際に、どう<br>考えます                                                   | すれば効果的に GIS が活用できるか                                                                                                    |
|--------------------------------|---------------------------------------------------------------------------|----------------------------------------------------------------------------------------------------|
| 授業での GIS の活用                   | 用方法:                                                                      |                                                                                                    |
| 項目                             | GIS 提示型(教員が講義)                                                            | GIS 実践型(生徒が操作)                                                                                                    |
| i)地域調査で<br>位置情報とゴミ<br>情報を蓄積    | 地域のテーマ(ゴミ問題)を取<br>り上げ、関連するデータや情<br>報を提示して、調査計画を立<br>てさせます。                | 地域のテーマ(ゴミ問題)を取り上<br>げ、関連するデータや情報をもと<br>に、調査計画を立てます。地域調<br>査では、GPS 受信機とポケットコン<br>ピュータを持ち、その場所で拾った<br>ゴミの種類や数の情報を入力しま<br>す。位置情報とゴミ情報を1つにし<br>てデータとして蓄積します。 |
| ii ) 地形図デー<br>タに蓄積したデ<br>ータを展開 | クラス全員で1つのマップを<br>作る場合は教員が操作をし<br>て、生徒の意見を書き込んで<br>いくGIS提示型で行う方が効<br>果的です。 | 地形図データ上に地域調査で取<br>得したテータを展開します。ゴミデ<br>ータが地形図に表示され、地域の<br>ゴミの分布(マップ)が明確になり<br>ます。<br>グループに分かれて広い地域の<br>マップを作る場合はGIS実践型で<br>行う方が効果的です。                     |
| iii)仮説を立て<br>データ分析             |                                                                           | なぜそのような分布になるのか仮<br>説を立て、関連するデータを重ね<br>合わせ解析をします。                                                                                                    |
| iv ) さらなる調査<br>に施策提案へ<br>発展    |                                                                           | この解析結果をもとに、どうしたら<br>よいか、施策を考え、公表します。<br>GIS を活用して視覚的に提案を行<br>うことができるため、施策提案をよ<br>り発展させることにつながります。                                                        |

# II. 授業への GIS 活用の準備

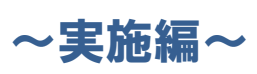

## GISを活用した授業づくりに向けて

本章では、導入編での内容を踏まえて、具体的に GIS を授業の教材として 活用してみようと思ったとき、どのようなことを準備すればよいか、説明 をします。

## 1. GIS を活用した授業の計画

### →GIS を活用して授業を組み立てる上でのチェックポイントを説明します

GIS を実際に授業に活用するためには、どのようなソフトが必要か、どのような地図 やデータの情報が必要か、パソコンの環境はどのようなものか、など具体的な準備が必 要です(詳細は3.教材を作成する上で準備すること…GIS ソフトとデータ参照)。

しかしながら、そうした具体的な環境を整備する前段として、以下のように、GIS を 活用して授業づくりを効果的に行う手順を考えることも重要です。このため、教員自身 で、対象学年や教科、テーマ、学習指導要領の位置付け、活用目的、効果、授業のパタ ーンなどを順序立てて整理することが必要です(下記の手順(フロー)を参照)。

手順よく準備するために、また、フローを踏まえて、次頁の「GIS を授業に活用する チェックシート」を参照することを推奨します。

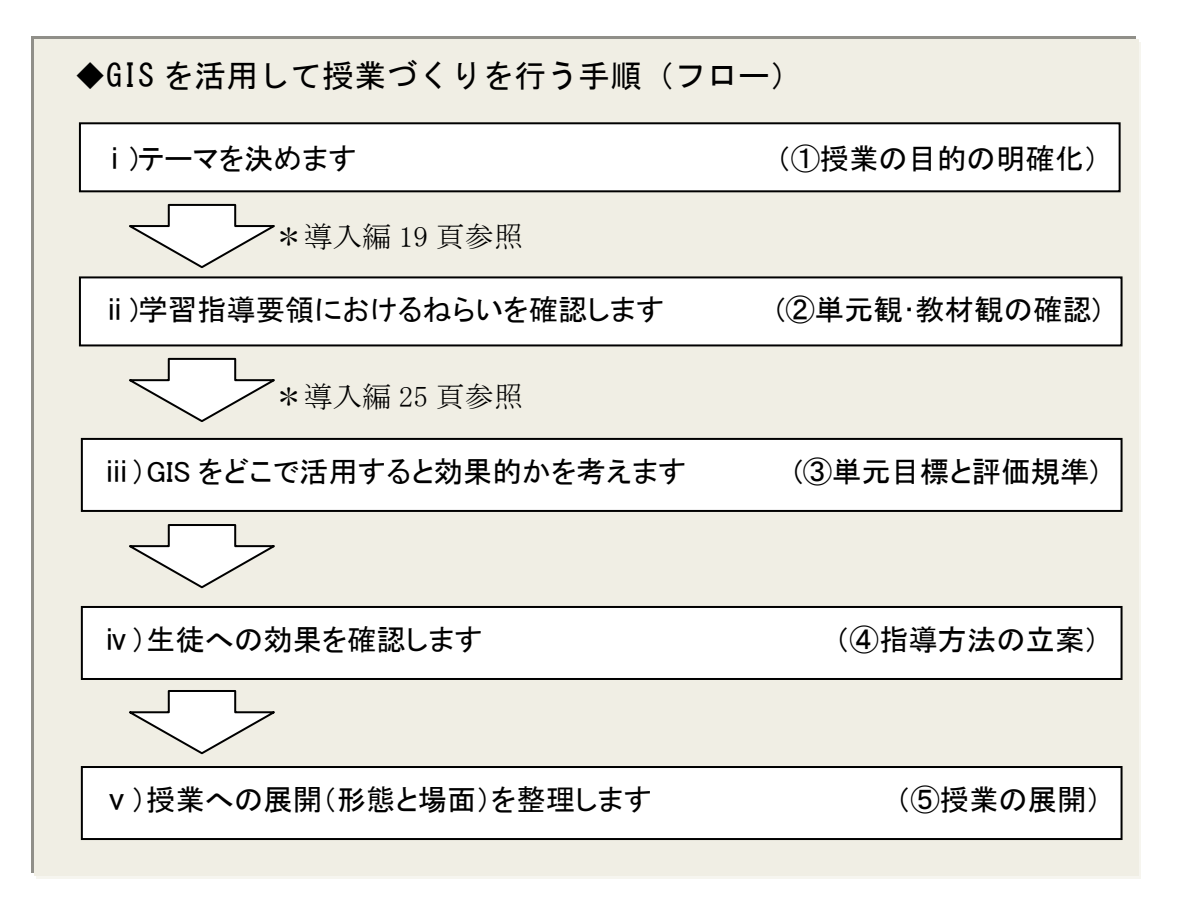

◆GISを授業に活用するチェックシート(例示)

| A表:授業の内容                 |                                                                    |
|--------------------------|--------------------------------------------------------------------|
| 学年と教科                    | 小学校·中学校·高等学校(教科 )                                                  |
| テーマ→事例集                  | 防災、安全安心、人口動向、地域経済、歴史文化、自然環<br>境、生物の生態、食文化、地域福祉、資源保存、まちづくり、<br>教科以外 |
| 学習指導要領の項目                |                                                                    |
| ねらい(児童生徒への学習<br>効果)→教員の声 | <ul> <li>意欲向上、発見力、分析力、創造力、応用力、コミュニケーションカ</li> </ul>                |

| B表:授業の形態(Oをつ   | ける) どこで GIS | を活用するか |
|----------------|-------------|--------|
| パターン<br>場面     | GIS提示型      | GIS実践型 |
| 1. 見せる         |             |        |
| 2. 考えさせる       |             |        |
| 3. 理解を促す       |             |        |
| 4. 発見させる       |             |        |
| 5. 分析させる       |             |        |
| 6. 振り返って次に繋ぐ   |             |        |
| 7. 調べたことを表現させる |             |        |

## 2. 授業に GIS を活用する際の留意点

## →現場の教員や専門家の方々からの意見を踏まえて、GIS を授業に活用する上 での留意点を紹介します

授業に GIS を活用する際には、以下の7項目に留意し、準備することを推奨します。

#### ①GIS を活用する目的を明確にしましょう

GIS を活用することにより、児童生徒の学習効果が高まることが期待できるなど、目的を明確にして活用することが重要です。

## ②初めは、「GIS 提示型授業」で活用するところから始めてみましょう

教員が操作に不安をもっていては効果的な活用ができませんので、初めは 簡単な地図を見せて児童生徒に興味をもってもらう授業から始めてください。

#### ③紙地図や地球儀と連携させて、GISの良さを活用しましょう

紙地図や地球儀等と連携させて GIS を活用することで、効果的な授業にす ることが可能になります。昔はどうなっていたのだろうといった学習場面で 重ねたりして活用すると、より効果的な教材を作ることができます。

#### ④他の教科等とも横断的に協力・調整して活用しましょう

教員同士でも連携して、できれば学校全体で取り組んでください。

## ⑤GIS を小学生にも操作させてみましょう

GIS は難しいので小学生には無理、と思っていませんか。既に小学校で GIS を使って授業を展開している例は数多くあり、3年生頃から、GIS を使 うことができます。地図に対する興味を高め、授業に対する集中力を高める には GIS を使うとより効果的です。

## ⑥GIS を教科以外にも使ってみましょう

GIS は地図を頻繁に使う社会科の授業だけではなく、幅広い教科で教材を 作成するのに役立つツールです。また、GIS は授業の教材としてだけでなく、 例えば、学校区のマップをつくり災害時の避難経路を確認する、家庭訪問の マップを作る、というように学校経営を考える上でも役立つツールです。

## ⑦児童生徒の発達段階に応じて GIS を活用していきましょう

児童生徒の発達段階に応じた活用方法になるよう配慮しましょう。GIS は学年 を超えて連続して取り組んでこそ、より活用効果が出てくることが期待できるも のです。

## 3. 教材を作成する上で準備すること・・GIS ソフトとデータ

- →GIS を活用して教材を作成する上では、①GIS ソフトを選ぶこと、②GIS を使うために必要なデータを用意すること、の 2 点が基本となります。 それぞれ種類や特徴などを説明します
- (1) GIS ソフトの種類と特徴

まず、GIS のソフトを選ぶことからはじめましょう。ここでは、次の2点について 説明します。

- 1) GIS のソフトを選ぶときの留意点
- 2)5種類の代表的な GIS ソフトの紹介(機能、使用環境、費用、使いやすさ)

#### 1) GIS ソフトを選ぶときの留意点

GIS ソフトには、用途や目的、授業の効果、対象(小・中・高)などに応じていろいろなものがあります。GIS ソフトを選ぶ際に、主として次の4つの点について留意しましょう。

a)機能面:授業等で期待する教育効果が得られるような機能を有しているか

- b) 使用環境面:学校現場の情報通信環境に適しているか
- c)費用面:学校現場への導入・利用にかかる費用はどうか
- d) 使いやすさ: 多くの教員にとって平易でわかりやすく、使いやすいか

具体的には以下に説明します。

#### a)機能面—授業等で期待する教育効果が得られるような機能を有しているか

GIS ソフトは種類によって使用可能な機能が異なることから、授業での GIS 活用方 法を想定して適切なソフトを選定する必要があります。また、GIS を使うには地図デ ータが必要になりますが、GIS ソフトによって扱うことのできるデータの種類や形式 (ファイルフォーマット)に制約があることも考慮する必要があります。

#### b) 使用環境面—学校現場の情報通信環境に適しているか

GIS ソフトの中には、パソコンの 性能や通信回線の速度などについて比較的高い性 能を要求するものがあります。また、GIS ソフトとパソコンやタブレット型端末、ス マートフォン等の OS の種類・バージョンが対応しているか確認することも必要です。 さらに、学校の情報機器や通信回線等の設備環境を考慮に入れて GIS ソフトを選定す る必要があります。

#### c)費用面—学校現場への導入・利用にかかる費用はどうか

GIS ソフトの価格は様々です。無料で使用できるフリーソフトもありますが、使え る機能が限られたり、マニュアルが不十分な場合もあるなど、一概に価格から学校現 場での使用適性を判断し難いところがあります。また、一般には販売価格が高くても、 学校教育向けには一定期間無料で利用できるメニューが用意されているものもありま す。こうしたメニューを活用しながら、使い勝手の良い GIS ソフトを選択することも 考えられます。

フリーソフトの提供は作成者の意向に委ねられている部分があり、将来的には必ずしも約束されていない点に留意する必要があります。

#### d) 使いやすさ—多くの教員にとって平易でわかりやすく、使いやすいか

使いやすさは大きなポイントとなります。高度で多機能であっても、その反面難し くて使いにくいといわれる GIS ソフトもあります。

難し過ぎると習得への取組が継続しない・拡がらないことから、はじめは平易でわ かりやすいソフトを選ぶ方が多くの教員の習得につながると考えられます。その上で、 高機能なソフトを活用したいという意欲が出てきた人は、その次に習得に取り組むと いう発展的な形になることが望まれます。

以上の a)~d)の視点から、現在、教育現場での活用に比較的適性があると考えられる代表的な GIS ソフトについて特徴を示したのが次頁の表です。

| 教育現場での利活用が考えられる | GIS ) | ソフトの特 | 针徴 | (例示) |
|-----------------|-------|-------|----|------|
|                 | ~~    |       |    |      |

| · · ·                               | [○:機能あり、△:一部機能あり、×:機能なし] |                   |                   |                      | ×: (機能なし)                           |
|-------------------------------------|--------------------------|-------------------|-------------------|----------------------|-------------------------------------|
| ソフト名                                | MANDARA                  | 地図太郎              | Quantum<br>GIS    | ArcGIS               | Google Earth' <sup>™</sup><br>(無料版) |
| バージョン                               | Ver9.35                  | Ver6              | Ver1.6.0          | 教育用 Ver10            | Ver6                                |
| 【特徴】                                | 教育現場で簡                   | ワープロソフト           | GIS を低廉に          | 専門家の高度               | インターネット                             |
|                                     | 便に使えるよ                   | 等に近い画面            | 多くの人が利            | な使い方にも               | 上の電子地図                              |
|                                     | う作られてお                   | づくりで、わか           | 用できるよう            | 応える多機能               | を呼び出して                              |
|                                     | り、習得しや                   | りやすさを重            | 非営利団体に            | な GIS ソフト。           | 表示するソフ                              |
|                                     | すい。                      | 視。距離や面            | より作成。基            | 学校教育で想               | ト。学校教育                              |
|                                     | 統計データを                   | 積の測定、写            | 本機能は充実            | 定される活用               | で想定される                              |
|                                     | 塗り分け地図                   | 具や説明文の            | しているか、            | にもはとんど               | 活用にも広く                              |
|                                     | に衣現りるようたけで               | 助竹・衣示寺            | 皆侍は比較的            | 刈心9る。                | 刈 心 9 る。 密<br>営 的 に 撮 佐 否           |
|                                     | うな使い方に<br>滴する            | が谷勿。              | 無しいといわ            | 以囬、百何は               | 見的に採作り                              |
|                                     | 過する。                     |                   | 1600              | といわれる。               | こるのが長所。                             |
| a)機能面                               |                          |                   |                   |                      |                                     |
| 2,500 分の1基盤地                        | 0                        | 0                 | 0                 |                      | 0                                   |
| 図情報表示 <sup>注1</sup>                 |                          |                   |                   | 無料コンパータ注2            |                                     |
|                                     |                          | ~                 | 0                 | 使用                   | 0                                   |
| 点・緑・面・ラヘルの<br>  追加                  | □<br>お絵描き機能              | 0                 | 0                 | 0                    | 0                                   |
| 現地写真・説明文の                           | Δ                        | 0                 | ×                 | 0                    | 〇注3                                 |
| 貼付·表示                               | 位置情報なし                   |                   |                   | -                    |                                     |
| 塗り分け図の作成                            | 0                        | 0                 | 0                 | 0                    | Δ                                   |
| (統計データの使用)                          |                          |                   |                   |                      | 地図範囲の制                              |
|                                     |                          |                   |                   |                      | 限あり(閾値設                             |
|                                     |                          | ~                 | 0                 | $\sim$               | 定 <b>个</b> 可) <sup>注4</sup>         |
| Google Earth <sup>m</sup> で利        | 0                        |                   | 0                 | 0                    | _                                   |
| 用9つ形式への変                            |                          | (ver5 以降)         |                   |                      |                                     |
| 狭<br>  CPS データのチ田                   | ×                        | <u> </u>          | 0                 | 0                    | 0                                   |
|                                     | ^                        | (vor5以降)          | 0                 | 0                    | 0                                   |
|                                     |                          | (Ver5 以库)         |                   |                      |                                     |
| 使用するパソコンに                           | ペソコンの性能                  | 一般的たオフィ           | 一般的たオフィ           | パソコンの性能              | <br>要ブロードバン                         |
| 一 皮 市 す る ハ ノ コ ノ に   一 亜 載 す る 性 能 | けい転的低                    | スリフトが体田           | スリフトが体田           | ハリーンの工能<br>け Win7 で好 |                                     |
| 安小,心正肥                              | いたので可                    | できろパッコン           | できろパッコン           |                      | T                                   |
|                                     |                          | であわげ可             | であれげ可             |                      |                                     |
| パンコンでの体田                            | Windows                  | Windows           | Windows           | Windows              | Windows                             |
| (OS 別動作の可否)                         | Mac · X                  | Mac · X           | Mac               | Mac · X              | Mac                                 |
| タブレット刑法すべ                           | Windows                  | Windows · O       | Windows           | Windows              | Windows                             |
| の使用                                 | Android · X              | Android · X       | Android           | Android              | Android                             |
| (OS 別動作の司本)                         |                          |                   |                   |                      |                                     |
|                                     | 105: ×                   |                   | 105: ×            | 108:0                | 105:0                               |
| スマートフォンでの                           | Windows Phone: ×         | Windows Phone: ×  | Windows Phone: ×  | Windows Phone : O    | Windows Phone: ×                    |
| 使用                                  | Windows Mobile : ×       | Windows Mobile: × | Windows Mobile: × | Windows Mobile : O   | Windows Mobile: ×                   |
| (OS 別動作の可否)                         | Android : ×              | Android : ×       | Android : O       | Android: O           | Android: O                          |
| \ <b># _</b>                        | IOS: X                   | 10S: ×            |                   | 10S:O                | 10S:0                               |
| c)費用面                               | 無料                       | 有料                | 無料                | 有料<br> (ただ 数 李田      | 無料                                  |
|                                     |                          | (ダウンロード版          |                   | ver10、一定数う           | (機能を拡張                              |
|                                     |                          | 3500円)            |                   | イセンスを無料提             | した有償版                               |
|                                     |                          |                   |                   | 供可能)                 | もあり)                                |
| d) 習得のしやすさ <sup>注5</sup>            | 比較的平易                    | 比較的平易             | 比較的難易度            | 比較的難易度               | 比較的平易                               |
|                                     |                          |                   | が高い               | が高い                  |                                     |

(出典) 慶應義塾大学・大島英幹非常勤講師

- 注1:「基盤地図情報」は、電子地図上の位置を定めるための基準となるものの位置を示す情報で、電子地図の骨格をなす地図データです。全国の都市計画区域を対象に整備されています。「2,500分の1基盤地図情報」は市町村や校区などの範囲を表示するのに適しており、行政区画の境界線及び代表点、道路縁、軌道の中心線、標高点、海岸線、水涯線、建築物の外周線、市町村の町若しくは字の境界線及び代表点のデータをもっています。なお、2,500分の1基盤地図情報については、無償では未公開のエリアもあります。未公開エリアの場合は、数値地図2500(空間データ基盤)を購入するか、当該市町村の都市計画部署から都市計画基本図(2,500分の1)のデータを提供してもらい、ファイル形式をシェープファイルに変換して使用する必要があります(詳細は後掲30頁「データの準備」を参照)。
  - ③ ⇒シェープファイル(Shapefile)とは、図形情報と属性情報をもった地図デー タの形式です。ある図形の地球上の位置、形状、属性(性質・特徴・数値 など)といった情報をもっているファイルです。GIS ソフトの大手 Esri 社 が提唱したベクタデータの記録形式です。GIS 業界の標準的なフォーマッ トとも言われており、多くの GIS ソフトウェアで利用が可能です。
- 注2:基盤地図情報等の地図データをGISソフトに取り込み、利用可能なファイル形式に変換 するコンバートソフトです。

⑦ ⇒基盤地図情報ダウンロードサイトに「基盤地図情報閲覧コンバートソフト」
 があります。(参考) http://fgd.gsi.go.jp/download/
 (詳細は後掲 47 頁を参照)

注3:写真の貼り付け・表示の方法は、「Google Earth™」の下記サイトに紹介されています。

- ⑦ ⇒「Google Earth™」のサイトから、ヘルプ>スタートガイドと基本事項> 基本機能-ユーザーガイド>写真の追加 と入ってください。
  - (参考) https://support.google.com/earth/bin/answer.py?hl=ja&answer =148126&topic=2376200&ctx=topic
- 注4:地図の塗り分け等の機能を使って表示を区分する際の境界を表示するための機能の設定 です。
- 注5:習得のしやすさは、例示した GIS ソフトについて、あくまで相対的に大まかに比較した 場合の評価で、必ずしも個々のソフトの習得における難易度を厳密に評価したものでは ありませんので、GIS ソフトの選定にあたっての参考としてください。

次頁以降で、5種類のGIS ソフトについて詳しく説明します。

## 2) GIS ソフトの選定の視点からみた各ソフトの特徴・機能などの紹介

## ア)MANDARA

【特徴】教育現場で簡便に使えることを考えて作られたフリーソフトです。機能は限定されていますが、その分シンプルで初心者にもわかりやすく、GIS ソフトの中では圧倒的に 習得しやすいのが最大の特徴です。統計データを塗り分け地図に表現するような使い方に 適しています。

#### a)機能面

- 「2,500分の1基盤地図情報の表示」〔〇:機能あり〕
   特に問題なく表示できます。
- ②「点・線・面・ラベルの追加」〔△:一部機能あり〕 主題図を表示した画面では、Word などで図形を描くのと同様の「お絵描き機能」 しかありません。地理情報データとして編集する場合はマップエディタ(地図を作 成できるソフト)の機能を使用します。
- ③「現地写真・説明文の貼付・表示」〔△:一部機能あり〕

写真の貼り付けはできますが、GPS 機能付きカメラ等で撮影した写真に付与され る位置の情報に対応していません。そのため、JPEG 形式(図のデータ)のファイル で作成した地図を「Word」などに貼り付け、その上から写真を載せるという手順で 編集する必要があります。

④塗り分け地図の作成〔〇:機能あり〕

表計算ソフトなどで作成された統計データ等を利用して作成できます。付属で日本地図及び世界地図の白地図やサンプルの統計データなどが標準装備されており、 授業ですぐに使うことができます。

#### b)使用環境面

教育現場での利用のしやすさを重視してつくられた GIS ソフトでもあり、ソフト のプログラム量が軽く、比較的古い低スペックのパソコンでも問題なく稼働します。 また、タブレット型端末は Windows の機種のみ動作可能で、スマートフォンには対 応していません。

#### c)費用面

「MANDARA」はフリーソフトですので無料です。インターネット経由でダウン ロードすれば誰でも利用できます。

#### d) 習得のしやすさ\_

ソフトの機能や画面の表示構成がシンプルであることから、GIS ソフトとしては 操作手順が少ないためわかりやすく、習得は比較的平易であるといえます。

⑦ ⇒「MANDARA」は、埼玉大・谷研究室により作成された GIS ソフトです。 (参考) http://ktgis.net/mandara/

## イ)地図太郎

【特徴】ワープロソフト等に近い画面づくりで、わかりやすさを重視して開発された GIS ソフトです。距離や面積の測定、校外学習で撮った写真や説明文の貼付・表示等が容易に できます。授業等に求められる活用方法はほとんど満たしており、使い勝手も優れている といえます。

#### a)機能面

- ①「2,500分の1基盤地図情報の表示」〔○:機能あり〕 特に問題なく表示できます。
- ②「点・線・面・ラベルの追加」〔○:機能あり〕 GIS ソフトとしては比較的簡単な手順で特に問題なくできます。
- ③「現地写真・説明文の貼付・表示」〔〇:機能あり〕 写真や説明文を位置情報と対応させて貼り付けることができます。GPS 機能付 カメラの場合、自動貼り付けが可能です。「地図太郎」の特徴的な機能といえます。
- ④塗り分け地図の作成〔○:機能あり〕
   特に問題なく作成できます。

#### b)使用環境面

一般的なWordやExcel等に近い感覚で使用できることを目指して開発されたこと もあり、パソコンのスペックは比較的低く、現在多くの教育現場に配備されている3 ~4年前までの標準的なスペックのパソコンであれば使用できます。また、タブレッ ト型端末はWindowsの機種のみ動作可能で、スマートフォンには対応していません。

#### c)費用面

「地図太郎」は有料ですが、GIS ソフトとしては比較的低廉な価格で入手可能で す。また、研修等で数日間程度限定的に使用する場合、無料で利用できるワークシ ョップ版が用意されており、申請すればサプライヤーから提供されるようになって います。

#### d)習得のしやすさ

一般的なオフィスソフト等に近い感覚で使用できることを目指して開発されたこともあり、画面表示に対して感覚的に操作できることが特徴で、比較的わかりやすく、習得は平易であるといえます。

⑦ ⇒「地図太郎」は、東京カートグラフィック株式会社から提供されている製品
 です。(参考) http://www.tcgmap.jp/product/chizutaro/

#### ウ)Quantum GIS

【特徴】GIS を多くの人が利用できるよう海外の非営利団体により作られたフリーソフト です。GIS の基本的な機能を備えていますが、写真の貼り付け・表示はできません。元々 英語表示のソフトでしたが、現在は日本語表記で利用できるようになり、以前に比べて使 い易くなっています。

#### a)機能面

- ①「2,500分の1基盤地図情報の表示」〔△:一部機能あり〕
   特に問題なく表示できます(OSGeo財団日本支部により、現在はコンバータなしに利用可能になっています)。
- ②「点・線・面・ラベルの追加」〔〇:機能あり〕 特に問題なくできます。
- ③「現地写真・説明文の貼付・表示」〔×:機能なし〕 写真の貼り付け・表示はできません
- ④塗り分け地図の作成〔〇:機能あり〕特に問題なく作成できます。

#### b)使用環境面

一般的なオフィスソフト等が使えるパソコンであれば使用できます。現在多くの 教育現場に配備されている 3~4年前までの標準的なスペックのパソコンであれば使 用できます。また、タブレット型端末は、OS が Windows、Android の機種のみ動 作可能、スマートフォンでは同じく Android の機種のみ動作可能になっています。

#### c)費用面

「Quantum GIS」はフリーソフトですので無料です。インターネット経由でダウ ンロード或いはオンラインで利用できます。

#### d) 習得のしやすさ

「Quantum GIS」は多様な機能が盛り込まれていることもあり、使うために必要 な操作手順や習得事項がやや多く、習得はやや難易度が高いといえます。しかし、 以前は英語表記しかなかったものが、現在では日本語表記で利用できるようになり、 言葉の壁はほぼなくなっています。

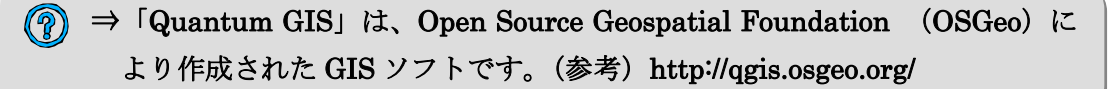

#### I)ArcGIS

【特徴】多機能・高機能で専門家の高度な使い方にも応える、GISの代名詞ともいえるソ フトです。写真・説明文の貼付・表示をはじめ、学校教育で想定される活用に対応するほ とんどの機能を備えていますが、使用するには比較的高いパソコン性能が必要です。

#### a)機能面

- ①「2,500 分の1 基盤地図情報の表示」〔△:一部機能あり〕 「ArcGIS」では、予め無料コンバータ(前掲表注2)でファイル形式を変換し なければなりません。
- ②「点・線・面・ラベルの追加」〔〇:機能あり〕 特に問題なくできます。 ※確認中
- ③「現地写真・説明文の貼付・表示」〔〇:機能あり〕 写真を貼りつける箇所の位置情報と関連付けられた属性情報として、写真及び 説明文を追加できます(地図上でクリックすると写真及び説明文が表示されます)。 ④塗り分け地図の作成〔〇:機能あり〕

特に問題なくできます。

#### b)使用環境面

例示した GIS ソフトの中では使用するパソコンに最も高い性能を要求しますが、 ここ2~3年内に販売されている標準的な性能のパソコンであれば問題なく稼動し ます。具体的には、OS が Windows7 の場合でメインメモリ 2GB がひとつの目安に なります。また、タブレット型端末及びスマートフォンには OS の種類に関わらず対 応しており動作可能です。

#### c)費用面

「ArcGIS」の正規の製品版は比較的価格が高いのが難点ですが、サプライヤーか ら学校教育向けに、無料で利用できるライセンス版が一定数用意されており、教育 関係者が申請すれば入手可能になっています。

(2012 年6月現在) ライセンス版の詳細については、下記 Web をご確認くだ さい。

(参考) http://www.esrii.com/industries/k12/donation.html

#### d) 習得のしやすさ

多機能・高機能である反面、ソフトとしての構造も多層的でやや複雑であること は否めません。習得するには比較的時間を要するといわれています。そのため、授 業等で活用する機能を絞って優先的に習得するなど取組にも工夫が求められます。

(⑦) ⇒「ArcGIS」は、ESRI ジャパン株式会社から提供されている製品です。 (参考) http://www.esrij.com/products/arcgis/

### オ)Google Earth<sup>™</sup>(無料版)

【特徴】Google 社が Web 上で提供している「デジタル地球儀」とも言える電子地図ソフ トです。感覚的に簡単に操作できること、直接的な費用負担が伴わないことから、今日様々 な分野で広く利用されています。航空写真を見たり、データを重ね合わせたり、学校教育 でも幅広く活用できます。さらに、過去のイメージを表示したり、「Earth ギャラリー」 から様々なコンテンツをインポートして表示したりすることもできます。

#### a)機能面

- 「2,500分の1基盤地図情報の表示」〔〇:機能あり〕
   特に問題なく表示できます。
- ②「点・線・面・ラベルの追加」〔○:機能あり〕
   特に問題なくできます。
- ③「現地写真・説明文の貼付・表示」〔○:機能あり〕 特に問題なくできます。追加した写真は、共有しない限り他の「Google Earth™」 ユーザーが閲覧することはできません。
- ④塗り分け地図の作成〔△:一部機能あり〕

「Google Earth<sup>TM</sup>」単体では塗り分け地図はつくれません。「MANDARA」な ど塗り分け機能のあるソフトで作成したデータを、「Google Earth<sup>TM</sup>」で読み込み 可能なフォーマット (KLM 形式) に変換すれば、重ねて表示することができます。

#### b)使用環境面

「Google Earth™ (無料版)」を使うには、「Google Earth™」をダウンロードしてインストールする必要があります。オンラインで使用するため、ADSL 等の高速回線での接続が必要です。特に、同じ教室で多数が一斉に接続する場合は、データの読み込みが遅くなり、スムーズに表示されなくなることがあるので注意が必要です。

また、タブレット型端末及びスマートフォンには OS の種類に関わらず対応しており動作可能です。

#### c)費用面

「Google Earth™ (無料版)」はフリーソフトですので、直接的な費用負担はあり ません。

#### d) 習得のしやすさ\_

操作性に優れ、誰でも簡単に使用できます。ただし、上記の塗り分け地図の作成 などのように、他の GIS ソフトで作成したデータを「Google Earth™」上に重ねて 表示するといった方法を用いる場合は、他の GIS ソフトの習得と重ね合わせる手法 の習得が必要となります。

(?) ⇒「Google Earth™」は Google の Web サイトから提供されています。 (参考) http://www.google.co.jp/intl/ja/earth/ 以上が例示した GIS ソフトについて、想定される教育現場での活用方法から求め られる機能や利用条件等の概要です。また、それぞれの特徴や習得のしやすさ等の 記述は相対的に比較した場合の大まかな評価です。GIS ソフトの選定にあたっての 参考としてください。

⑦ ⇒GIS ソフトの選定には「初等中等教育における GIS 活用に役立つ Web サイト等の情報源の紹介」を参照ください。

(2) GIS を使うために必要なデータ

GIS は位置や空間に関する様々な情報を地図の上に重ね合わせて表示するという使 い方をするソフトなので、様々な地図や統計等のデータを使います。また、学校現場 でよく行われるフィールド調査などで独自に撮影した写真データなども使うことがで きます。

ここでは、次の2点について説明をします。

1) 用意するデータ(活用例も紹介します)

2) データの入手方法

#### 1) GIS を使うために必要なデータ

GIS を使うために必要なデータは、背景地図データと主題データに大別できます。

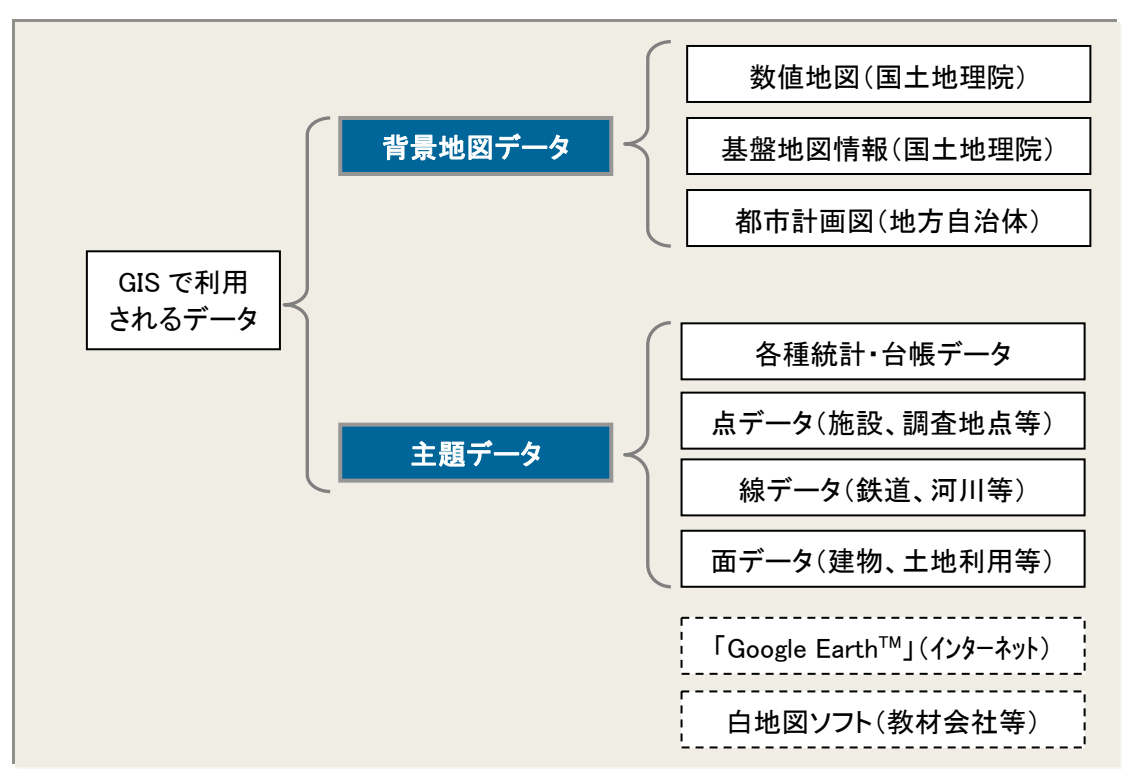

「背景地図データ」は、行政界や道路など、GIS で様々な情報を重ねて表示する際 の背景になるデータです。国土地理院が整備している「数値地図」や地方自治体が作 成している「都市計画図」などがよく使用されています。近年は「Google Earth<sup>TM</sup>」 を使い、背景地図である航空写真と主題データを重ね合わせて使用するという方法も 広く利用されています。また、GIS に近い利用目的で、従来から教育現場でよく使わ れてきた「白地図ソフト」があります。これは、背景地図データと主題データがパッ ケージ化されているものです(詳細は 54 頁参照)。

「主題データ」は、背景地図の上に重ねて表示する様々な事象のデータです。人口 などの各種統計・台帳データや、施や調査地点等の点データ、鉄道や河川等の線デー タ、建物や土地利用等の面データで表されます。公的に作成・提供されているもので は、「e-Stat 政府統計の総合窓口」で提供している「統計 GIS」や、国土交通省国土政 策局が整備する「国土数値情報」、自治体が作成している統計・台帳や地域に関するデ ータなどがあります。地域によっては、NPO や市民団体が地域の安全安心情報や観光 情報などを作成している場合があります。また、学習活動の中で、フィールド調査に より独自に撮影した写真データなども主題データの一つです。

## 2) データの入手方法

GIS の研修実施にあたって、講師を外部の専門家などに委ねる場合は、その中で取 り扱うデータを合わせて準備してもらうことが望まれますが、例えば、地域のことを 題材にした演習を行う場合、講師より地域の背景地図データや人口等のデータの準備 が求められることも想定しておくべきでしょう。

国土交通省国土政策局が作成している国土数値情報や e-Stat で公開されている統計 GIS などは、Web サイトからダウンロードして使用することができます。また、市町 村の地図、道路、建物等の公共物に関する主題データについては、地方自治体によっ ては、都市計画担当部署などに申請して入手することができます。その他、各種統計 データは e-Stat や地方自治体のホームページから入手可能です。ただし、機関やデー タの種類によって、二次利用の制限や利用許諾の必要有無は異なりますので、確認し てから使用するようにしましょう。

#### 背景地図に利用可能な地図データの例-基盤地図情報

#### 基盤地図情報の特徴

基盤地図情報は、「地理空間情報活用推進基本法」(平成19年)に基づき、地理空間 情報のうち、電子地図上における地理空間情報の位置を定めるための基準となる測量 の基準点、海岸線、公共施設の境界線、行政区画その他の国土交通省令で定めるもの の位置情報が記録された電子データで、背景地図データとしてよく利用されています。

#### 基盤地図情報の入手方法

基盤地図情報の場合、研修で取り扱う範囲が、インターネットの国土地理院のサイト「基盤地図情報」のサイトから提供済の場合は、ダウンロードして入手することができます(基盤地図情報(2,500)は都市計画区域について提供されています)。

また、「基盤地図情報」のダウンロードサイトから、無料の表示ソフト「基盤地図情報閲覧コンバートソフト」がダウンロード可能です。このソフトは、基盤地図情報の 表示、距離や面積の計測、印刷といった基本操作が行えるほか、読み込んだ基盤地図 情報をシェープファイルや DM ファイル変換し出力することができます。

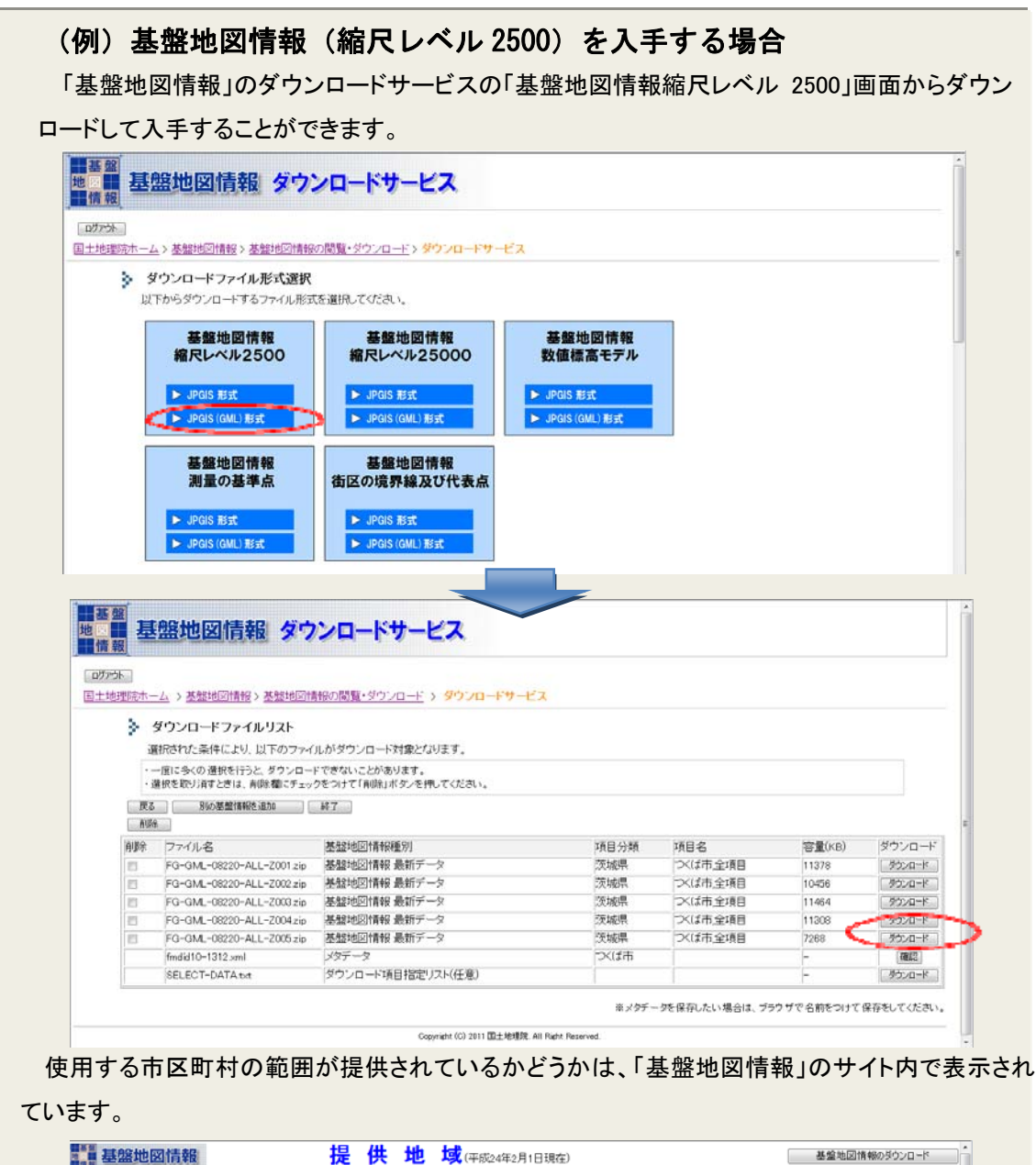

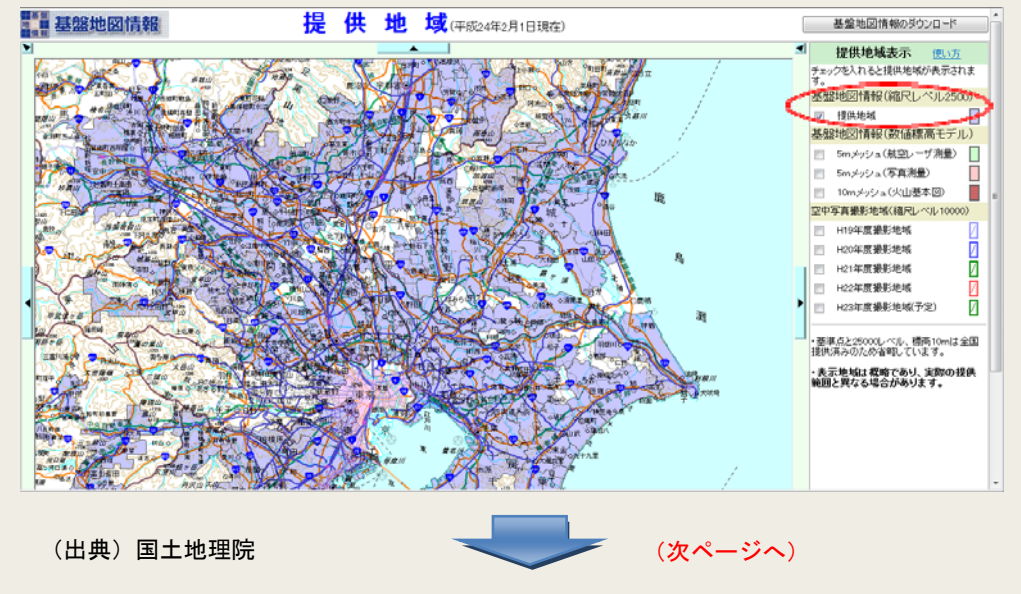

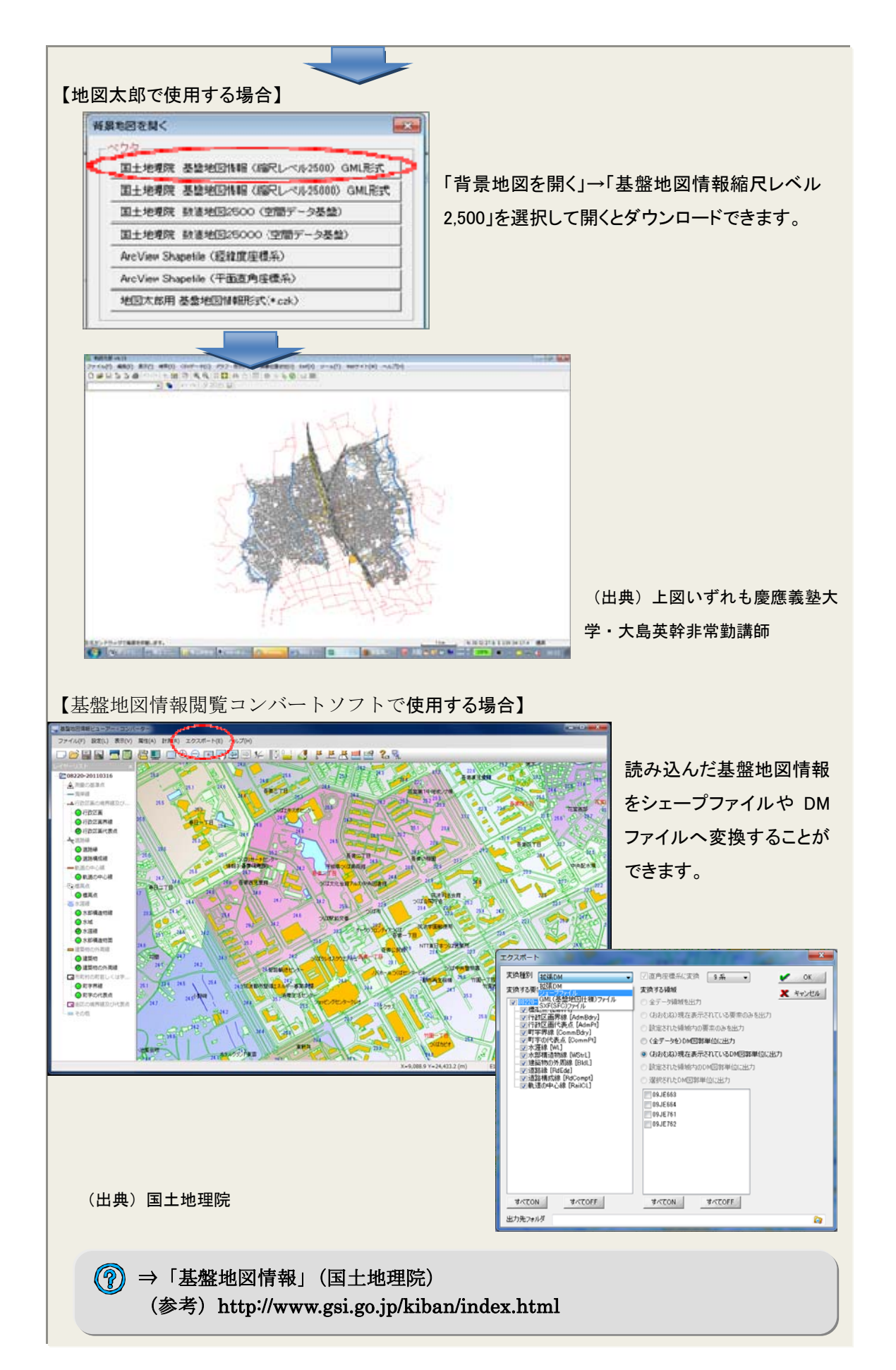

#### 背景地図に利用可能な地図データの例—数値地図

#### ■ 数値地図の特徴

汎用性の高い背景地図データの代表例として国土地理院が整備している数値地図が あります。

数値地図は、国土地理院が刊行している 2,500 分の1 地形図や2万5千分の1 地形 図などに描かれている情報を数値化したものです。数値化されたデータは、元の地形 図の精度を保持しており、正確な位置の情報を保持しています。数値地図は、一般的 な GIS ソフトでそのまま読み込み使うことができます。

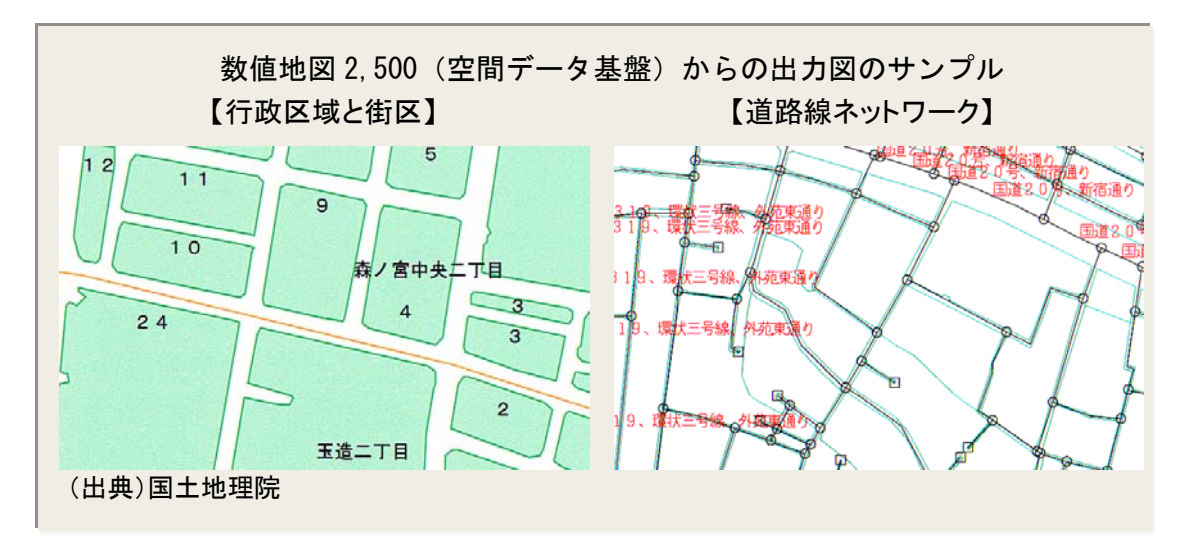

数値地図 2500(空間データ基盤)は、GIS の利用において最も基本的かつ骨格的な 項目についてデータ化したもので、GIS に適したデータ形態をしています。

数値地図は、地方自治体の作成した縮尺 2,500 分 1 都市計画基図に描かれている情報のうち、行政界、道路中心線、鉄道線・駅、公園等場地、内水面、基準点、公共建物(三大都市圏については、さらに、街区界)をベクトル形式で数値化したものです。 整備区域は全国の都市計画区域を中心とした地域で、県単位のシームレスデータとしてまとめてあります。原則として基本的に 2,500 分の 1 地形図と同等の空間解像度をもっていますが、一部に1万分の1や2万5千分の1地形図を原資料とした地域もあります。(国土地理院 HP より)

## 「空間データ基盤」とは?

GIS で扱うデータは、図形的なデータ(いわゆる「地図」)と統計的なデータの 2つに大別できますが、これらを総称して「空間データ」と呼ばれています。そ の中でも、大量の空間データを相互に関係づけるために、正しい位置の情報を有 した最も基本的かつ骨格的な項目から成るものを、特に「空間データ基盤」と呼 んで区別しています。データ形態はベクタデータで、道路のネットワーク解析や 住所と位置座標との対応づけ(アドレスマッチング)等が可能です。

## 数値地図の入手方法

数値地図は、目的に合ったものを購入して使用します。CD-ROM 版とインターネットから購入可能なオンライン版があり、(財)日本地図センターが販売しています。

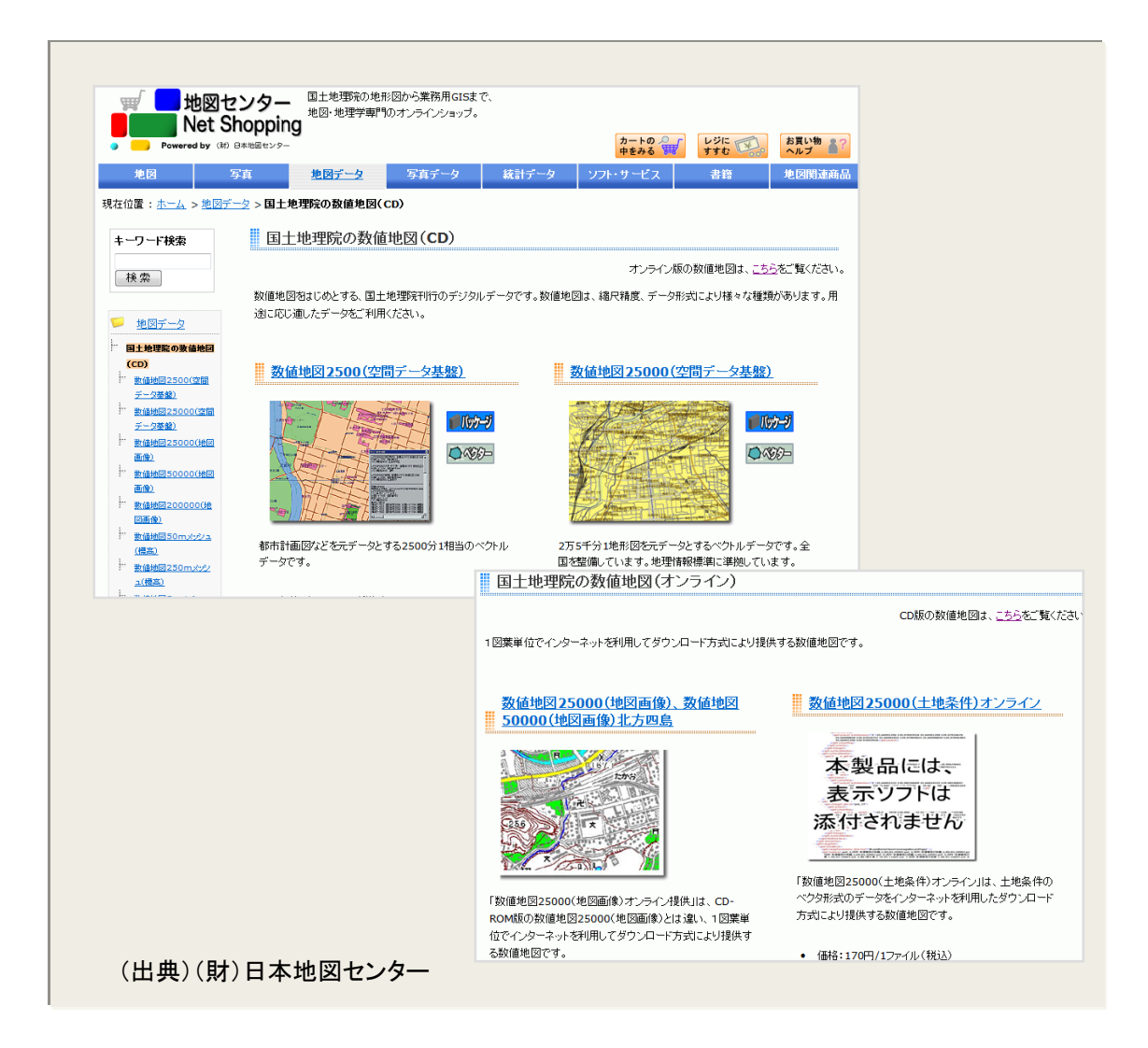

基盤地図情報 2500 は無料で入手できますが、市町村ごとにダウンロードする必要が ある、未公開の市町村がある、都市計画区域内しかない、といった点を踏まえておく 必要があります。一方、数値地図 2500 は、有料ですが、一つの県全体のデータを使え るという違いがあります。

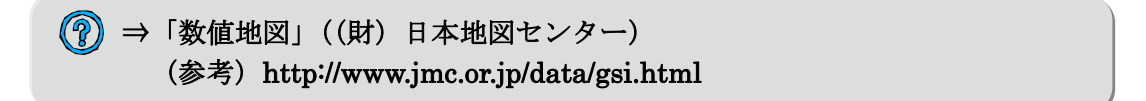

## 【参考】背景地図に利用できる地図ソフトの例一「Google Earth™」

近年、身近な地域のマップづくりなど様々な分野で急速に利用が拡大しているのが 「Google Earth™」です。前掲の他の GIS ソフトとはやや性格が異なり、背景地図に 航空写真を持っているため、別途地図データを用意することなく、単体で利用できる電 子地図ソフトです。「Google Earth™」には様々なサービスがありますが、ここでは 「Google Earth™(無償版)」を紹介しています。

最も特徴的な点は、他の GIS ソフトで作成した様々なデータを表示するときの背景地 図として利用できることで、重ね合わせ表示に適しています。また、操作性に優れてお り、初心者でも感覚的に使用できます。

「Google Earth<sup>™</sup>」のもう一つの大きな特徴が、航空写真を利用できる点にあるとい えます。「Google Earth<sup>™</sup>」の航空写真を背景地図データとして、その上に表示したい データを重ねることで、航空写真を色分け表現するといった主題図を作成することがで きます。

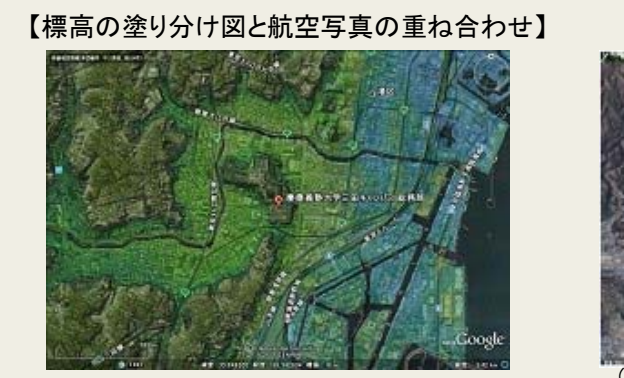

(Copyright) © 2010 ZENRIN

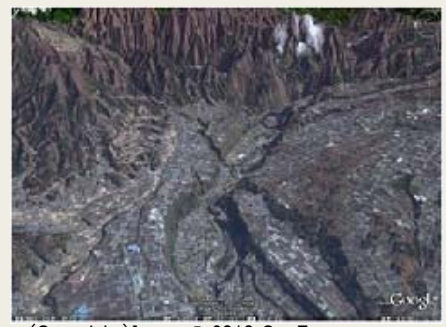

【3D立体表示の航空写真】

(Copyright) Image © 2010 GeoEye Image © 2010 DigitalGlobe © 2010 ZENRIN Data © 2010 MIRC/JHA

(出典)「やさしいデジタル地図」慶應義塾大学・大島英幹非常勤講師

例えば上掲のように、航空レーザ測量で作られた精細な数値標高モデル(DEM: Digital Elevation Model)や標高データである「基盤地図情報 5m メッシュ(標高)」 から標高の塗り分け地図を作成した航空写真と重ね合わせたり、それを3D立体表示さ せたりすることができます。このような、主題図と航空写真の重ね合わせや立体表示の 機能を学校教育に活用することで、よりわかりやすく、新たな発見や思考の展開につな がる授業づくりが期待できます。

(※上記の機能については、「Google Earth™」のサイトの〈ヘルプ〉に詳しく紹介さ れています)

⑦ ⇒「Google Earth™」(Google)
 (参考) http://www.google.co.jp/intl/ja/earth/index.html

主題データの例—町丁目別人口の統計データ(国勢調査)

#### ■ 町丁目別人口の統計データの特徴

初等中等教育でよく取り上げられる地域の範囲を学習対象にする課程・単元で必要 とされるのが、校区や小地域の人口を表したデータです。国勢調査のうち人口や世帯、 就業者数などのデータは、町丁目(小地域)単位で集計された GIS データとして公表 されています。

### 🔳 町丁目別人口の統計データの入手方法\_

町丁目別人口の塗り分け地図を作成する例で、町丁目別人口の統計データ(国勢調 査)を入手する場合です。独立行政法人統計センターの e-Stat から入手することがで きます。

e-Stat 政府統計の総合窓口 ●サイトマップ きお問い合わせ 各府省等からのお知らせ ユーザ登録 キャモレクシリのムウショーユーションローロンオーションスクランス スクランス スクランス スクラン 使用 大学家児園特徴(1・・・ 使用の公式サイト・ヘリンス) 名称着はおいたあなびえ気の取扱・について 採用 特徴(開) 特徴(1・・・ 使用などの) スーロンタインについて に用用常規(開)のあり防いサイト(目出ーース)に低イアット・トに寄せられたご 見見多を受けての開始(非常の得効 状況等を公表しています。-- 肥人はこちら(クリックするとリンク先・ジャンスルます)]・・・ 過去のお(かけー型)( 「「地図や図表で見る」 0 C HEHEE 6000 統計に用いる分類(産業、職業等) 目の名前で課す 計量体から 市区町村名・コード
 調査項目を探す キーワードで探す(検索オブション) T RIMRE (NO) O U RIE (# 地図で見る統計(統計GIS) ≪お知らせ≫ ・ 平成24年3月22日より、2010年世界農林業センサス-農林業経営体(農業集落) 友び農山村地域調査(農業集落)の提供を開始 4月19日に農業経営体(農業集高)、5月24日に販売農家(農業集高)及び総農家等(農業集高)の提供を追加よした。 FR23年11月15日より、平成23年国営業度、人口等基本集計(商売供差が市営町内の提供を開始)よした。 G3人人口等基本集計(均地域)の提供は、平規24年月11度は6月5至定です。 地図に表す統計データ さまざまたは統計情報を地図上に表示し、グラフ表示や統計価の集計をします。統計情報の評論は、FA (時時:4日間に、時ば周辺+時回掛け画面) データダウンロード・ 各種データをダウンロートします。各種データの詳細は<u>こちら</u> (統計項目復祝=地域選択=ダウンロート画面) Step1:統計調査(集計)を選択 (###/2) 2010 #(###/2) 20 ●山村地域調査(農業業等) 部売機事(農業業等) 2010 総裁事等(農業業等) 2010 自業経営(修農業業等) 2011 計調査 - 世界満地系(1km) 計調査 - 世界満地系(500m) 計調査 - 世界満地系(500m) 🗅 🖂 ###\$1 (5.# 翻, 4区分)。男女和人口 E 13760418 - Miniot - 日 住宅の建て方別世帯部 統計表各種デ ンロ・ Step4:データダウンロード Step3:地域道訳 タをサウンロードして下さい 一覧から必要な地域を でするとうの場合はA 場所されています。 ダウンロードデータ一覧 検討データ 74219-2 ステム(013)で利用するための 活干剤在角星標系・Drazeをす a lief and Marian 市区町村(複数選択可) 14101 使A市和見区 14102 使A市時期以回 288 184 184 164 -第二月他示律変症気・0-341月3 8.8 選択された統計調査と項目 1 男女別人口経験及び世帯経験 (出典) 独立行政法人統計センター「e-Stat 政府統計の 窓口」

「地図で見る統計(統計GIS)」を選 択して開き、「データダウンロード」を 選択し、各種統計データをダウンロー ドできるページ「統計表検索(ダウン ロード用)」に入ります。

使用する統計項目を選択(「Step1: 統計調査(集計)」を選択)⇒(「Step2: 統計表を選択(複数選択可能)」から「男 女別人口総数及び世帯総数」を選択) するとダウンロードできます。

(?) ⇒「e-Stat 政府統計の窓口」(独立行政法人統計センター)
 (参考) http://www.e-stat.go.jp/SG1/estat/eStatTopPortal.do

#### 主題データの例—国土数値情報

### 📕 国土数値情報の特徴

国土に関する基本的な情報である、全国の地形、土地利用、公共施設、鉄道等のデ ータを整備・無償提供しています。メッシュ化したデータも多く、人口統計などほか

| カテゴリ | データ項目                                                                                |
|------|--------------------------------------------------------------------------------------|
| 指定地域 | 三大都市圈計画区域(面)、都市地域(面)、自然公園地域(面)、人口集<br>中地区(面)、土砂災害危険箇所(面、線、点)、小学校区(点、面)               |
| 沿岸域  | 漁港(点、線)                                                                              |
| 自然   | 標高・傾斜度3次メッシュ                                                                         |
| 土地関連 | 土地利用3次メッシュ                                                                           |
| 国土骨格 | 行政区域 (面)、海岸線 (線)、河川 (線、点)、港湾 (点、線)、鉄道 (線)、<br>空港 (面、点)、道路密度・道路延長メッシュ、流域メッシュ          |
| 施設   | 公共施設(点)、発電所(点)、ダム(点)、バス停留所(点)、燃料給油所<br>(点)、市町村役場等及び公的集会施設(点)、医療機関(点)、観光資源<br>(面、線、点) |
| 産業統計 | 交通流動量 パーソントリップOD量 (面、線)                                                              |

主要データ項目一覧

の統計情報と合わせて分析す ることが可能です。また、土地 に関する情報は時系列的に整 備されており、経年変化などの 分析を行うこともできます。公 開しているデータ数は、117項 目、252 データに上ります(平 成 23 年度末現在)。

## ■ 国土数値情報の入手方法

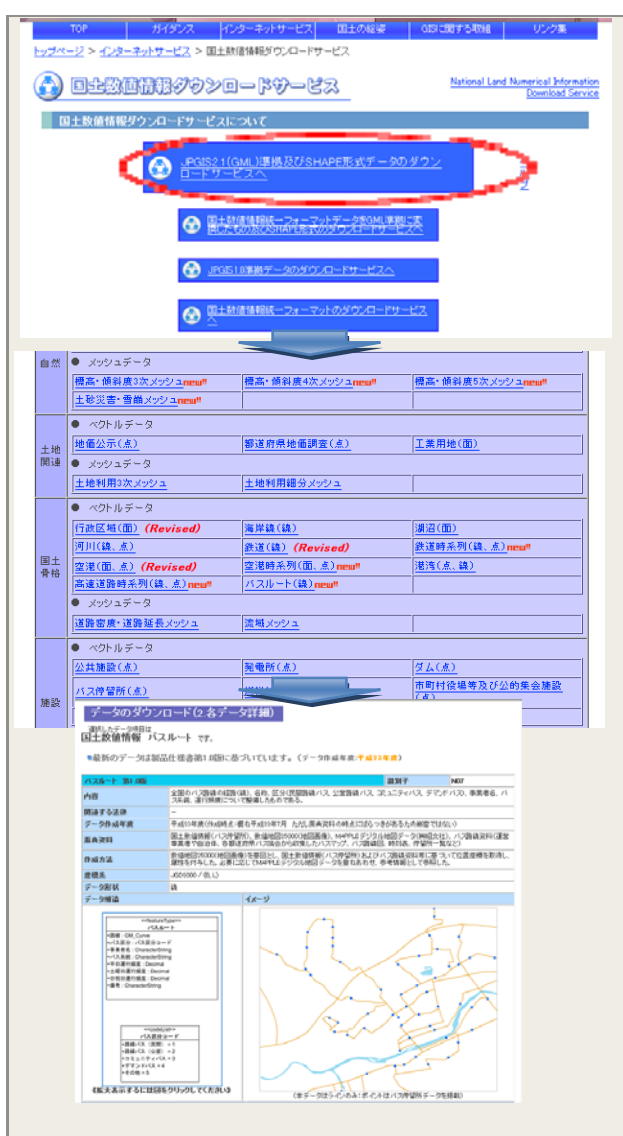

国土交通省国土政策局の GIS ホ ームページ内にある「国土数値情報 ダウンロードサービス」より入手で きます。

「JPGIS2.1(GML) 準 拠 及 び SHAPE 形式データのダウンロー ド」から使用したいデータ項目を選 択します。各データの詳細ページか ら、ダウンロードする地域を選択し、 データをダウンロードします。

このダウンロード時の圧縮ファ イルに、XML 形式のファイルと SHAPE形式でのデータがまとめて 提供されています。

また、どのようなデータなのか見 てみたい場合、国土情報ウェブマッ ピングシステムにより、国土数値情 報をブラウザ上で簡単に閲覧する ことができます。

⑦⇒「国土数値情報」(国土交通省) (参考)http://nlftp.mlit.go.jp/ksj/

## 【参考】白地図ソフトと GIS の違い

教科書会社などが提供する白地図ソフト<sup>注</sup>と GIS は、使用可能なデータや搭載さ れている機能が異なります。両ソフトの特徴や違いを理解した上で、目的に応じて 使い分けましょう。

- GIS ソフトは、背景地図データや塗り分け地図を作成するときの統計データ 等を別途用意する必要がありますが、白地図ソフトは、国別・県別・市町村 別のデータがはじめから CD の中に入っています。
- ▶ GIS ソフトでは、国や地方自治体などがつくった地図データを自由に重ね合 わせることが可能ですが、一般的に白地図ソフトは、はじめから CD の中に 入っているデータしか使えません (統計データを追加して使用することはで きます)。
- 白地図ソフトは地図帳がもとになっているため、山脈や山地などのデータが 入っていますが、地域調査等で使う町丁目別のデータは入っていません。

このように、白地図ソフトは、パッケージに入っていないデータは増やせない、 更新できないという制約があります。GISは、データは自ら用意する必要がありま すが、様々な種類のデータが使えるので、活用の幅が拡がります。

|             | 白地図ソフト                         | GIS ソフト            |  |  |
|-------------|--------------------------------|--------------------|--|--|
| 統計          | 国別・県別・市町村別データは CD の中<br>に入っている | データは自分で用意          |  |  |
| データ         | 町丁目別のデータは使えない                  | 町丁目別のデータも用意すれば使える  |  |  |
| 背景地図<br>データ | CD の中に入っているデータのみ使用可<br>能       | 別途用意したさまざまなデータが使える |  |  |

白地図ソフトとGISソフトの比較

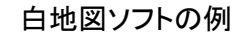

【Green Map (東京書籍)】

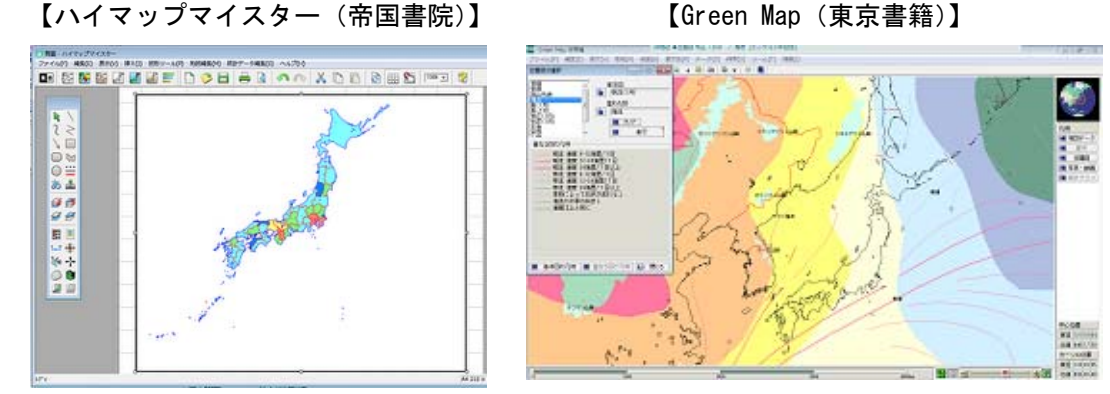

(出典) 上掲表・図ともに「やさしいデジタル地図」 慶應義塾大学・大島英幹非常勤講師

注: 白地図ソフトには、ハイマップマイスター(帝国書院)、Green Map(東京書籍)、 ネットワーク GIS・実験地理(日本教育ソフト研究所)などがあります。

## 4. 教材作成の実践例

## →2. で説明した GIS のソフトとデータと使った教材の作成例を紹介します

#### ①MANDARA を使用した例

地域が抱える人口問題について考える授業

## 【作成方法】

GIS ソフト「MANDARA」を活用して、市町村単位の統計から人口問題を捉える 教材を作り、ミクロな視点からの発見と、探求活動を通じて、地域が抱える人口問 題について考えることを目的に行った授業の例です。

背景地図データとして、MANDARA 付属の市町村別白地図データ、主題データ として、2000 年の国勢調査統計データ(静岡県内の市町村別の出生率と人口増加 率)を使用しています。下記の図では、MANDARA に読み込んだ国勢調査の人口 増加率と出生率と人口増加率の統計データで作成した色分け図を重ねて表示してい ます。

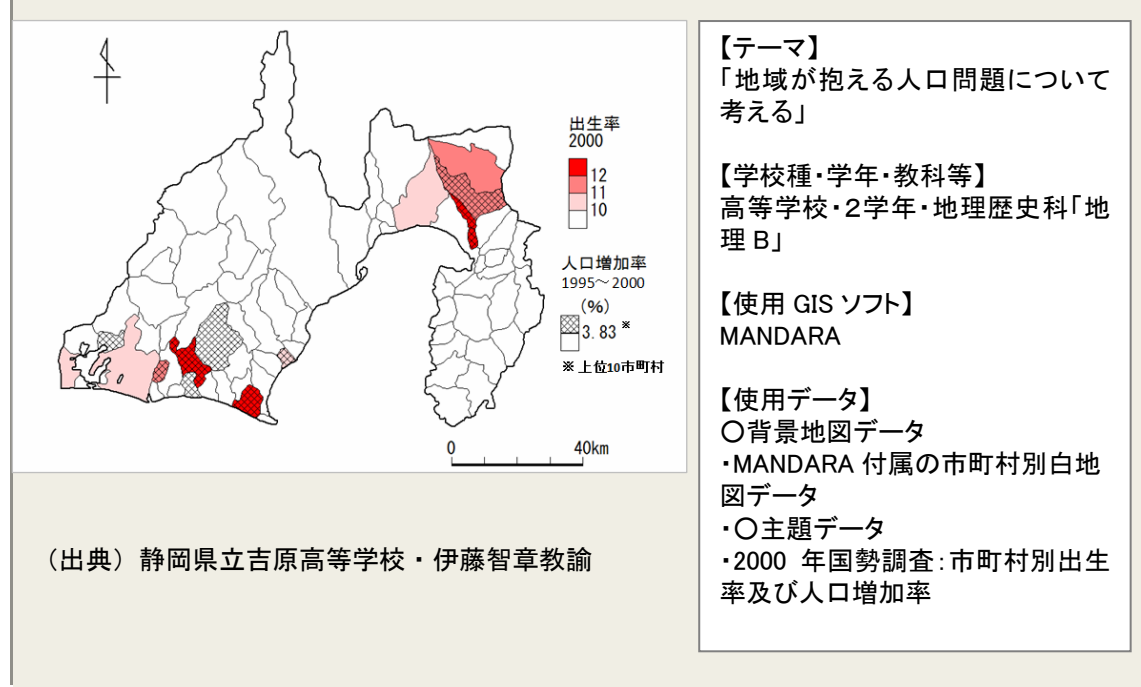

## ②地図太郎を使用した例

## 「コンビニエンスストアの立地」を考える授業

## 【作成方法】

GIS ソフト「地図太郎」を活用して「コンビニエンスストアの立地」の条件や 理由等を考える授業を行うための塗り分けや分布を表す地図を作成した例です。 背景地図データとして、数値地図 2,500(行政界、道路等)、地形図:25,000分1 地形図を、主題データとして、人口(町丁目別)、写真(フィールドワークで撮影) を使用しています。背景地図の上に町丁目別人口及び年齢層・男女別人口(国勢 調査)、駅乗降客数の集計結果、駅を表し、さらにフィールドワークで撮影した位 置情報付の写真データを重ねて表示しています。

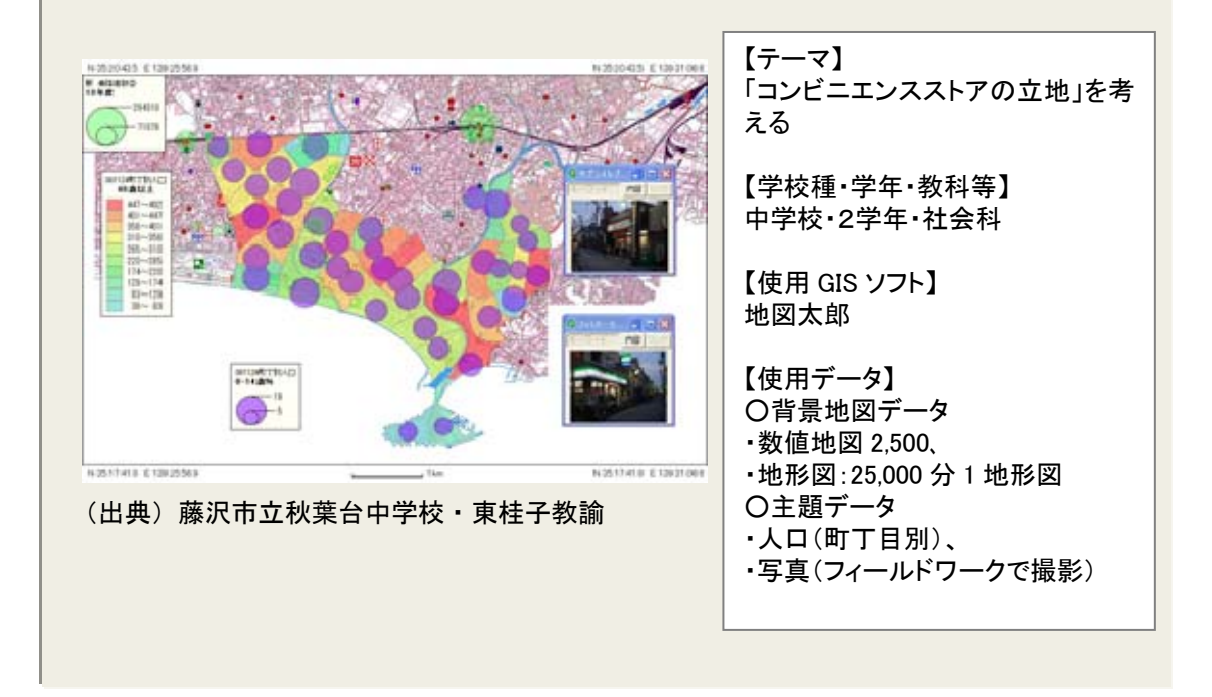

## ③地図太郎で作成したデータを Google Earth<sup>™</sup>上に重ね合わせた例

「津波到達点を重ね合わせたハザードマップ」を作成する授業

### 【作成方法】

津波到達点を重ね合わせたハザードマップを作成するため、主題データとして数 値地図 10mメッシュ (標高)を使用し、「地図太郎」で標高を塗り分けたデータを 「Google Earth<sup>™</sup>」に書き出すことができる KMZ ファイル<sup>注</sup>に変換し、「Google Earth<sup>™</sup>」上に重ね合わせて表示します。重ね合わせに「Google Earth<sup>™</sup>」を使用 せず、背景地図データとして数値地図を使用することもできます。

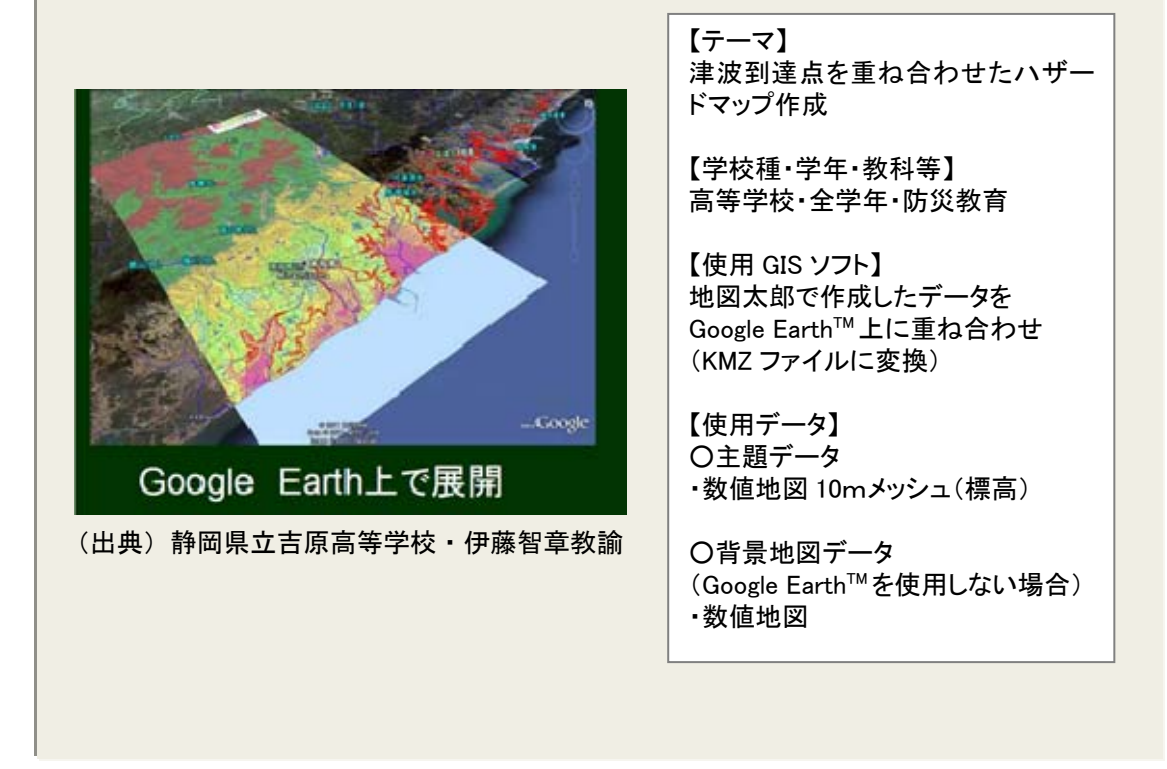

⑦ ⇒地域に GIS を活用した授業実践の取組例がない場合は、「教育分野における GIS 活用に役立つ Web サイト等の情報源の紹介」を参照ください

(注) KMZ/KML ファイルのフォーマット

KMZ/KML ファイルは、「Google Earth<sup>™</sup>」における位置情報を示すファイルで、座標(緯度、 経度)、距離、チルト角、方位などの情報が含まれています。

また、KMZ ファイルは、KML ファイルを圧縮したものですので基本的には同一のものです。 「Google Earth™」では、KMZ ファイルでも自動的に解凍して読み込みますので KMZ ファイ ルのままでも問題なく起動することができます。

(出典) 地球探検の旅 2006-2011

## ④ArcGIS を使用した例

ジオリファレンスの方法(「街の成り立ちと歴史的変遷」を学ぶ授業)

## 【作成方法】

教材に使用したい紙媒体の地図を GIS ソフト上で表示するためには、画像として読 み込んだファイルに位置情報(座標値)を与える作業(これをジオリファレンスとい う)が必要です。

この例では、背景地図データとして国土地理院の2,500分1基盤地図情報、重ね合わせる紙地図に「京都市明細図」(京都府立総合資料館所蔵)を使用しています。まず「京都市明細図」をスキャンして画像データ化します。そして、ArcMap(ArcGISの格納ソフト)を使って、画像ファイルに2,500分1基盤地図情報のデータと一致する座標値を与え、重ね合わせて表示します。

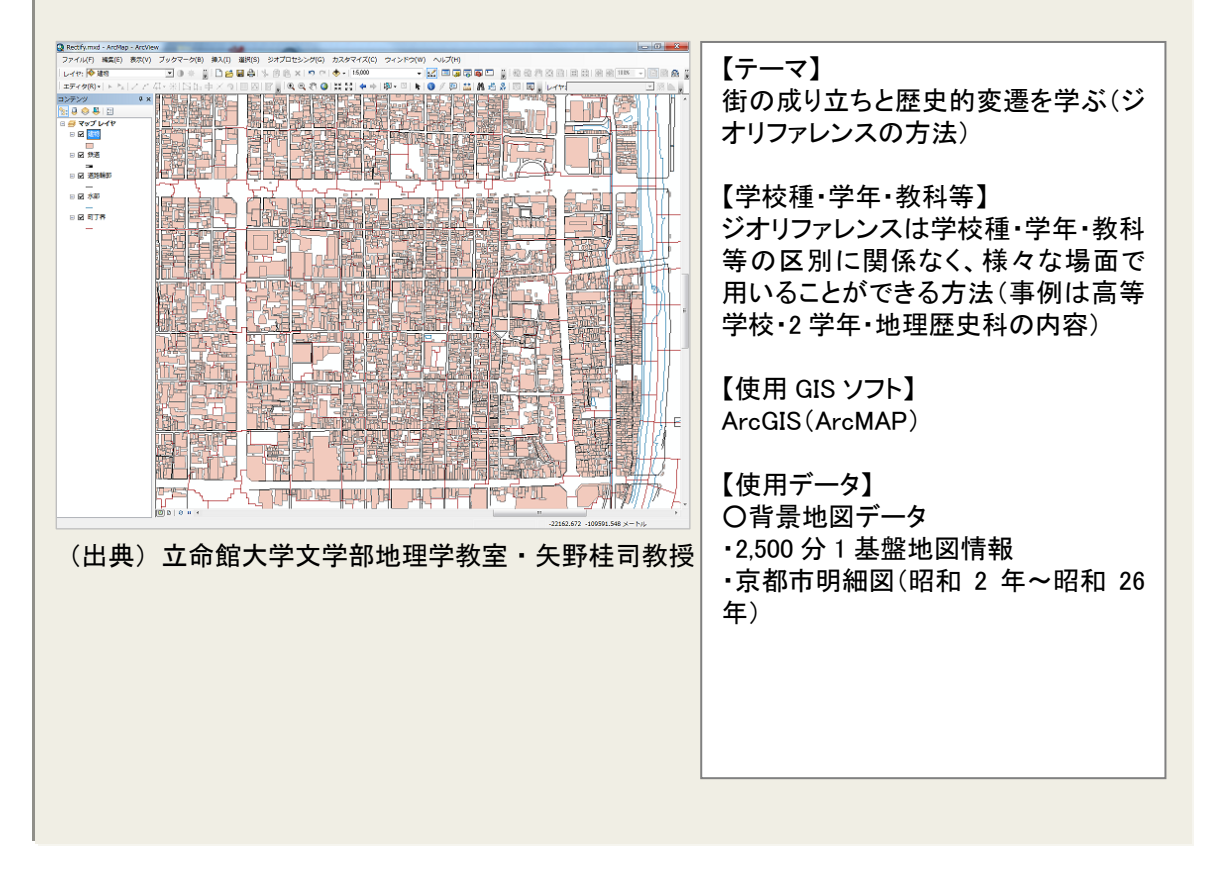

## ⑤地図太郎で作成したデータを Google Earth<sup>™</sup>上に重ね合わせた例

「津波安心・安全マップをつくろう」津波ハザードマップを使った授業

## 【作成方法】

浸水エリアを塗り分けた図と避難できるルートや高さのある建物の表示された 地図を作成するため、背景地図データとして、数値地図 2,500 (道路、建物等)、 25,000 分 1 地形図、主題データとして、標高データなどを使用しています。それ らのデータから「地図太郎」で地形図の上に標高を塗り分けたデータを重ね合わ せた地図を作成します。それを、「Google Earth™」に書き出すことができる KMZ ファイル<sup>注</sup>に変換し、「Google Earth™」上に重ね合わせて表示します。

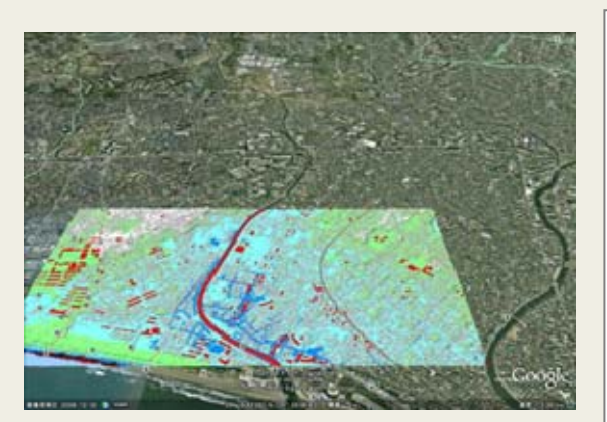

(出典)藤沢市立秋葉台中学校・東桂子教諭

【テーマ】 津波安心・安全マップをつくろう -津波ハザードマップを使った授業

【学校種・学年・教科等】 中学校・2学年・社会科・総合的な学 習の時間

【使用 GIS ソフト】 地図太郎で作成したデータを Google Earth<sup>™</sup>上に重ね合わせ (KML ファイルに変換)

【使用データ】 〇背景地図データ ・数値地図 2,500、 ・地形図:25,000 分1 地形図 〇主題データ ・数値地図 5mメッシュ(標高)

## ⑥ArcGIS で作成したデータを Google Earth<sup>™</sup>上に重ね合わせた例

「標高段彩図を作成し、地形と街の成り立ち」を見る授業

## 【作成方法】

標高で塗り分けた図を作成するため、主題データとして、数値地図 10mメッシュ (標高)のデータを使って、「ArcGIS」で標高段彩図を作成します。それを、「Google Earth<sup>™</sup>」に書き出すことができる KMZ ファイル<sup>注</sup>に変換し、「Google Earth<sup>™</sup>」上 に重ね合わせて表示します。重ね合わせに「Google Earth<sup>™</sup>」を使用せず、背景地 図データとして数値地図を使用することもできます。

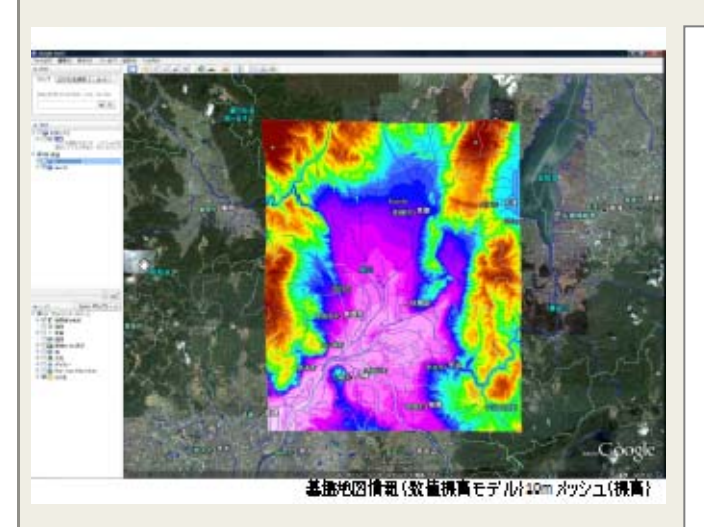

(出典) 立命館大学文学部地理学教室・矢野桂司教授

【テーマ】 標高段彩図を作成し、地形と街の成り 立ちを見る

【学校種·学年·教科等】 高等学校·全学年·情報科等

【使用 GIS ソフト】 ArcGIS で作成したデータを Google Earth<sup>™</sup>上に重ね合わせ (KMZ ファイルに変換)

【使用データ】 〇主題データ ・数値地図 10mメッシュ(標高)

O背景地図データ (Google Earth<sup>™</sup>を使用しない場合) ・数値地図

## ⑦ArcGIS で作成したデータを Google Earth<sup>™</sup>上に重ね合わせた例

「街の成り立ちと歴史的変遷」を学ぶ授業

## 【作成方法】

背景地図データとして、数値地図 25,000 (地図画像)、地形図: 25,000 分1地 形図を、主題データとして、「国勢調査」と「i タウンページ」の施設データを入 手し、町丁目別の建物の状況を示す地図を「ArcGIS」を使って作成します。その データを、KMZ ファイル<sup>注</sup>に変換して書き出し、「Google Earth<sup>TM</sup>」上に重ね合わ せて表示します。

|                                             | 【テーマ】<br>街の成り立ちと歴史的変遷を学ぶ<br>【学校種・学年・教科等】<br>高等学校・2 学年・地理歴史科<br>【使用 GIS ソフト】                                                   |
|---------------------------------------------|----------------------------------------------------------------------------------------------------|
|                                             | ArcGIS で作成したデータを<br>Google Earth <sup>™</sup> 上に重ね合わせ<br>(KMZ ファイルに変換)<br>【使用データ】                                             |
| コンビニ(ドクウンページ上り)<br>平成12年 再発起至小共開設計(日下・宇宙事計) | <ul> <li>・地形図:25,000 分1 地形図</li> <li>・数値地図 10mメッシュ(標高)</li> <li>・紙地図:旧版地形図(大正元年正式)</li> </ul>                                 |
| (出典)立命館大学文学部地理学教室・矢野桂司教授                    | <ul> <li>二万)</li> <li>・京都市明細図(昭和 2 年~昭和 26 年)</li> <li>〇主題データ</li> <li>・国勢調査:平成 12 年国勢調査小地域統計</li> <li>・施設:iタウンページ</li> </ul> |
| l                                           |                                                                                                    |

 →教材作成の具体的な手順については、「テキスト」を参考にしてください
 (国交省の「初等中等教育における GIS 活用の取組支援サイト」
 http://www.mlit.go.jp/kokudoseisaku/gis/gis/kyoiku/index.html を参照)

 (?) ⇒教材作成のためのデータは、教育分野での活用を研究・実践している一部の教員や専門家などがWebサイト上で公開している事例などが参考となります。
 (例:「GEOLINK」 http://itcz.web.fc2.com/geolink.html) また、「教育分野におけるGIS活用に役立つWebサイト等の情報源の紹介」などを参照ください

## 【参考】GIS を効果的に活用した学習指導計画(例示)

本章では、導入編、実施編での説明を踏まえ、GIS を活用した学習指導計画の作成に向けて、参考となる具体的な事例を紹介します。

以下では、GIS を授業に効果的に活用した学習指導計画を作成する上でのポイントを 再整理(下記①~⑥)するとともに、具体的にイメージしていただくために、中学校3 年社会科、総合的な学習の時間の「身近な地域の調査」という単元で、「私たちの津波 安心・安全避難マップをつくろう」をテーマに授業を実施した際に作成された学習指導 案の例を紹介します。

学習指導計画を作成する上でのポイント(下記①~⑥)と紹介事例の各項目がどのように対応しているかを示すと網掛け部分のようになります。

## ◆GIS を授業に効果的に活用した学習指導計画を作成する上でのポイント(再整理)

|                                                                                                    | 対応する学習指導案(事例)の項目 |
|----------------------------------------------------------------------------------------------------|------------------|
| ①授業の目的を明確にします                                                                                                    | ⇒【単元の目的】         |
|                                                                                                    |                  |
| ②学習指導要領との関連を確認します<br>→単元として、教材として GIS を活用することが効果的か                                                                                               | ⇒【単元観·教材観】       |
|                                                                                                    |                  |
| ③単元目標と評価規準を立てます<br>→この単元でめざすこと、そこから生徒に何を習得させる<br>か、生徒がこのテーマに対してどの程度の知識や関心を<br>もっているか、把握しておくことも必要                                                 | ⇒【単元目標と評価規準】     |
|                                                                                                    |                  |
| ④生徒数と授業時間数に合わせて指導計画を立てます<br>→どこの場面で、GIS を活用するのが効果的か、授業の形<br>態は GIS 提示型か GIS 実践型か                                                                 | ⇒【指導方法】          |
|                                                                                                    |                  |
| ⑤指導計画の項目ごとに具体的な学習活動を考えます<br>→どこで、GISを活用すると生徒への効果が高まるか、声か<br>けのかけ方、グループ編成、提供するデータや情報等                                                             | ⇒【学習活動】          |
|                                                                                                    |                  |
| <ul> <li>⑥GIS 活用のための環境や条件を確認します</li> <li>→パソコン教室、パソコンの使用可能なバージョン、使用</li> <li>GIS ソフト、データ、関連情報、グループ編成と役割分担、</li> <li>授業の雰囲気、トラブル発生時の対応</li> </ul> | ⇒【学習環境·条件】       |

## (1) 学習指導案(例)

【単元名】身近な地域の調査 (中学校 社会科地理的分野)

授業テーマ:「私たちの津波安心・安全避難マップをつくろう~どこに逃げたら安心・

|               | 安全か~」                                                                                                    |
|---------------|----------------------------------------------------------------------------------------------------|
| 単元の目的         | <ul> <li>・東日本大震災より津波への関心が高まっている今、怖れるだけでなく「今できること」に注目し、万が一のときに備えるための正しい知識を身に付ける</li> <li>・地域への関心を高め、地域に貢献できる人材の育成をはかる</li> </ul>                                                                                                    |
| 単元観・<br>教材観   | <ul> <li>・「地域のハザードマップ」から地域の特色を理解し、簡易 GIS を利用した「安心・安全な避難経路」を考える取組みは、学習指導要領改訂の要点の「エ動態地誌的な学習による国土認識の充実」「オ地理的技能の育成の一層の重視」、「カ社会参画の視点をいれた身近な地域の調査」の視点から、大いに有効な単元である。</li> <li>・地域に関する情報収集、処理にあたっては、「コンピュータや情報活用ネットワークなどを積極的に活用」とあるが、GIS ソフトを使うことで、まとめの時間が短縮されること、重ね合わせの試行錯誤が簡単なことから、子どもたちが思考する時間、場、話し合う時間、言語活動の充実、公民的分野の地域社会への参画にもつながる。</li> </ul>                             |
| 単元目標と<br>評価規準 | <ul> <li>1.目標</li> <li>・身近な地域における諸事象を取り上げ、観察や調査の活動を行い、生徒が生活している土地に対する理解と関心を深めて地域の課題を見いだし、地域社会の形成に参画し、その発展に努力しようとする態度を養う。</li> <li>2.評価規準</li> <li>・社会的事象への関心・意欲・態度</li> <li>・社会的な思考・判断・表現</li> <li>・資料活用の技能</li> <li>・社会的事象についての知識・理解</li> </ul>                                                                                                    |
| 指導方法・<br>指導計画 | <ul> <li>●多様な学習形態を工夫する</li> <li>・GISの操作について繰り返し紹介するなど、資料活用に関する技能面での基礎・基本を定着させる</li> <li>・パソコンの画面上だけでなく実際に生活空間を意識できるように配慮する</li> <li>・個人作業だけでなくグループでの意見交換・発表を取り入れる</li> <li>●5時間の指導計画(時間数)</li> <li>・ビデオ視聴とアンケート(総合で1)</li> <li>・ハザードマップで自分の家は安全か確認(1)</li> <li>・標高を見る(1)</li> <li>・何処に逃げたら安心安全か通学路をグループで点検(1)</li> <li>・津波が来る条件とは(グループ討議)(1)</li> <li>・発表会(1)</li> </ul> |
| 学習活動          | 別紙(次頁参照)                                                                                                    |
| 学習環境・<br>条件   | ・使用する場所:パソコン教室<br>・使用するGIS ソフト:「地図太郎」、「Google Earth™」<br>・使用データ:5m メッシュ標高データ・藤沢市津波ハザードマップ(H.21)・地区の防<br>災マップ(鵠沼・辻堂)・関東大震災津波浸水図(鵠沼を語る会)・NHKビデオ「巨<br>大津波」(H23.5)など<br>・授業の雰囲気:落ち着いた雰囲気で<br>・授業の形態:GIS 提示型から GIS 実施型へ<br>・生徒への配慮:男女混合の4人グループとし、司会・発表者を決め、ワークシート<br>を用意する                                                                                                    |
## (2) 授業の展開

(本時の目標)

- ・津波から生き延びるために「どこに逃げたら安心・安全か」を課題として取り組む中で、地域に対する多面的・多角的な理解と関心を深め地域の課題を見いだし、地域社会の形成に参画し、その改善に努力しようとする態度を養う。
- ・地域の調査を行う際の視点や方法、地理的なまとめ方や発表の方法の基礎を身に付け させる。

| 展開    | 学習活動と内容                                         | 教師の指導と留意点                             | 評価場面及び手立て                  |
|-------|-------------------------------------------------|---------------------------------------|----------------------------|
| 課題提示  | 「Google Earth™に5mメッシュ標高データを図示して、避難経路は安全か、みてみよう」 |                                       |                            |
| 個人    | ・「いろいろな方法で、避難<br>場所・避難経路は安全が                    | ・保存した KML ファイルを<br>「Google Earth™にのせる | (興味・関心・態度)<br>自分の考えを事実に基づい |
|       | みてみよう」                                          | ・データをつくっていない生                         | てワークシートに記述してい              |
|       |                                                 | 徒には例を用意しておく<br>理由されたかいに「白いの           | るか                         |
|       |                                                 | ・埋田を考えなから、「自分の                        |                            |
| (10公) |                                                 | しては」でノリンドに記入さ                         |                            |
|       |                                                 |                                       |                            |
| 課題提示  | 「どこに逃げたら安心・安定                                   | 全か」                                   |                            |
| 個人    | ・「まず、自分自身で考え                                    | ・考えるために必要な条件                          | (興味・関心・態度)                 |
|       | てみよう」                                           | について整理する                              | グループでの話し合いに地               |
| グループ  | ・「グループごとに話し合っ                                   | ・出てこなければ、後で整                          | 図を見ながら参加している               |
|       | てみよう」                                           | 理することにする                              | か                          |
|       |                                                 | ・結果をそれぞれまとめ、                          |                            |
| 全員    | ・「グループでの意見を決                                    | 記入させる                                 | (思考・判断・表現)                 |
|       | めよう」                                            | ・他のグループの考えを                           | 他の人の話を聞きながら、               |
|       | ・「紹介しよう、理由も」                                    | シートに記入させる                             | 自身の考えを明確にし、適               |
| (40分) | ・「質問はありますか」                                     | ・質問を多く出させたい                           | 切に表現しているか                  |
| 個人    | ・「みんなの意見を聞いて                                    | ・各班の結果を示し、どこ                          | (思考・判断・表現)                 |
|       | どう思いますか。あなた                                     | が一番安心・安全かを話                           | 自分ごととして考え、様々               |
|       | の考えは?」                                          | し合う                                   | な資料の関係をさぐるとと               |
|       |                                                 |                                       | もに、実際の様子を考え、               |
|       | ・「今日の活動を終えて、わ                                   | ・静かにプリントに記入させ                         | 課題について自分の考え                |
| (45分) | かったこと、自分が考えた                                    | る                                     | をワークシートに表現して               |
|       | ことを書きましょう」                                      |                                       | いるか                        |
| 次回    | 次時の予告                                           |                                       |                            |

(学習評価)

- ・関心・意欲・態度:ワークシートに記述したり、話し合いに参加したり、具体例を 手がかりに、その意味、また社会との関わりを考えようとしている。
- ・思考・判断・表現:話し合いをする中で、他の人の意見を聞き、自分ごととして捉 え、多様な視点から多面的に考察し、公正に判断し、適切に表現している。
- ・生徒への手だて:話し合いに参加しない生徒、記述が短文で思いつきを書いている 生徒に、話し合いの中で考えたことを自分の言葉で書くことが大切なことを伝え、 活動への参加を促す。
- (出典) 上記事例は藤沢市立秋葉台中学校・東桂子教諭

(Google、Google Earth、Googleマップは、Google,Inc. の商標または登録商標です。)

| 小・中・高等学校教員向け                   |  |  |  |
|--------------------------------|--|--|--|
| 初等中等教育における                     |  |  |  |
| 地理情報システム(GIS)活用の手引き            |  |  |  |
| -GIS を活用した授業ができる!初めての方への基本ガイド- |  |  |  |
|                                |  |  |  |
| 編集発行:平成24年6月                   |  |  |  |
| 国土交通省国土政策局国土情報課                |  |  |  |
| 〒100-8918 東京都千代田区霞が関 2-1-3     |  |  |  |
| TEL 03-5253-8353               |  |  |  |